## Technical Bulletin

Reissued: 17-Mar-11 Model: Di-C1/C1L

Date: 09-Dec-08

No.: RD038001d

#### **RTB Reissue**

| The items in bold italics have been changed.        |                                                                                               |                                                  |              |                                                                                                    |  |
|-----------------------------------------------------|-----------------------------------------------------------------------------------------------|--------------------------------------------------|--------------|----------------------------------------------------------------------------------------------------|--|
| Subject: Firmware Release Note: Engine              |                                                                                               | Prepared by: M. Saiki                            |              |                                                                                                    |  |
| From: 2nd Overseas Tech Support Sec., 2nd PQM Dept. |                                                                                               |                                                  |              |                                                                                                    |  |
| Classification:                                     | <ul> <li>Troubleshooting</li> <li>Mechanical</li> <li>Paper path</li> <li>Other ()</li> </ul> | Part information     Electrical     Transmit/rec | tion<br>eive | <ul> <li>Action required</li> <li>Service manual revision</li> <li>Retrofit information</li> </ul> |  |

This RTB has been issued to announce the firmware release information for the **Engine of** the **Model Di-C1 and Di-C1L**.

| Version | Program No. | Effective Date            | Availability of RFU |
|---------|-------------|---------------------------|---------------------|
| 1.52:03 | D0395501H   | February 2011 production  | Available           |
| 1.51:03 | D0395501G   | March 2010 production     | Available           |
| 1.50:03 | D0395501F   | September 2009 production | Available           |
| 1.05:03 | D0395501E   | May 2009 production       | Available           |
| 1.04:03 | D0395501D   | November 2008 production  | Available           |
| 1.03:03 | D0395501C   | 1st Mass production       | Available           |

Note: Definition of Availability of RFU

"Available": The firmware can be updated via RFU or SD card.

| Version | Modified Points or Symptom Corrected                                                                   |
|---------|----------------------------------------------------------------------------------------------------|
| 1.52:03 | Symptom corrected:                                                                                     |
|         | Under the following conditions, the final page or the pages near the end of                            |
|         | the 1st copy are stapled into the 2nd copy.                                                            |
|         | <ol> <li>The customer sets "Staple" on the printer driver and makes two or<br/>more copies.</li> </ol> |
|         | 2. Paper end occurs on the final page or near the end of the 1st copy.                                 |
|         | Other Changes:                                                                                         |
|         | 1. When the machine is in the paper end condition during limitless feed                                |
|         | mode, the machine does not start the next job before the previous job                                  |
|         | 2 Improve the reliability of continuous action among printing jobs while                               |
|         | multiple continuous printing with the staple function is selected.                                     |
| 1.51:03 | Symptom corrected:                                                                                     |
|         | SC552/SC555 occurs due to fusing heater damage (meltdown).                                             |
|         | Note: This issue only occurs on the 220V model.                                                        |
| 1.50:03 | Other changes:                                                                                         |
|         | The amount of toner consumed by the machine in Refresh Mode was                                        |
|         | decreased.                                                                                             |
| 1.05:03 | Symptoms corrected:                                                                                    |
|         | 1. The firmware update process for a machine peripheral is interrupted, and the                        |
|         | machine does not retry the update even after being rebooted.                                           |

Reissued: 17-Mar-11

| Model: Di- | Model: Di-C1/C1L Date: 09-Dec-08 No.: RD0380                                                                                                    |                                                                                                    | No.: RD038001d                                                    |  |
|------------|----------------------------------------------------------------------------------------------------|----------------------------------------------------------------------------------------------------|-------------------------------------------------------------------|--|
| Version    | Modified Points or Symptom Corrected                                                                                                    |                                                                                                    |                                                                   |  |
|            | 2. The PM counter value for the AIT unit is                                                                                                    | s not updated unless th                                                                                                    | e machine                                                         |  |
|            | power is turned off before the unit is rep                                                                                                    | placed.                                                                                                    |                                                                   |  |
|            | 3. The SP numbers for the PCU counter/r incorrect.                                                                                                    | otation for Magenta and                                                                                                    | d Cyan are                                                        |  |
|            | <ul> <li>4. Fan motors do not stop when the waste toner bottle is full.</li> <li>Note: The related SP setting was changed to "1", so that the motors shut off in one second.</li> </ul>                                                                                                    |                                                                                                    |                                                                   |  |
|            | Other changes:                                                                                                    |                                                                                                    |                                                                   |  |
| 1.04.02    | <ol> <li>The timing conditions for performing MI longer be triggered by the elapsed time Note: This is to realize the following be         <ul> <li>Waiting time is minimized</li> <li>Toner consumption is reduced</li> <li>The accuracy of the synchronization development unit is increased</li> </ul> </li> <li>When thin paper is selected with 12000 "Plain 1" (SP1105-128 to 131) is used,</li> <li>(Minor change applied for the Japanese</li> </ol> | USIC were changed (M<br>since the previous per<br>enefits:<br>on of MUSIC for the PCI<br>pi mode, the fusing ten<br>which can minimize pa<br>e domestic model). | USIC will no<br>formance).<br>J and<br>nperature for<br>per curl. |  |
| 1.04:03    | 1st release for C1 and C1L                                                                                                    |                                                                                                    |                                                                   |  |
| 1.03:03    | 1st Mass production                                                                                                    |                                                                                                    |                                                                   |  |

## Technical Bulletin

Reissued: 24-Dec-14

Date: 23-Oct-08

No.: RD038002d

#### **RTB Reissue**

Model: Di-C1

| The items in <b>bold italics</b> have been corrected or added. |                                |                            |       |                         |  |
|----------------------------------------------------------------|--------------------------------|----------------------------|-------|-------------------------|--|
| Subject: Firmware Release Note: Fax                            |                                | Prepared by: Y. Urushihara |       |                         |  |
| From: 1st Tech S                                               | ervice Sect., MFP/Printer Tech | n Service Dept             |       |                         |  |
| Classification:                                                | Troubleshooting                | Part informat              | tion  | Action required         |  |
|                                                                | Mechanical                     | Electrical                 |       | Service manual revision |  |
|                                                                | Paper path                     | Transmit/rec               | eive  | Retrofit information    |  |
|                                                                | Product Safety                 | Other (Firmw               | /are) | 🛛 Tier 2                |  |

This RTB has been issued to announce the firmware release information for the Fax.

| Version  | Program No. | Effective Date            | Availability of RFU |
|----------|-------------|---------------------------|---------------------|
| 04.00.00 | D0395528F   | December 2014 production  | Available           |
| 03.00.00 | D0395528E   | September 2010 production | Available           |
| 02.00.00 | D0395528D   | June 2009 production      | Available           |
| 01.06.00 | D0395528C   | December 2008 production  | Available           |
| 01.05.00 | D0395528B   | 1st Mass production       | Available           |

Note: Definition of Availability of RFU via @Remote

"Available": The firmware can be updated via RFU or SD card.

| Version  | Modified Points or Symptom Corrected                                                |
|----------|-------------------------------------------------------------------------------------|
| 04.00.00 | Symptom corrected:                                                                  |
|          | 1. A stored reception document is deleted if a paper loading error (incorrect       |
|          | loading or tray overload) occurs when the user tries to print it out.               |
|          | 2. SC899 may occur during FAX function is in use                                    |
| 03.00.00 | Symptom Corrected:                                                                  |
|          | Received FAX documents stored in memory cannot be printed out if the FCU is         |
|          | reset.                                                                              |
| 02.00.00 | Symptom corrected:                                                                  |
|          | 1. If the operator presses the Reset key a number of times while viewing the Stored |
|          | Files screen, the thumbnails for received FAX files (stored files) disappear from   |
|          | the display.                                                                        |
|          | 2. In cases where the symptom above occurs, the FAX function will freeze if the     |
|          | operator tries to view the third page onward.                                       |
| 01.06.00 | Symptom corrected:                                                                  |
|          | SC990 occurs when using the Internet FAX and IP-FAX together.                       |
| 01.05.00 | 1st Mass production                                                                 |

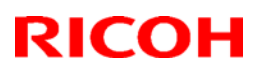

## Technical Bulletin

#### Reissued: 09-Jun-11

| Model: Di-C1/C1.5 | Date: 23-Oct-08 | No.: RD038003b |
|-------------------|-----------------|----------------|

#### **RTB Reissue**

The items in bold italics have been added.

| Subject: Firmware Release Note: Finisher1           |                                                                                               | Prepared by: M.Saiki                  |              |                                                                                                    |
|-----------------------------------------------------|-----------------------------------------------------------------------------------------------|---------------------------------------|--------------|----------------------------------------------------------------------------------------------------|
| From: 1st Overseas Tech Support Sec., 1st PQM Dept. |                                                                                               |                                       |              |                                                                                                    |
| Classification:                                     | <ul> <li>Troubleshooting</li> <li>Mechanical</li> <li>Paper path</li> <li>Other ()</li> </ul> | Part informat Electrical Transmit/rec | iion<br>eive | <ul> <li>Action required</li> <li>Service manual revision</li> <li>Retrofit information</li> </ul> |

This RTB has been issued to announce the firmware release information for the Finisher1.

| Version | Program No. | Effective Date            | Availability of RFU |
|---------|-------------|---------------------------|---------------------|
| 0.41:10 | D4295550E   | July 2011 production      | Available           |
| 0.40:10 | D4295550D   | September 2010 production | Available           |
| 0.039   | D4295550C   | 1st Mass production.      | Available           |

Note: Definition of Availability of RFU via @Remote

"Available": The firmware can be updated via RFU or SD card.

| Version | Modified Points or Symptom Corrected                                                                                                    |
|---------|----------------------------------------------------------------------------------------------------|
| 0.41:10 | <ul> <li>Symptoms corrected:</li> <li>1. Single pages are stapled when printing out a copy or print job.</li> <li>2. The "Output Tray Full" message remains displayed when the paper is a removed from the internal finisher output tray.</li> </ul>                                                                                                    |
| 0.40:10 | <ul> <li>Symptoms Corrected:</li> <li>Jam Code 001 appears even when the following paper jams have been detected:</li> <li>Jam Code 240: Entrance sensor of the internal finisher does not detect paper (in duplex copy/printing mode).</li> <li>Jam Code 244: The mainframe detects the lock signal from the front or rear jogger motor.</li> <li>Jam Code 245: The mainframe detects the lock signal from the pick-up roller contact motor.</li> <li>Other Changes:</li> <li>Paper feeding has been improved to support the following types of paper feeding through Long Edge Feed.</li> <li>Com 10 Envelope</li> <li>C6 Envelope</li> </ul> |
| 0.000   | 3. DL Envelope                                                                                                    |
| 0.039   | 1st Mass production.                                                                                                    |

## Technical Bulletin

#### Reissued: 14-Apr-16

| Model: Di-C1 | Date: 23-Oct-08 | No.: RD038004d |
|--------------|-----------------|----------------|

#### **RTB Reissue**

#### The items in *bold italics* have been corrected or added.

| Subject: Firmware Release Note: FCU                          |                                                                                               |                                              | Prepared by: M. Kumagai |
|--------------------------------------------------------------|-----------------------------------------------------------------------------------------------|----------------------------------------------|-------------------------|
| From: 1st Tech Service Sect., MFP/Printer Tech Service Dept. |                                                                                               |                                              |                         |
| Classification:                                              | <ul> <li>Troubleshooting</li> <li>Mechanical</li> <li>Paper path</li> <li>Other ()</li> </ul> | Part information Electrical Transmit/receive | Action required         |

#### This RTB has been issued to announce the firmware release information for the FCU.

| Version  | Program No. | Effective Date          | Availability of RFU |
|----------|-------------|-------------------------|---------------------|
| 06.00.00 | D4325570F   | April 2016 production   | Available           |
| 05.00.00 | D4325570E   | January 2012 production | Available           |
| 04.00.00 | D4325570D   | January 2011 production | Available           |
| 03.00.00 | D4325570C   | January 2010 production | Available           |
| 02.00.00 | D4325570B   | 1st Mass production     | Available           |

Note: Definition of Availability of RFU via @Remote

"Available": The firmware can be updated via RFU or SD card.

| Version  | Modified Points or Symptom Corrected                                      |
|----------|---------------------------------------------------------------------------|
| 06.00.00 | Symptom corrected:                                                        |
|          | If an error, for example, 14-30 occurs while sending folders, the machine |
|          | may not recover from the error nor report the error.                      |
| 05.00.00 | Symptom Corrected:                                                        |
|          | 1. The MFP stalls after forwarding a received document to a folder, email |
|          | address (PDF file), or G4 FAX line.                                       |
|          | 2. BAD LINE (similar to sandstorm) appears with JBIG reception.           |
| 04.00.00 | Symptom Corrected:                                                        |
|          | 1. A connection failure occurs when receiving a FAX from certain senders. |
|          |                                                                           |
|          | Other changes:                                                            |
|          | <ol> <li>Firmware modified to stabilize the TEC value.</li> </ol>         |
| 03.00.00 | Symptom Corrected:                                                        |
|          | The machine may not receive fax message in off/sleep mode.                |
| 02.00.00 | 1st Mass production                                                       |

## Technical Bulletin

### Reissued: 06-Jun-12

| Model: Di-C1 | Date: 15-Dec-08 | No.: RD038005c |
|--------------|-----------------|----------------|

#### **RTB Reissue**

The items in bold italics have been corrected.

| Subject: Firmware Release Note: Net File |                                                                                               |                                                                                | Prepared by: R. Takemura                                                     |  |
|------------------------------------------|-----------------------------------------------------------------------------------------------|--------------------------------------------------------------------------------|------------------------------------------------------------------------------|--|
| From: 2nd Tech S                         | Service Sect., MFP/Printer Tec                                                                | h Service Dept.                                                                |                                                                              |  |
| Classification:                          | <ul> <li>Troubleshooting</li> <li>Mechanical</li> <li>Paper path</li> <li>Other ()</li> </ul> | <ul> <li>Part information</li> <li>Electrical</li> <li>Transmit/rec</li> </ul> | tion Action required<br>Service manual revision<br>eive Retrofit information |  |

This RTB has been issued to announce the firmware release information for the Net File.

| Version | Program No. | Effective Date           | Availability of RFU |
|---------|-------------|--------------------------|---------------------|
| 1.03    | D0395526E   | May 2012 production      | Available           |
| 1.02    | D0395526D   | October 2009 production  | Available           |
| 1.01    | D0395526C   | December 2008 production | Available           |
| 1.00    | D0395526B   | 1st Mass production      | Available           |

Note: Definition of Availability of RFU via @Remote

"Available" The firmware can be updated via RFU or SD card. "Not available": The firmware can only be updated via SD card.

| Version | Modified Points or Symptom Corrected                                                                                                    |  |  |
|---------|----------------------------------------------------------------------------------------------------|--|--|
| 1.03    | <ol> <li>Symptom corrected:</li> <li>If the Capture Priority setting is enabled (User Tools/Counter &gt; System<br/>Settings &gt; Administrator Tools &gt; Capture Priority), repeated use of the<br/>MLB (Media Link Board) might result in the device stalling.</li> <li>The device fails to transfer the job log or the access log to the Web<br/>SmartDeviceMonitor server or Remote communication Gate S Pro. It<br/>affected if a control character was included in the log.</li> </ol>       |  |  |
| 1.02    | <ul> <li>Symptom corrected:</li> <li>1. Either of the following problems might occur if the transfering of logs from the device using Web SmartDeviceMonitor ver 2.x without the powercycle. <ul> <li>The 404 Not Found error will be shown if the WIM document server is accessed.</li> <li>The device will stall if captured data is transfered to a delivery server such as ScanRouter.</li> </ul> </li> <li>2. Duplicate logs might be transfered to Web SmartDeviceMonitor ver 2.x.</li> </ul> |  |  |
| 1.01    | <ol> <li>Symptom corrected:</li> <li>Job names that include the "%s" character prevent Web SmartDeviceMonitor from retrieving the MFP's job list.</li> <li>Job names that include the "%s" character prevent the Document server from being accessed by the web service. The result is that the Document Server cannot be seen from Web Image Monitor.</li> <li>The setting that controls access to the Debug Log (SP5842-001 bit #7) has no effect.</li> </ol>                                     |  |  |

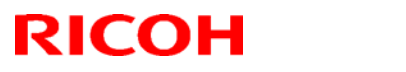

#### Reissued: 06-Jun-12

| Model: Di-C1 Date: 15-Dec-08 No.: RD0380 |                                      | No.: RD038005c |  |
|------------------------------------------|--------------------------------------|----------------|--|
| Version                                  | Modified Points or Symptom Corrected |                |  |
| 1.00                                     | 1st Mass production                  |                |  |

## **T**echnical **B**ulletin

Reissued: 18-Sep-14 Model: Di-C1

Date: 16-Dec-08

No.: RD038006h

#### **RTB Reissue**

| The items in bo                     | ld italics have been addeo                                                                    | 1.                                                                             |              |                                                                                                    |
|-------------------------------------|-----------------------------------------------------------------------------------------------|--------------------------------------------------------------------------------|--------------|----------------------------------------------------------------------------------------------------|
| Subject: Firmware Release Note: NIB |                                                                                               | Prepared by: Y. Urushihara                                                     |              |                                                                                                    |
| From: 1st Tech S                    | Service Sect., MFP/Printer Tech                                                               | n Service Dept.                                                                |              |                                                                                                    |
| Classification:                     | <ul> <li>Troubleshooting</li> <li>Mechanical</li> <li>Paper path</li> <li>Other ()</li> </ul> | <ul> <li>Part information</li> <li>Electrical</li> <li>Transmit/rec</li> </ul> | tion<br>eive | <ul> <li>Action required</li> <li>Service manual revision</li> <li>Retrofit information</li> </ul> |

#### This RTB has been issued to announce the firmware release information for the NIB.

| Version | Program No. | Effective Date            | Availability of RFU |
|---------|-------------|---------------------------|---------------------|
| 8.33    | D0395522K   | February 2013 production  | Available           |
| 8.32    | D0395522J   | May 2012 production       | Available           |
| 8.30    | D0395522H   | September 2010 production | Available           |
| 8.28    | D0395522F   | January 2010 production   | Available           |
| 8.27    | D0395522E   | October 2009 production   | Available           |
| 8.25    | D0395522D   | January 2009 production   | Available           |
| 8.23    | D0395522C   | December 2008 production  | Available           |
| 8.18    | D0395522B   | 1st Mass production       | Available           |

Note: Definition of Availability of RFU via @Remote "Available" The firmware can be updated via RFU or SD card.

| Version | Modified Points or Symptom Corrected                                                                                                    |
|---------|----------------------------------------------------------------------------------------------------|
| 8.33    | <ul> <li>Symptom corrected:</li> <li>If "CNAME" is specified as the destination folder, ScanTo Folder will abort.</li> <li>When NBT is "OFF", Browse list is not shown if touch the Browse Network button on destination folder of Scan to folder.</li> <li>Cannot scan to shared folders in Windows 8 <i>and Windows Server 2012.</i></li> <li>Cannot scan to shared folders in Mac OS X 10.7 or Mac OS X 10.8. This firmware is dependent on the following firmware modules. Please be sure to update all of them:<br/>System/Copy firmware v1 20 (D03955211) or later.</li> </ul>                                                                                                    |
| 8.32    | <ol> <li>Symptom corrected:</li> <li>An httpd timeout has been implemented to prevent Web ImageMonitor lockups that sometimes occurred when applications accessed the MFP by http.</li> <li>Scan to SMB fails if the file submitted to the DFS folder in the destination and the file of the same name exist in the DFS folder.</li> <li>If Windows Authentication is enabled, printing a large number of copies of a job might take longer than might typically be expected.</li> <li>Chunk Transfer Encoding over an IPP port might results in print jobs being reset.</li> <li>If SSDP = Active (Web ImageMonitor &gt; Configuration &gt; Network Security), a high load on the CPU might result in the MFP stalling with an SC899 error.</li> <li>MFP with an external controller will lose network connectivity. This only occurred if the network settings were changed repeatedly and the MFP's "NetWare" setting was already "Active" (before the network settings were changed).</li> <li>The MFP icon might not be shown in the Windows "Network" dialogue if SSDP is enabled. This affected Windows Vista, 2008/R2, and 7.</li> </ol> |

| Model: Di- | C1                                                                       | Date: 16-Dec-08                                                                  | No.: RD038006h          |  |  |
|------------|--------------------------------------------------------------------------|----------------------------------------------------------------------------------|-------------------------|--|--|
| Version    | Modified Points o                                                        | r Symptom Corrected                                                              |                         |  |  |
|            | 8. The device might lose network connect                                 | . The device might lose network connectivity if SSDP is enabled. Network         |                         |  |  |
|            | connectivity could be temporarily resto                                  | connectivity could be temporarily restored after a power cycle.                  |                         |  |  |
|            | Under very specific combinations of IP address, Subnet Mask, and Gateway |                                                                                  |                         |  |  |
|            | address, some of the MFP's network of                                    | address, some of the MFP's network configuration settings might revert to        |                         |  |  |
|            | defaults.                                                                |                                                                                  |                         |  |  |
|            | 10. Use of an IP address to send a Scan t                                | o SMB might result in th                                                         | e scanned               |  |  |
|            | document not being sent.                                                 |                                                                                  |                         |  |  |
|            | 11. If the device's IPP Authentication settin                            | ng is enabled, the driver                                                        | cannot be installed     |  |  |
|            | on Windows 2008 R2 SP1 or 7 SP1 us                                       | sing an IPP port.                                                                | 4                       |  |  |
|            | 12. Scan to SMB fails if the both of the foll                            | owing conditions are me                                                          | 31.<br>Navies is upshla |  |  |
|            | - Either the device has NBT disable                                      |                                                                                  | e device is unable      |  |  |
|            | One or more acted in the destination                                     | ion's IDv4 address cont                                                          | ain loading zoros       |  |  |
|            | 13 SC001 might occur and network function                                | one could not be used                                                            | This occurs if          |  |  |
|            | DHCP and DDNS are both enabled in                                        | the device and if the DF                                                         | ICP server              |  |  |
|            | distributes to the device an EQDN that                                   | is more than 127 byte i                                                          | n length                |  |  |
|            | 14. Device applications or services that us                              | e any of port 80, 443, 7                                                         | 443 or 7444 could       |  |  |
|            | not be used. This occurs if the illegal p                                | acket is sent after SSL                                                          | negotiation             |  |  |
|            | handshake to any of the device's TCP                                     | ports 443, 7443 or 7444                                                          | 4. Affected             |  |  |
|            | applications include Web Image Monit                                     | or, IPP Printing and @R                                                          | lemote.                 |  |  |
| 8.30       | Symptom corrected:                                                       |                                                                                  |                         |  |  |
|            | 1. When the device IP address and DNS                                    | server location are obta                                                         | ained from DHCP,        |  |  |
|            | the domain specified by the device set                                   | ting "IPv4 > Domain Na                                                           | me > Specify" will      |  |  |
|            | be overwritten by the domain obtained                                    | be overwritten by the domain obtained from DHCP.                                 |                         |  |  |
|            | 2. If the MFP/LP has a statically configur                               | If the MFP/LP has a statically configured IP address and domain, it always sends |                         |  |  |
|            | a HELO using just its nostname. SMII                                     | a HELO using just its hostname. SMIP servers that require client HELOs to        |                         |  |  |
|            | MED/L D was unable to send emails                                        | e connection. The result                                                         | or this was that the    |  |  |
|            | 3 Unable to Scan to SMB to Windows 7                                     | or Windows Server 200                                                            | 8 R2 destinations       |  |  |
|            | that have Windows Live ID Sign-in as                                     | sistant installed                                                                |                         |  |  |
|            | 4. Trying and failing to login to a Scan de                              | stination three times mi                                                         | aht result in the       |  |  |
|            | Scanner application stalling.                                            |                                                                                  | 5                       |  |  |
|            | 5. Unable to Scan to SMB to Windows 98                                   | B/98SE/Me/NT 4.0 desti                                                           | nations specified       |  |  |
|            | using an IP address.                                                     |                                                                                  |                         |  |  |
|            | 6. The SMB retry function fails to retry the                             | e sending of failed SMB                                                          | transfers (Scan to      |  |  |
|            | SMB or Fax delivery).                                                    |                                                                                  |                         |  |  |
|            | 7. Unable to retrieve the Windows group                                  | name from a Windows 2                                                            | 2008 R2 server          |  |  |
|            | during windows Authentication. Becal                                     | ise of this, logged in use                                                       | ers will only be        |  |  |
|            | granieu life Available Functions spec                                    | cined for them in the Add                                                        | JIESSDOOK.              |  |  |
|            | bas a name consisting of more than 20                                    | ) hytes. To address this                                                         | issue the               |  |  |
|            | supported aroup name length will be in                                   | creased to 40 bytes                                                              |                         |  |  |
|            | 9. The MFP's Windows Authentication fu                                   | nction is unable to use k                                                        | Kerberos when           |  |  |
|            | being authenticated on a Windows 200                                     | 08 or Windows 2008 R2                                                            | server. The MFP         |  |  |
|            | will still be successfully authenticated                                 | because it is able to fail                                                       | back to NTLMv2.         |  |  |
|            | 10. After changing the MFP's DNS server                                  | address or Domain nam                                                            | ie, Scan to SMB         |  |  |
|            | destinations specified using a hostnan                                   | ne might not be found.                                                           |                         |  |  |
|            | 11. The Scan to SMB "Connection Test" fa                                 | ails if performed on direc                                                       | ctory located           |  |  |
|            | directly below a DFS root. Only the "C                                   | onnection Test" failed, s                                                        | canning was             |  |  |
|            | successful and even the "Connection"                                     | Test" worked if performe                                                         | d on any sub-           |  |  |

| Model: Di- | -C1                                                                                                    | Date: 16-Dec-08                                                                                                    | No.: RD038006h                                                                                                  |
|------------|----------------------------------------------------------------------------------------------------|----------------------------------------------------------------------------------------------------|----------------------------------------------------------------------------------------------------|
| Version    | Modified Points or                                                                                                    | Symptom Corrected                                                                                                    |                                                                                                    |
|            | <ul> <li>directory.</li> <li>12. The device might return an SC 819 error<br/>This only occurred if SMB was browsed<br/>rebooted.</li> <li>13. If the MFP's IP address is changed to a<br/>not be able to browse the network (usin<br/>rebooted.</li> </ul>                                                                                                    | or when browsing the ne<br>d frequently and the dev<br>an IP address of anothe<br>ng Scan to SMB) until th                                                                            | etwork using SMB.<br>rice was not<br>r subnet, users will<br>le MFP is                                          |
|            | Other changes:                                                                                                    |                                                                                                    |                                                                                                    |
|            | SSL-related changes:<br>Note: The new field will only appear if Web<br>has also been applied to the device.                                                                                                    | Support firmware versi                                                                                                    | on 1.01 or later                                                                                                |
|            | <ol> <li>When the device creates a certificate request, it is now able to specify whi<br/>algorithm (SHA1 or MD5) it wants used to sign the certificate. This has be<br/>implemented by adding a field "Algorithm Signature" to the certificate requi-<br/>form.</li> <li>Web Image Monitor now shows the certificate's key length in:         <ul> <li>Configuration &gt; Security &gt; Device Certificate &gt; Details</li> <li>Specific versions of SSL or TLS (SSLv2, SSLv3, or TLSv1) can now be<br/>enabled/disabled using Web Image Monitor. The setting can be configure<br/>either of the following locations:             <ul></ul></li></ul></li></ol>                                                                                                    |                                                                                                    |                                                                                                    |
|            | <ol> <li>For security reasons, the device will no outgoing, connections that use NULL of</li> <li>Unable to Scan to SMB to a destination</li> <li>Unable to Scan to SMB to destinations Samba v2.x.</li> <li>Windows Authentication fails if the use European characters.</li> <li>The device's SMB timeout was too sho being used across subnets. For this reasonable was subneted at the security of the security of the</li></ol> | longer accept SSL inco<br>or ADH ciphers.<br>In that is not specified us<br>that are using both LM<br>rname or password inclu<br>rt (1sec). This caused p<br>ason, it has been increa | oming, or establish<br>ing an FQDN.<br>Authentication and<br>udes lower-case<br>problems when<br>sed to 10 sec. |
| 8.28       | <ol> <li>Symptom corrected:</li> <li>SDK/J applications might not be able to</li> <li>When the device IP address and DNS<br/>the domain specified by the device sett<br/>be overwritten by the domain obtained</li> <li>Other changes:</li> <li>Scan to Folder destinations located on</li> </ol>                                                                                                    | o recognize some suppo<br>server location are obta<br>ting "IPv4 > Domain Nar<br>from DHCP.<br>Windows 7 or Windows                                                                   | orted USB devices.<br>ined from DHCP,<br>me > Specify" will<br>s Server 2008 R2                                 |
|            | <ol> <li>can now be selected by browsing.</li> <li>The MFP now supports CIFS, DFS and</li> </ol>                                                                                                    | NTLM v2.                                                                                                    |                                                                                                    |

| Model: Di- | C1                                                                                                    | Date: 16-Dec-08                                                                                                    | No.: RD038006h                                                                                                    |
|------------|----------------------------------------------------------------------------------------------------|----------------------------------------------------------------------------------------------------|----------------------------------------------------------------------------------------------------|
| Version    | Modified Points or                                                                                                    | Symptom Corrected                                                                                                    |                                                                                                    |
| 8.27       | <ol> <li>Symptom corrected:         <ol> <li>When jobs are submitted to the device might not be printed.</li> <li>If IPP authentication is enabled, printir Vista/Server 2008 client might result in</li> <li>Multiple Windows Vista/Server 2008 P through IPSec.</li> <li>The MFP's IP address lease renewal r rejected by DHCP relay agents. This w until the MFP reinitializes the network</li> <li>If either of the WSD Printer or Netware problems might occur. If these problem hours.</li> <li>The network might become unrespons</li> <li>User Tools can be accessed but config</li> </ol> </li> </ol>                                                                       | e's lpr port repeatedly, s<br>ing through an IPP port f<br>in printing failure.<br>Cs might not be able to<br>request is incorrectly for<br>vill result in a loss of con<br>connection (10 seconds<br>e functions are enabled,<br>ins occur, they typically<br>sive.<br>guration changes will no                                                       | ome of the jobs<br>from a Windows<br>access the device<br>matted and<br>nnectivity that lasts<br>s).<br>the following<br>last for about 2.5                            |
| 0.05       | 3) Application buttons on the operation parts                                                                                                    | anel might become unre                                                                                                    | esponsive.                                                                                                    |
| 8.25       | <ol> <li>Symptom corrected:         <ol> <li>Scan to SMB is unable to send doe characters.</li> <li>Windows authentication might fail of contains 2 byte characters.</li> </ol> </li> <li>Very infrequently, USB flash drives or device at startup.</li> <li>Repeatedly inserting and removing a U This is caused by a memory leak and v recycled.</li> <li>Other changes:         <ol> <li>Scan to USB/SD supports media forma without a partition table).</li> </ol> </li> </ol>                                                                                                    | cuments to a hostname<br>on a domain controller v<br>SD cards will not be red<br>JSB device might result<br>will only occur if the pov<br>atted as superfloppy (m                                                                                                    | containing 2byte<br>whose hostname<br>cognized by the<br>t in an SC819 error.<br>wer has not been                                                                      |
| 8.23       | <ol> <li>Symptom corrected:</li> <li>If the device fails to establish a WPA of again until rebooted.</li> <li>The device is unable to roam between the IEEE 802.11 standard (a, b, or g).</li> <li>LPR jobs submitted by an HP-UX, AIX cancelled, resulting in an error.</li> <li>Note: This problem will not affect Netware has been installed.</li> <li>http://download.novell.com/Download?build</li> <li>The device doesn't advertise its hostnamight not be updated by DHCP.</li> <li>IPP print jobs are cancelled. This happ</li> <li>After a job consisting of a multiple of e IPP, the device will no longer accept a accessible. This happened very infrequence.</li> </ol> | or WPA2 connection one<br>access points using dif<br>access points using dif<br>a or Netware 6.5 (SP6 o<br>6.5 SP7 if the patch "ip<br>did=HsQQ9fMHax0~<br>ame via DHCP option 1<br>bened very infrequently.<br>xaclty 8KB (8192 bytes<br>ny more jobs until reboo<br>are configured in WIM, N<br>uently (about 1% of the<br>e version 1.13 or later b | ce, it will not try<br>ferent versions of<br>r SP7) host will be<br>rntnw65sp7b.zip"<br>2. The DNS server<br>) is submitted via<br>oted.<br>NIM might not be<br>time). |

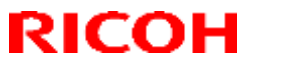

# Technical Bulletin

| Model: Di-C1 |                                      | Date: 16-Dec-08 | No.: RD038006h |
|--------------|--------------------------------------|-----------------|----------------|
| Version      | Modified Points or Symptom Corrected |                 |                |
| 8.18         | 1st Mass production                  |                 |                |

## Technical Bulletin

**PAGE: 1/1** 

Model: Di-C1

Date: 23-Oct-08

No.: RD038007

| Subject: Firmware Release Note: FONT |                                |               | Prepare | d by: H. Kamiya         |
|--------------------------------------|--------------------------------|---------------|---------|-------------------------|
| From: 1st Tech. S                    | Support Sec. Service Support I | Dept.         |         |                         |
| Classification:                      | Troubleshooting                | Part informat | tion    | Action required         |
|                                      | Mechanical                     | Electrical    |         | Service manual revision |
|                                      | Paper path                     | Transmit/rec  | eive    | Retrofit information    |
|                                      | 🖂 Other ( )                    |               |         |                         |

This RTB has been issued to announce the firmware release information for the FONT.

| Version |       | Program No.                          | Effective Date       |  |
|---------|-------|--------------------------------------|----------------------|--|
| 1.05    |       | D0415533                             | 1st Mass production. |  |
|         |       |                                      |                      |  |
| Version |       | Modified Points or Symptom Corrected |                      |  |
| 1.05    | 1st I | 1st Mass production.                 |                      |  |

## Technical Bulletin

Model: Di-C1

Date: 23-Oct-08

No.: RD038008

| Subject: Firmware Release Note: FONT1 (PCL Font) |                                |               | Prepare | d by: H. Kamiya         |
|--------------------------------------------------|--------------------------------|---------------|---------|-------------------------|
| From: 1st Tech. S                                | Support Sec. Service Support I | Dept.         |         |                         |
| Classification:                                  | Troubleshooting                | Part informat | tion    | Action required         |
|                                                  | Mechanical                     | Electrical    |         | Service manual revision |
|                                                  | Paper path                     | Transmit/rec  | eive    | Retrofit information    |
|                                                  | Other ( )                      |               |         |                         |

This RTB has been issued to announce the firmware release information for the **FONT1** (PCL Font).

| Version | Program No. | Effective Date       |
|---------|-------------|----------------------|
| 1.03    | D0415534    | 1st Mass production. |

| Version | Modified Points or Symptom Corrected |
|---------|--------------------------------------|
| 1.03    | 1st Mass production.                 |

## Technical Bulletin

### Reissued: 06-Jun-12

| Model: Di-C1 | Date: 23-Oct-08 | No.: RD038009e |
|--------------|-----------------|----------------|

#### **RTB Reissue**

The items in bold italics have been corrected.

| Subject: Firmware Release Note: PCL/PCLXL |                                                                                               |                                                                                | Prepared by: R. Takemura                                                     |
|-------------------------------------------|-----------------------------------------------------------------------------------------------|--------------------------------------------------------------------------------|------------------------------------------------------------------------------|
| From: 2nd Tech S                          | Service Sect., MFP/Printer Tec                                                                | h Service Dept.                                                                |                                                                              |
| Classification:                           | <ul> <li>Troubleshooting</li> <li>Mechanical</li> <li>Paper path</li> <li>Other ()</li> </ul> | <ul> <li>Part information</li> <li>Electrical</li> <li>Transmit/rec</li> </ul> | tion Action required<br>Service manual revision<br>eive Retrofit information |

This RTB has been issued to announce the firmware release information for the **PCL/PCLXL.** 

| Version | Program No. | Effective Date            | Availability of RFU |
|---------|-------------|---------------------------|---------------------|
| 1.06    | D0415532F   | May 2012 production       | Available           |
| 1.05    | D0415532E   | January 2011 production   | Available           |
| 1.04    | D0415532D   | September 2010 production | Available           |
| 1.03    | D0415532C   | February 2010 production  | Available           |
| 1.02    | D0415532B   | July 2009 production      | Available           |
| 1.01    | D0415532A   | 1st Mass production       | Available           |

Note: Definition of Availability of RFU

"Available": The firmware can be updated via RFU or SD card.

| Version | Modified Points or Symptom Corrected                                                                                                    |
|---------|----------------------------------------------------------------------------------------------------|
| 1.06    | Symptom corrected:                                                                                                    |
|         | 1. If a PCL6 job is printed to a shift tray immediately following a PCL5 job, each page of the PCL6 job will be shifted instead of each job or copy being shifted.                                                                                                    |
|         | Note: This problem was reported most often in cases where a PCL6 job is printed with the Windows PCL5 Separator page (PCL.sep).                                                                                                    |
|         | 2. White backgrounds of 1200 or 600 dpi images are printed in color.<br>(GFPR#RE10080012)                                                                                                    |
|         | 3. The printing of documents containing more than 65,535 Bezier curves results in the device hanging up ("Printing" is displayed indefinitely).                                                                                                    |
|         | 4. Characters or symbols missing from the printouts of jobs containing HP-GL/2.                                                                                                    |
|         | 5. Objects out of position in PCL5 jobs containing HP-GL/2 and macro.                                                                                                    |
|         | 6. Multiple-glyph fonts are not printed at all if any of the glyphs are missing. An example of a multiple-glyph font is a letter with 2 dots over it such as 'Ä'. The 2 dots and the letter might be separate glyphs. If for example the 2 dots are missing, the 'A' should still be printed. (GFPR#RE11040007) |
|         | 7. Image rotation might result in parts of a page being blacked out.<br>(GFPR#RA11030001)                                                                                                    |
|         | 8. HP-GL jobs might be missing objects or fail to print completely.                                                                                                    |

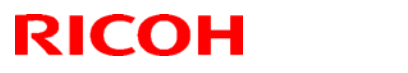

#### Reissued: 06-Jun-12

| Model: Di-C1 |                                                                                                    | Date: 23-Oct-08           | No.: RD038009e         |  |  |
|--------------|----------------------------------------------------------------------------------------------------|---------------------------|------------------------|--|--|
|              | (GFPR#RE11040006, GFPR#RE11090002, GFPR#RE12010005)                                                                                                    |                           |                        |  |  |
| 1.05         | Symptom corrected:                                                                                                    |                           |                        |  |  |
|              | <ol> <li>PCL XL error resulting in jobs being ca<br/>circumstances.</li> </ol>                                                                                                    | ncelled occurring under   | a very specific set of |  |  |
|              | <ol> <li>A macro that is only supposed to be priprinted on subsequent pages.</li> </ol>                                                                                                    | inted on the first page o | f a job, might also be |  |  |
|              | 3. A device stall might occur if using a ver                                                                                                    | ry specific combination   | of font types.         |  |  |
|              | 4. PCL5 raster images are omitted from the printout if any part of the raster image is located outside of the printable area. This did not occur if using the driver.                                                                                                    |                           |                        |  |  |
| 1.04         | Symptom corrected:<br>When a page object is superimposed over top of another, the overlapping portions of<br>the objects might be printed in black even if they were not black objects.                                                                                                    |                           |                        |  |  |
| 1.03         | <ul> <li>Symptom Corrected:</li> <li>1. PCL jobs containing macros might be printed slowly.</li> <li>2. PCL jobs containing images might be printed slowly.</li> <li>3. The device suddenly stops printing PCL5 macros after printing a large number of pages (500 or more) and continues to omit macros from PCL5 jobs until the device is rebooted.</li> </ul> |                           |                        |  |  |
| 1.02         | Symptom corrected:<br>1. Part of pentagon shaped graphics not pr                                                                                                    | rinted.                   |                        |  |  |
| 1.01         | 1st Mass production                                                                                                    |                           |                        |  |  |

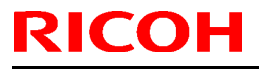

### Technical Bulletin

**PAGE: 1/1** 

Model: Di-C1

Date: 23-Oct-08

No.: RD038010

| Subject: Firmware Release Note: PictBridge         |                 |               | Prepared by: H. Kamiya |                         |
|----------------------------------------------------|-----------------|---------------|------------------------|-------------------------|
| From: 1st Tech. Support Sec. Service Support Dept. |                 |               |                        |                         |
| Classification:                                    | Troubleshooting | Part informat | tion                   | Action required         |
|                                                    | Mechanical      | Electrical    |                        | Service manual revision |
|                                                    | Paper path      | Transmit/rec  | eive                   | Retrofit information    |
|                                                    | Other ()        |               |                        |                         |

This RTB has been issued to announce the firmware release information for the **PictBridge.** 

| Version | Program No.                          | Effective Date       |  |
|---------|--------------------------------------|----------------------|--|
| 1.01    | M3445103B                            | 1st Mass production. |  |
|         |                                      |                      |  |
| Version | Modified Points or Symptom Corrected |                      |  |
| 1.01    | 1st Mass production.                 |                      |  |

## Technical Bulletin

Reissued: 20-Jun-12

Date: 23-Oct-08

No.: RD038011e

#### **RTB Reissue**

Model: Di-C1

| The items in bold italics have been added. |                                |                 |          |                         |  |  |
|--------------------------------------------|--------------------------------|-----------------|----------|-------------------------|--|--|
| Subject: Firmware Release Note: Printer    |                                |                 | Prepared | by: R.Takemura          |  |  |
| From: 2nd Tech S                           | Service Sect., MFP/Printer Tec | h Service Dept. |          |                         |  |  |
| Classification:                            | Troubleshooting                | Part informat   | tion     | Action required         |  |  |
|                                            | Mechanical                     | Electrical      |          | Service manual revision |  |  |
|                                            | Paper path                     | Transmit/rec    | eive     | Retrofit information    |  |  |
|                                            | Product Safety                 | 🛛 Other (       | )        | 🛛 Tier 2                |  |  |

This RTB has been issued to announce the firmware release information for the Printer.

| Version | Program No. | Effective Date          | Availability of RFU |
|---------|-------------|-------------------------|---------------------|
| 1.19    | D0415530F   | May 2012 production     | Available           |
| 1.18    | D0415530E   | January 2011 production | Available           |
| 1.17    | D0415530D   | Sep 2010 production     | Available           |
| 1.13    | D0415530C   | July 2009 production    | Available           |
| 1.12    | D0415530B   | January 2009 production | Available           |
| 1.11.2  | D0415530A   | 1st Mass production     | Available           |

Note: Definition of Availability of RFU via @Remote

"Available": The firmware can be updated via RFU or SD card.

| Version | Modified Points or Symptom Corrected                                                                                                    |
|---------|----------------------------------------------------------------------------------------------------|
| 1.19    | <i>Symptom corrected:</i><br><i>Jobs smaller than 2Kb cause slow printing if the Printer Language is</i><br><i>AUTO. (GFPR#RA09010001)</i>                                                                                                    |
| 1.18    | Symptom corrected:<br>Jobs not containing any PJL commands are held by the device and not printed<br>until another job is submitted or a button is pressed on the device. This<br>occurred if the device entered in energy saver mode immediately after printing<br>a diagnostics page (List/Test Print, etc.).                                                                                                    |
|         | Other Changes:<br>A new BitSwitch#6-7 has been added. When set to '1', if multiple collated copies<br>are printed, the device no longer responds to PJL USTATUS with the number of<br>pages in the current copy. Instead the device will return the total number of<br>pages for all copies.                                                                                                    |
| 1.17    | <ul> <li>Symptom corrected:</li> <li>1. If "User Tools/Counter &gt; System Settings &gt; Administrator Tools &gt; Capture Priority" is enabled and one of the below listed Job Types is used, any of the following might happen:</li> <li>Jobs that should be deleted will be retained on the MFP hard disk.</li> <li>Jobs stored on the hard disk might be inadvertently deleted.</li> <li>Printing of jobs stored on the hard disk might result in an SC997.</li> </ul> |
|         | Job Types:                                                                                                    |

### Reissued: 20-Jun-12

| Model: Di- | -C1                                                                                                    | Date: 23-Oct-08                                                                                                    | No.: RD038011e                                                                                                  |  |  |
|------------|----------------------------------------------------------------------------------------------------|----------------------------------------------------------------------------------------------------|----------------------------------------------------------------------------------------------------|--|--|
| Version    | Modified Points or Symptom Corrected                                                                                                    |                                                                                                    |                                                                                                    |  |  |
|            | - Sample Print<br>- Hold Print<br>- Locked Print<br>- Stored Print<br>- Store and Print                                                                                                    |                                                                                                    |                                                                                                    |  |  |
|            | Incomplete jobs might be sent by the MFP to capture servers such as ScanRouter or eCabinet.                                                                                                    |                                                                                                    |                                                                                                    |  |  |
| 1.13       | <ul> <li>Symptom corrected:</li> <li>Users who are prevented from printing in color (via UserCode auth.) will crash the printer if they try to print multiple stored BW jobs.</li> <li>Jobs smaller than 2Kb cause slow printing if the Printer Language is AUTO.</li> </ul>                                                                                                    |                                                                                                    |                                                                                                    |  |  |
| 1.12       | <ol> <li>Symptom corrected:</li> <li>If Bypass Tray Setting Priority is "Driver<br/>bypass tray, that contain a Paper Type<br/>Paper Thickness setting to be overwritt</li> <li>If the Selective User Authentication fun<br/>Authentication are both enabled, unaut<br/>the urls of WIM's Printer Job History, P<br/>Personal Information Protect (SP5-888-00<br/>directly accessing the urls of WIM's Printer<br/>Print Job List.</li> </ol> | r/Command Settings", j<br>definition, will cause th<br>en with "Plain Paper".<br>ction (SP5-420-041) an<br>henticated users can di<br>rinter Error Log and Prin<br>1 = 1) is unable to preve<br>Job History, Printer Err | obs sent to the<br>e bypass tray's<br>id User<br>rectly access<br>nt Job List.<br>ent users from<br>for Log and |  |  |
| 1.11.2     | 1st Mass production                                                                                                    |                                                                                                    |                                                                                                    |  |  |

## Technical Bulletin

Model: Di-C1

Date: 23-Oct-08

No.: RD038012

| Subject: Firmware Release Note: FONT2 (PS3 Font)   |                 |               |      | Prepared by: H. Kamiya  |  |
|----------------------------------------------------|-----------------|---------------|------|-------------------------|--|
| From: 1st Tech. Support Sec. Service Support Dept. |                 |               |      |                         |  |
| Classification:                                    | Troubleshooting | Part informat | tion | Action required         |  |
|                                                    | Mechanical      | Electrical    |      | Service manual revision |  |
|                                                    | Paper path      | Transmit/rec  | eive | Retrofit information    |  |
|                                                    | Other ( )       |               |      |                         |  |

This RTB has been issued to announce the firmware release information for the **FONT2** (**PS3 Font**).

| Version              | Program No. | Effective Date       |
|----------------------|-------------|----------------------|
| 1.05 D0415546 1st Ma |             | 1st Mass production. |

| Version | Modified Points or Symptom Corrected |
|---------|--------------------------------------|
| 1.05    | 1st Mass production.                 |

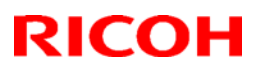

## Technical Bulletin

### Reissued: 14-Sep-11

| Model: Di-C1 | Date: 23-Oct-08 | No.: RD038013c |
|--------------|-----------------|----------------|

#### **RTB** Reissue

The items in bold italics have been added.

| Subject: Firmwar                                    | e Release Note: PS/PDF       | Prepared by: M.Saiki |      |                                                                      |
|-----------------------------------------------------|------------------------------|----------------------|------|----------------------------------------------------------------------|
| From: 2nd Overseas Tech Support Sec., 2nd PQM Dept. |                              |                      |      |                                                                      |
| Classification:                                     | Troubleshooting Mechanical   | Part informat        | tion | <ul> <li>Action required</li> <li>Service manual revision</li> </ul> |
|                                                     | ☐ Paper path<br>⊠ Other (  ) | Transmit/rec         | eive | Retrofit information                                                 |

This RTB has been issued to announce the firmware release information for the PS/PDF.

| Version | Program No. | Effective Date                   |
|---------|-------------|----------------------------------|
| 1.03    | D0415536D   | October 2011 production          |
| 1.02    | D0415536C   | January 2010 production          |
| 1.01    | D0415536B   | August 2009 production           |
| 1.00    | D0415536A   | 1 <sup>st</sup> Mass production. |

| Version | Modified Points or Symptom Corrected                                                                                                    |
|---------|----------------------------------------------------------------------------------------------------|
| 1.03    | <ol> <li>Symptom corrected:</li> <li>If the driver's "CMYK Simulation Profile" setting is anything other than OFF, jobs might cause the device to stall.</li> <li>If printing a PDF Direct job that calls a "download font" from the hard disk (or RAM disk), one of the other resident fonts might be used instead. (GFPR#RE10070014)</li> <li>PDF Direct jobs containing a mask that was created using tiling will be reset. (GFPR#OS11070002)</li> </ol> |
| 1.02    | Symptom corrected:<br>Batch printing of PDF documents results in a memory overflow and all jobs being cancelled.                                                                                                    |
| 1.01    | <ul> <li>Symptom corrected:</li> <li>1. PDF Direct Printing of PDFs containing multiple images might result in the PS error "limitcheck" being printed.</li> </ul>                                                                                                    |
| 1.00    | 1st Mass production.                                                                                                    |

## Technical Bulletin

Reissued: 08-Oct-10

Date: 23-Oct-08

No.: RD038014a

#### **RTB** Reissue

Model: Di-C1

| The items in bold italics have been corrected.      |                                                                                               |                                                                                |                      |                                                                                                    |  |  |
|-----------------------------------------------------|-----------------------------------------------------------------------------------------------|--------------------------------------------------------------------------------|----------------------|----------------------------------------------------------------------------------------------------|--|--|
| Subject: Firmware Release Note: RFax                |                                                                                               |                                                                                | Prepared by: M.Saiki |                                                                                                    |  |  |
| From: 2nd Overseas Tech Support Sec., 2nd PQM Dept. |                                                                                               |                                                                                |                      |                                                                                                    |  |  |
| Classification:                                     | <ul> <li>Troubleshooting</li> <li>Mechanical</li> <li>Paper path</li> <li>Other ()</li> </ul> | <ul> <li>Part information</li> <li>Electrical</li> <li>Transmit/rec</li> </ul> | tion<br>eive         | <ul> <li>Action required</li> <li>Service manual revision</li> <li>Retrofit information</li> </ul> |  |  |

This RTB has been issued to announce the firmware release information for the RFax.

| Version  | Program No. | Effective Date            |
|----------|-------------|---------------------------|
| 02.00.00 | D0395523C   | September 2010 production |
| 01.05.00 | D0395523B   | 1st Mass production.      |

| Version  | Modified Points or Symptom Corrected                                                                                                    |
|----------|----------------------------------------------------------------------------------------------------|
| 02.00.00 | Symptoms corrected:                                                                                                    |
|          | <ul> <li>IP-FAX functions (both sending and receiving) do not work under the following conditions:</li> <li>The other machine does not support or cannot use IP-FAX</li> <li>The connection refusal packet from the other machine arrives after the response time-out has expired</li> </ul> |
| 01.05.00 | 1st Mass production.                                                                                                    |

## Technical Bulletin

**PAGE: 1/1** 

Model: Di-C1

Date: 23-Oct-08

No.: RD038015

| Subject: Firmware Release Note: RPCS               |                 |               | Prepared by: H. Kamiya |                         |
|----------------------------------------------------|-----------------|---------------|------------------------|-------------------------|
| From: 1st Tech. Support Sec. Service Support Dept. |                 |               |                        |                         |
| Classification:                                    | Troubleshooting | Part informat | tion                   | Action required         |
|                                                    | Mechanical      | Electrical    |                        | Service manual revision |
|                                                    | Paper path      | Transmit/rec  | eive                   | Retrofit information    |
|                                                    | Other ( )       |               |                        |                         |

This RTB has been issued to announce the firmware release information for the **RPCS**.

| Version   | Program No. | Effective Date       |
|-----------|-------------|----------------------|
| 3.7.9.2.1 | D0415531A   | 1st Mass production. |

| Version   | Modified Points or Symptom Corrected |
|-----------|--------------------------------------|
| 3.7.9.2.1 | 1st Mass production.                 |

## Technical Bulletin

Reissued: 20-Jun-12 Model: Di-C1

Date: 16-Dec-08

No.: RD038016c

#### **RTB Reissue**

| The items in bold italics have been added. |                                                                                               |                                                                                |              |                                                                                                    |  |
|--------------------------------------------|-----------------------------------------------------------------------------------------------|--------------------------------------------------------------------------------|--------------|----------------------------------------------------------------------------------------------------|--|
| Subject: Firmware Release Note: Scanner    |                                                                                               | Prepared by: R.Takemura                                                        |              |                                                                                                    |  |
| From: 2nd Tech                             | Service Sect., MFP/Printer Tec                                                                | h Service Dept.                                                                |              |                                                                                                    |  |
| Classification:                            | <ul> <li>Troubleshooting</li> <li>Mechanical</li> <li>Paper path</li> <li>Other ()</li> </ul> | <ul> <li>Part information</li> <li>Electrical</li> <li>Transmit/rec</li> </ul> | tion<br>eive | <ul> <li>Action required</li> <li>Service manual revision</li> <li>Retrofit information</li> </ul> |  |

This RTB has been issued to announce the firmware release information for the Scanner.

| Version | Program No. | Effective Date           | Availability of RFU |
|---------|-------------|--------------------------|---------------------|
| 01.11   | D0395529E   | May 2012 production      | Available           |
| 01.10   | D0395529D   | October 2009 production  | Available           |
| 01.09.2 | D0395529C   | December 2008 production | Available           |
| 01.09   | D0395529B   | 1st Mass production      | Available           |

Note: Definition of Availability of RFU via @Remote

"Available": The firmware can be updated via RFU or SD card.

| Version | Modified Points or Symptom Corrected                                                                                                    |
|---------|----------------------------------------------------------------------------------------------------|
| 01.11   | <ul> <li>Symptom corrected:</li> <li>1. The MFP operation panel might go black and not return until the power<br/>is cycled. This only occurred if the MFP had a Device Accounting Unit<br/>such as a coin collector or charge card reader.</li> <li>2. WSD scanning a color jpg results in any subsequently scanned BW<br/>TIFFs being output as PDFs.</li> <li>3. A scan configured to output a Multi-page TIFF might have actually<br/>output a PDF. This only occurred if both of the following conditions<br/>were met: <ul> <li>Scanner operation panel &gt; Send Settings &gt; Compression (Gray<br/>Scale/Full Color) &gt; OFF</li> <li>Scanner operation panel &gt; Scan Settings &gt; Scan Type &gt; Auto Color<br/>Select</li> </ul> </li> </ul> |

### Reissued: 20-Jun-12

| Model: Di-C1 Date: 16-Dec-08 No.: RD038016 |                                                                                                    |                                                                                                    |                                                                                                    |  |
|--------------------------------------------|----------------------------------------------------------------------------------------------------|----------------------------------------------------------------------------------------------------|----------------------------------------------------------------------------------------------------|--|
| Version                                    | Modified Points or Symptom Corrected                                                                                                    |                                                                                                    |                                                                                                    |  |
| 01.10                                      | <ol> <li>Symptom corrected:</li> <li>Job log CSV file contains the wrong "L<br/>were sent from the document server. T<br/>UserCode Authentication or Basic Aut</li> <li>The Job log displayed by WSDM conta<br/>Name", "User Entry ID" and "User disp<br/>sent from the document server. This o<br/>Authentication or Basic Authentication<br/>Other changes:</li> <li>WSD Scanner (Push Type) now suppor<br/>R2.</li> <li>Notice: Due to Windows 7/Windows 2008 S<br/>Scanner (Push Type) jobs that are in-progression</li> </ol> | Jser Entry ID" for scann<br>This only occurred using<br>hentication<br>ains the wrong "User Co<br>olay name" for scanner j<br>nly occurred using eithe<br>orts Windows 7/Window<br>Server R2 spec change<br>ress can no longer be m | er jobs that<br>g either<br>ode/User<br>jobs that were<br>er UserCode<br>vs 2008 Server<br>s, WSD<br>nanually |  |
| 01.09.2                                    | First release for China, Taiwan, and Korea model.                                                                                                    |                                                                                                    |                                                                                                    |  |
| 01.09                                      | 1st Mass production                                                                                                    |                                                                                                    |                                                                                                    |  |

## Technical Bulletin

Reissued: 06-Nov-13 Model: Di-C1

Date: 15-Dec-08

No.: RD038017h

#### **RTB Reissue**

| The items in bold italics have been added.                   |                 |                  |          |                         |  |
|--------------------------------------------------------------|-----------------|------------------|----------|-------------------------|--|
| Subject: Firmware Release Note: System/Copy                  |                 |                  | Prepared | d by: M. Saiki          |  |
| From: 1st Tech Service Sect., MFP/Printer Tech Service Dept. |                 |                  |          |                         |  |
| Classification:                                              | Troubleshooting | Part information | tion     | Action required         |  |
|                                                              | Mechanical      | Electrical       |          | Service manual revision |  |
|                                                              | Paper path      | Transmit/rec     | eive     | Retrofit information    |  |
|                                                              | Product Safety  | Other (Firmv     | vare)    | 🛛 Tier 2                |  |

# This RTB has been issued to announce the firmware release information for the **System/Copy.**

| Version | Program No. | Effective Date           | Availability of RFU |
|---------|-------------|--------------------------|---------------------|
| 1.21    | D0395521M   | November 2013 production | Available           |
| 1.20    | D0395521L   | February 2013 production | Available           |
| 1.19    | D0395521K   | May 2012 production      | Available           |
| 1.17    | D0395521J   | February 2010 production | Available           |
| 1.16    | D0395521H   | December 2009 production | Available           |
| 1.15    | D0395521G   | October 2009 production  | Available           |
| 1.14    | D0395521F   | January 2009 production. | Available           |
| 1.13    | D0395521E   | December 2008 production | Available           |
| 1.12    | D0395521D   | 1st Mass production      | Available           |

Note: Definition of Availability of RFU via @Remote

"Available" The firmware can be updated via RFU or SD card.

| Version | Modified Points or Symptom Corrected                                                                                                    |  |  |
|---------|----------------------------------------------------------------------------------------------------|--|--|
| 1.21    | Symptom corrected:                                                                                                    |  |  |
|         | 1. The time correction for Summer Time (Southern Hemisphere) is not                                                                                             |  |  |
|         | applied after the setting is enabled.                                                                                                    |  |  |
| 1.20    | Symptom corrected:                                                                                                    |  |  |
|         | - Cannot scan to shared folders in Mac OS X 10.7 or Mac OS X 10.8.                                                                                              |  |  |
|         | This firmware is dependent on the following firmware modules. Please be                                                                                         |  |  |
|         | sure to update all of them:                                                                                                    |  |  |
|         | Network Support firmware v8.33(D0395522K) or later                                                                                                    |  |  |
|         | - If the Auto Logout timer is On, there will be a memory leak occurring                                                                                         |  |  |
|         | everytime a user logs in to the device.                                                                                                    |  |  |
|         | <ul> <li>Repeated failures to login with an IC card will lock the entire account instead<br/>of just locking out the access of that card (PIN lock).</li> </ul> |  |  |
|         | - If left for more than 5 minutes on one of the various login-related screens, the operation papel might be freeze                                              |  |  |
|         | - The timer used for the "Access Violation" setting's time interval does not                                                                                    |  |  |
|         | properly compensate for changes to the device timer                                                                                                    |  |  |
|         | - If the "External Optional Counter Type" setting (SP-5113-002) is not equal to                                                                                 |  |  |
|         | '0' the following problems might occur:                                                                                                    |  |  |
|         | 1. Print jobs result in the Data-In LED blinking but nothing is output.                                                                                         |  |  |

### Reissued: 06-Nov-13

| Model: Di-C1         Date: 15-Dec-08         No.: RD038017h |                                                                                                    |                                                                                                    |                                                                                                    |  |  |
|-------------------------------------------------------------|----------------------------------------------------------------------------------------------------|----------------------------------------------------------------------------------------------------|----------------------------------------------------------------------------------------------------|--|--|
| Version                                                     | n Modified Points or Symptom Corrected                                                                                                    |                                                                                                    |                                                                                                    |  |  |
|                                                             | <ul> <li>2. Fax jobs are printed successfully but not counted by the counter.</li> <li>If an application button on the operation panel (Scanner, Copier, Printer, etc.) is pushed while the machine is logging a user on ("Authenticating Please wait."), the login process will be cancelled and the login prompt will be displayed again.</li> <li>An image probrem of copy/scanner occurs in condition that DataOverwriteSecurity Unit is installed.</li> </ul>                                                                                                    |                                                                                                    |                                                                                                    |  |  |
|                                                             | Other changes:<br>- "Color background" or "Stamps" are d<br>connected and Black&White is selected<br>- New external mech counter switch set                                                                                                    | isabled when External C<br>ed.<br>tting is added to SP5-894                                                                                                    | harge Unit is<br>4-001.                                                                                                    |  |  |
| 1.19                                                        | Symptom corrected:<br>The MFP operation panel might go black<br>This only occurred if User Authentication<br>Accounting Unit such as a coin collector of                                                                                                    | and not return until the p<br>was enabled or the MFP<br>or charge card reader.                                                                                                    | ower is cycled.<br>had a Device                                                                                                    |  |  |
| 1.17                                                        | <ul> <li>Symptom corrected:</li> <li>1. SC817 occurs after the firmware is up</li> <li>2. Might be unable to use the printer fur option, ELP and MFP Browser return</li> </ul>                                                                                                    | odated via RFU.<br>Inction if the MFP that insi<br>Ins from energy saver mo                                                                                                    | talled VM card<br>de.                                                                                                    |  |  |
| 1.16                                                        | Symptom corrected:<br>The vendor code contained in the controll<br>from "00-00-74" to "00-26-73" (all possible<br>code have been exhausted).                                                                                                    | er board Mac address w<br>e Mac addresses using t                                                                                                    | as updated<br>he old vendor                                                                                                    |  |  |
| 1.15                                                        | <ul> <li>Symptom corrected:</li> <li>If the HDD storage memory reaches of a continuous string of FAXes, the machine.</li> <li>The machine stops while printing out the factorial of the SP data stored in the NV-RAM NVRAM data upload (SP5824) is performed to the FAX and Firming Monitor &gt; Access Log &gt; "Firmwones for the FAX and Firming Monitor &gt; Access Log &gt; "Firmwones Job log will stop recording User II Printer's Job log if WIM is accessed mauthentication.</li> <li>The submission of multiple jobs contained result in a reboot with an error message panel. This was a very infrequently of the printer application will stall if any encountered: <ul> <li>A print job is submitted while and processed by the device.</li> <li>A print job is submitted while the formation of the submission of the printer application will stall if any encountered:</li> <li>A print job is submitted while and processed by the device.</li> </ul> </li> </ul> | capacity while the machin<br>chine cannot receive any<br>the SMC report.<br>I is not saved to the SD<br>ormed.<br>sisher options are not recover<br>vare: Structure".<br>D, Username or Usercood<br>nore than 300 times using<br>ining at least 50 pages e<br>ge (SC990) displayed on<br>curring problem (~.01%)<br>of the following situations<br>ther print job is already be<br>TWAIN driver is scanning<br>a print job is already be<br>noving USB memory from<br>altimedia results in the de | ne is receiving<br>FAXes after<br>card when an<br>corded in Web<br>le in the<br>g<br>each, might<br>the operation<br>s are<br>leing<br>g.<br>ing processed<br>m the<br>evice stalling |  |  |

### Reissued: 06-Nov-13

| Model: Di- | -C1                                                                                                    | Date: 15-Dec-08                                                                                                    | No.: RD038017h                                                                                                    |
|------------|----------------------------------------------------------------------------------------------------|----------------------------------------------------------------------------------------------------|----------------------------------------------------------------------------------------------------|
| Version    | Modified Points or S                                                                                                    | ymptom Corrected                                                                                                    |                                                                                                    |
| 1.14       | Symptom corrected:<br>When the Wireless LAN is installed, SC855<br>displayed on the operation panel: "Problem                                                                                                    | 5 is logged and the follo<br>n with the wireless LAN                                                                                                    | wing is<br>card."                                                                                                    |
| 1.13       | <ul> <li>Symptom corrected:</li> <li>1. If both SNTP and Date/Time settings a be accessible. This happened very infr Note: The fix requires that NCS firmware vertice.</li> <li>2. Web SmartDeviceMonitor &gt; Access Loc Change" &gt; "Start Date/Time" and "End</li> <li>3. Continuous printing of IPDS jobs for 5-<br/>"Functional problem detected." being of is recorded in the error log as an SC68</li> <li>4. Mismatched Entry ID and User Name is Log &gt; "Machine Data Encryption Key C</li> <li>5. If the login name or password used for extended ASCII characters (le. umulau</li> <li>6. If a user logs back in after their session with the message "Authenticating Ple</li> <li>7. The printing of any SMC report includin the Access Log as "Machine Data Encry</li> <li>A. Operation panel &gt; User Tools &gt; Ad Counter" &gt; Counter List</li> <li>Operation panel &gt; User Tools &gt; Int</li> </ul> | are configured in WIM, N<br>requently (about 1% of f<br>ersion 8.23 or later be a<br>og > "Machine Data End<br>I Date/Time" fields are b<br>6 hours results in the e<br>displayed on the operati<br>37 error.<br>in Web SmartDeviceMo<br>Change" log.<br>• LDAP Authentication of<br>ut), authentication will fa<br>n has timed out, the dev<br>ease wait".<br>ng the following will be<br>cryption Key Change"<br>Iministrator Tools > "Dis<br>cerface Settings > Print | WIM might not<br>the time).<br>applied to the<br>cryption Key<br>blank.<br>rror message<br>on panel. This<br>onitor > Access<br>contain<br>ail.<br>vice might stall<br>recorded in<br>splay/Print<br>List |
| 1.12       | 1. The Card Authentication Package (SDk<br>1st Mass production                                                                                                    | ( application) is now ava                                                                                                    | ailable.                                                                                                    |

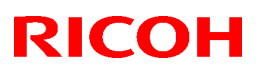

### Technical Bulletin

#### Reissued: 08-Feb-13

| Mode   | 1.          |       |
|--------|-------------|-------|
| INIOUE | <b>7</b> 1. | DI-C1 |

Date: 23-Oct-08

No.: RD038018b

#### **RTB Reissue**

The items in bold italics have been added.

| Subject: Firmware Release Note: WebSystem                    |                                                                                               |                                       | Prepared by: R.Takemura                                                      |
|--------------------------------------------------------------|-----------------------------------------------------------------------------------------------|---------------------------------------|------------------------------------------------------------------------------|
| From: 1st Tech Service Sect., MFP/Printer Tech Service Dept. |                                                                                               |                                       |                                                                              |
| Classification:                                              | <ul> <li>Troubleshooting</li> <li>Mechanical</li> <li>Paper path</li> <li>Other ()</li> </ul> | Part informat Electrical Transmit/rec | tion Action required<br>Service manual revision<br>eive Retrofit information |

This RTB has been issued to announce the firmware release information for the WebSystem.

| Version | Program No. | Effective Date            | Availability of RFU |
|---------|-------------|---------------------------|---------------------|
| 1.02    | D0395524D   | January 2013 production   | Available           |
| 1.01    | D0395524C   | September 2010 production | Available           |
| 1.00    | D0395524B   | 1st Mass production.      | Available           |

Note: Definition of Availability of RFU via @Remote "Available": The firmware can be updated via RFU or SD card.

| Version | Modified Points or Symptom Corrected                                                                                                    |  |  |
|---------|----------------------------------------------------------------------------------------------------|--|--|
| 1.02    | Symptom corrected:                                                                                                    |  |  |
|         | Web Image Monitor wording errors in Chinese.                                                                                                    |  |  |
| 1.01    | Other changes:<br>SSL-related changes:<br>Note: The new fields will only appear if Network Support firmware version 8.30 or<br>later has also been applied to the device.                                                                                                    |  |  |
|         | No1. When the device creates a certificate request, it is now able to specify which algorithm (SHA1 or MD5) it wants used to sign the certificate. This has been implemented by adding a field "Algorithm Signature" to the certificate request form.                                                                     |  |  |
|         | No2. Web Image Monitor now shows the certificate's key length in:<br>- Configuration > Security > Device Certificate > Details                                                                                                    |  |  |
|         | <ul> <li>No3. Specific versions of SSL or TLS (SSLv2, SSLv3, or TLSv1) can now be enabled/disabled using Web Image Monitor. The setting can be configured from either of the following locations:</li> <li>Configuration &gt; Security &gt; Network Security</li> <li>Configuration &gt; Security &gt; SSL/TLS</li> </ul> |  |  |
|         | <ul> <li>No4. The encryption strength used for SSL can now be configured. This can be done using either of the following settings in Web Image Monitor:</li> <li>Configuration &gt; Security &gt; Network Security</li> <li>Configuration &gt; Security &gt; SSL/TLS</li> </ul>                                           |  |  |

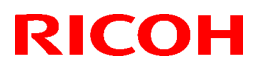

#### Reissued: 08-Feb-13

| Model: Di- | -C1                                  | Date: 23-Oct-08 | No.: RD038018b |
|------------|--------------------------------------|-----------------|----------------|
| Version    | Modified Points or Symptom Corrected |                 |                |
| 1.00       | 1st Mass production.                 |                 |                |

## Technical Bulletin

Reissued: 13-Jan-10

Date: 16-Dec-08

No.: RD038019c

#### **RTB Reissue**

Model: Di-C1

| The items in bold italics have been corrected or added. |                      |
|---------------------------------------------------------|----------------------|
| Subject: Firmware Release Note: LCDC                    | Prepared by: M.Saiki |
| From: 2nd Overseas Tech Support Sec., 2nd PQM Dept.     |                      |

| Classification: | Troubleshooting | Part information | Action required         |
|-----------------|-----------------|------------------|-------------------------|
|                 | Mechanical      | Electrical       | Service manual revision |
|                 | Paper path      | Transmit/receive | Retrofit information    |
|                 | Other ( )       |                  |                         |

This RTB has been issued to announce the firmware release information for the LCDC.

#### EUR

| Version | Program No. | Effective Date          |  |
|---------|-------------|-------------------------|--|
| 1.09    | D0391492C   | January 2010 production |  |
| 1.08    | D0391492B   | March 2009 production   |  |
| 1.04    | D0391492A   | 1st Mass production     |  |

#### USA

| Version | Program No. | Effective Date          |
|---------|-------------|-------------------------|
| 1.09    | D0391491C   | January 2010 production |
| 1.08    | D0391491B   | March 2009 production   |
| 1.04    | D0391491A   | 1st Mass production     |

#### ASI\_TWN

| Version | Program No. | Effective Date           |  |
|---------|-------------|--------------------------|--|
| 1.09    | D0391493B   | January 2010 production  |  |
| 1.07    | D0391493A   | December 2008 production |  |
| 1.04    | D0391493    | 1st Mass production      |  |

#### KOR

| Version | Program No. | Effective Date          |  |
|---------|-------------|-------------------------|--|
| 1.09    | D0391459A   | January 2010 production |  |
| 1.07    | D0391459    | 1st Mass production     |  |

#### CHN

| Version | Program No. | Effective Date          |  |
|---------|-------------|-------------------------|--|
| 1.09    | D0391457A   | January 2010 production |  |
| 1.07    | D0391457    | 1st Mass production     |  |

Reissued: 13-Jan-10

Model: Di-C1

Date: 16-Dec-08 No.: RD

No.: RD038019c

#### EUR

| Version | Modified Points or Symptom Corrected                                                                                                    |  |
|---------|----------------------------------------------------------------------------------------------------|--|
| 1.09    | Symptom corrected:<br>When the machine recovers from energy saver or Off/sleep mode, the LCD<br>may not display any more.                                |  |
| 1.08    | <ul> <li>Symptom corrected:</li> <li>1. "Extended Auto Tray Switching" in the Printer User Tool menu appears blank when the display language.</li> </ul> |  |
| 1.04    | 1st Mass production                                                                                                    |  |

#### USA

| Version | Modified Points or Symptom Corrected                                                                                              |
|---------|----------------------------------------------------------------------------------------------------|
| 1.09    | Symptom corrected:<br>When the machine recovers from energy saver or Off/sleep mode, the LCD<br>may not display any more.         |
| 1.08    | Symptom corrected:<br>1. "Extended Auto Tray Switching" in the Printer User Tool menu appears<br>blank when the display language. |
| 1.04    | 1st Mass production                                                                                                    |

### ASI\_TWN

| Version | Modified Points or Symptom Corrected                                                                                      |
|---------|----------------------------------------------------------------------------------------------------|
| 1.09    | Symptom corrected:<br>When the machine recovers from energy saver or Off/sleep mode, the LCD<br>may not display any more. |
| 1.07    | First release for China, Taiwan, and Korea model.                                                                         |
| 1.04    | 1st Mass production                                                                                                    |

#### KOR

| Version | Modified Points or Symptom Corrected                                                                                      |
|---------|----------------------------------------------------------------------------------------------------|
| 1.09    | Symptom corrected:<br>When the machine recovers from energy saver or Off/sleep mode, the LCD<br>may not display any more. |
| 1.07    | First release for China, Taiwan, and Korea model.                                                                         |

### CHN

| Version | Modified Points or Symptom Corrected                                                                                      |
|---------|----------------------------------------------------------------------------------------------------|
| 1.09    | Symptom corrected:<br>When the machine recovers from energy saver or Off/sleep mode, the LCD<br>may not display any more. |
| 1.07    | First release for China, Taiwan, and Korea model.                                                                         |

## Technical Bulletin

Reissued: 20-May-09 Model: Di-C1

Date: 23-Oct-08

No.: RD038020a

| Subject: Firmware Release Note: Language1/Language2 |                 |               | Prepared by: K. Moriizumi |                         |
|-----------------------------------------------------|-----------------|---------------|---------------------------|-------------------------|
| From: 1st Tech. Support Sec. Service Support Dept.  |                 |               |                           |                         |
| Classification:                                     | Troubleshooting | Part informat | ion                       | Action required         |
|                                                     | Mechanical      | Electrical    |                           | Service manual revision |
|                                                     | Paper path      | Transmit/rec  | eive                      | Retrofit information    |
|                                                     | 🛛 Other ( )     |               |                           |                         |

This RTB has been issued to announce the firmware release information for the Language1/Language2.

| Version | Program No. | Effective Date        |  |
|---------|-------------|-----------------------|--|
| 1.08    | D0391496A   | March 2009 production |  |
| 1.04    | D0391496    | 1st Mass production   |  |

| Version | Modified Points or Symptom Corrected                                                                                          |
|---------|----------------------------------------------------------------------------------------------------|
| 1.08    | Symptom corrected:                                                                                                    |
|         | <ol> <li>"Extended Auto Tray Switching" in the Printer User Tool menu<br/>appears blank when the display language.</li> </ol> |
| 1.04    | 1st Mass production                                                                                                    |

# Technical Bulletin

**PAGE: 1/1** 

| Model: Diana-C1                                    |                                          |            |      | :e: 28-Nov                                         | -08      | No.: RD038021       |  |
|----------------------------------------------------|------------------------------------------|------------|------|----------------------------------------------------|----------|---------------------|--|
| Subject: SP mode description corrections           |                                          |            |      | Prepared by: K. Moriizumi                          |          |                     |  |
| From: 1st Tech. Support Sec. Service Support Dept. |                                          |            |      |                                                    |          |                     |  |
| Classification:                                    | ssification: Troubleshooting Part inform |            | orma | rmation ☐ Actio<br>al ⊠ Servi<br>t/receive ☐ Retro |          | n required          |  |
|                                                    | Mechanical                               | Electrical |      |                                                    |          | ice manual revision |  |
|                                                    | Paper path                               |            |      |                                                    |          | fit information     |  |
|                                                    | Product Safety                           | 🛛 Other (  |      | )                                                  | 🛛 Tier 2 |                     |  |

The Service Manual was corrected as shown below.

#### SP Tables

The descriptions (titles) for SP1001-011, -012, and -013 were corrected as shown in **bold**:

| SP1001-011: | Tray: Plain: 1200dpi   |
|-------------|------------------------|
| SP1001-012: | Tray: Thick1: 1200dpi  |
| SP1001-013: | Tray: M-Thick: 1200dpi |

Note: These changes will also be applied to the machine firmware (release date TBA).

# Technical Bulletin

**PAGE: 1/1** 

| Model: Diana-C1                                    |                   |            |      | Date: 08-Dec-08           |          | No.: RD038022                           |  |
|----------------------------------------------------|-------------------|------------|------|---------------------------|----------|-----------------------------------------|--|
| Subject: Vertical white line                       |                   |            |      | Prepared by: K. Moriizumi |          |                                         |  |
| From: 1st Tech. Support Sec. Service Support Dept. |                   |            |      |                           |          |                                         |  |
| Classification:                                    | ☐ Troubleshooting | Part inf   | orma | ation 🗌 Actio             |          | n required                              |  |
|                                                    | Mechanical        | Electrical |      | /receive ☐ Serv           |          | ice manual revision<br>ofit information |  |
|                                                    | Paper path        |            |      |                           |          |                                         |  |
|                                                    | Product Safety    | Other (    |      | )                         | 🛛 Tier 2 |                                         |  |

#### SYMPTOM

A blurred, white vertical line appears in halftone and solid image areas.

### CAUSE

Sometimes, a small, soft clump of toner forms inside the development unit. If this clump catches on the development unit opening, toner is not supplied to this area of the development roller surface.

### SOLUTION

Do the following, which will break up any soft clumps of toner:

- 1. Remove the target PCDU from the machine.
- 2. Turn the development gear counter-clockwise a half turn ("1" in the photo below).
- 3. Turn the development gear clockwise a half-turn ("2" in the photo below).

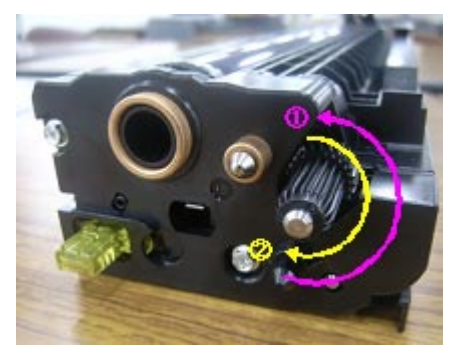

- 4. Repeat Steps 2 and 3 five times.
- 5. Reattach the PDCU.
- 6. Print out five pages and check the image quality.

# Technical Bulletin

PAGE: 1/3

| Model: Diana-C1 Da                                 |                   |                                                      |  | :e: 08-Dec                | -08             | No.: RD038023     |  |
|----------------------------------------------------|-------------------|------------------------------------------------------|--|---------------------------|-----------------|-------------------|--|
| Subject: Jam in Fusing unit                        |                   |                                                      |  | Prepared by: K. Moriizumi |                 |                   |  |
| From: 1st Tech. Support Sec. Service Support Dept. |                   |                                                      |  |                           |                 |                   |  |
| Classification:                                    | ☐ Troubleshooting | Part information     Electrical     Transmit/receive |  | tion                      | Action required |                   |  |
|                                                    | Mechanical        |                                                      |  | receive Retro             |                 | e manual revision |  |
|                                                    | Paper path        |                                                      |  |                           |                 | fit information   |  |
|                                                    | Product Safety    | Other (                                              |  | )                         | 🛛 Tier 2        |                   |  |

#### SYMPTOM

Jam code 019 (a type of fusing jam) occurs frequently.

### CAUSE

The operator closes the duplex unit forcefully, which bends the pressure roller stay (even if the fusing unit guide plate is opened). The paper then catches on the pressure roller stay, resulting in a jam.

### SOLUTION

If there is a gap between the metal plates shown in the photo below, this means the pressure roller stay has been bent, so replace the pressure roller stay (P/N D0394183).

#### See more photos and the procedure below

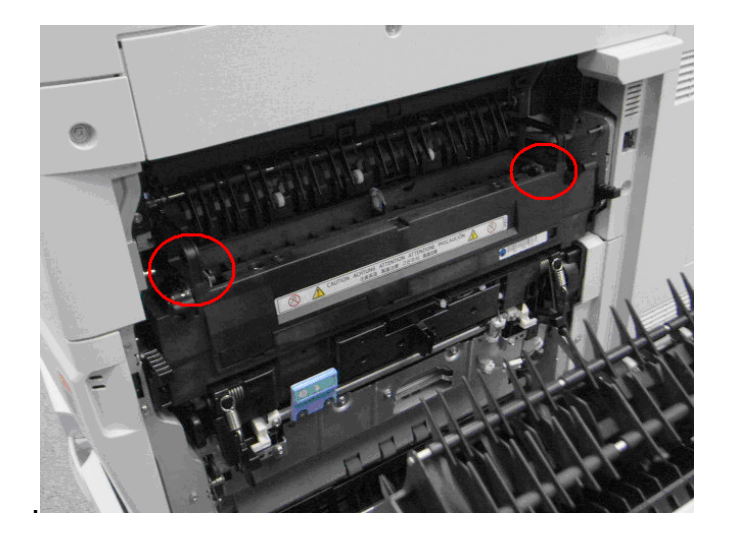
Date: 08-Dec-08

**NG** (the pressure roller stay has been bent): Notice the gap between the metal plates.

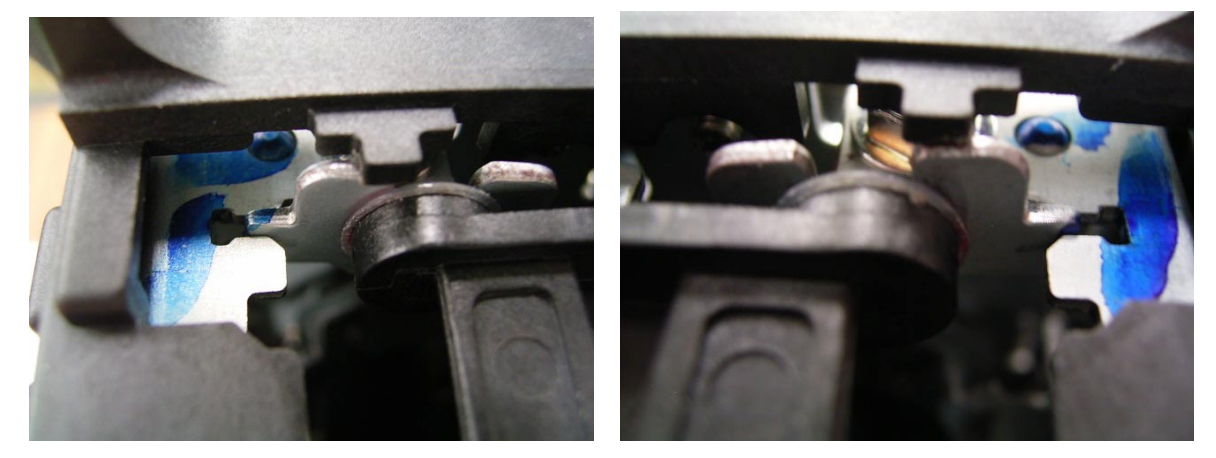

OK:

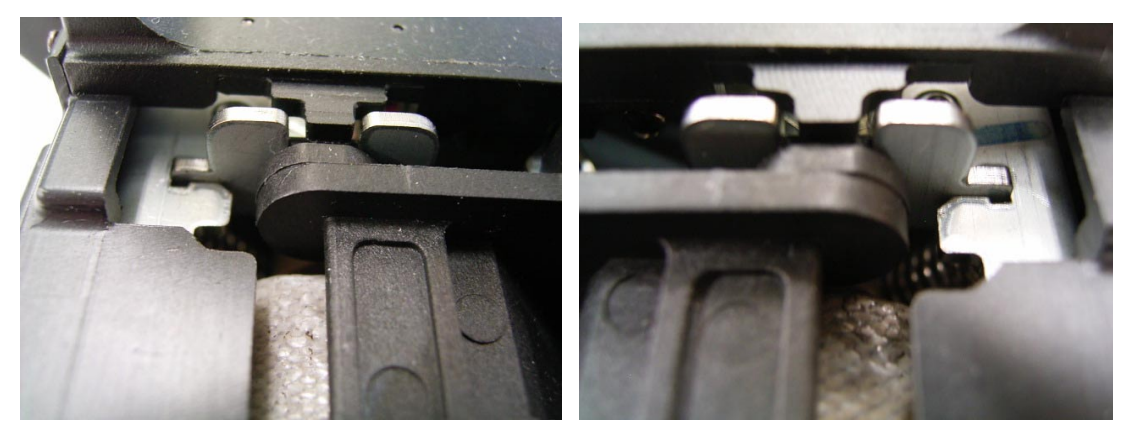

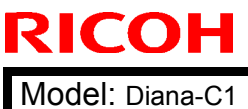

Date: 08-Dec-08

No.: RD038023

### **Procedure for replacing the pressure roller stay (D0394183)**

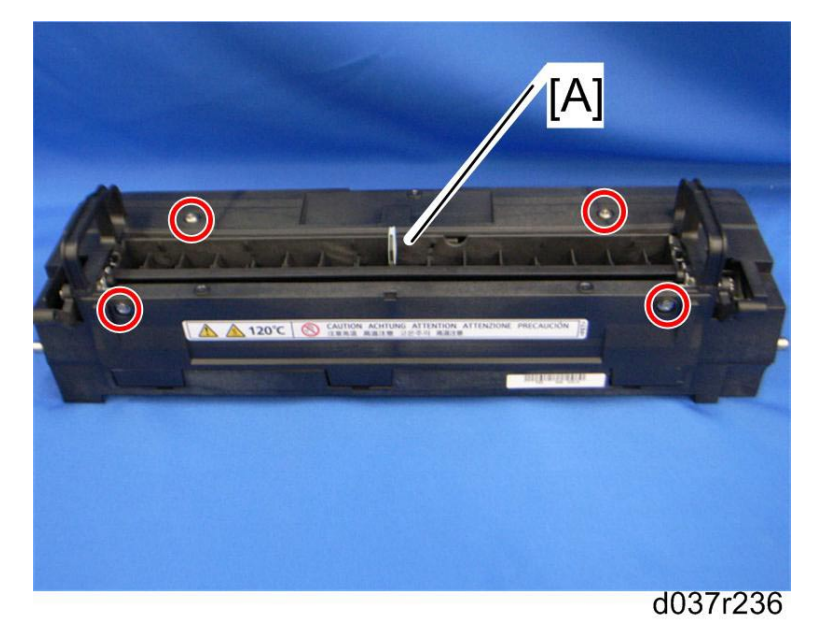

1. Remove the fusing upper cover [A].

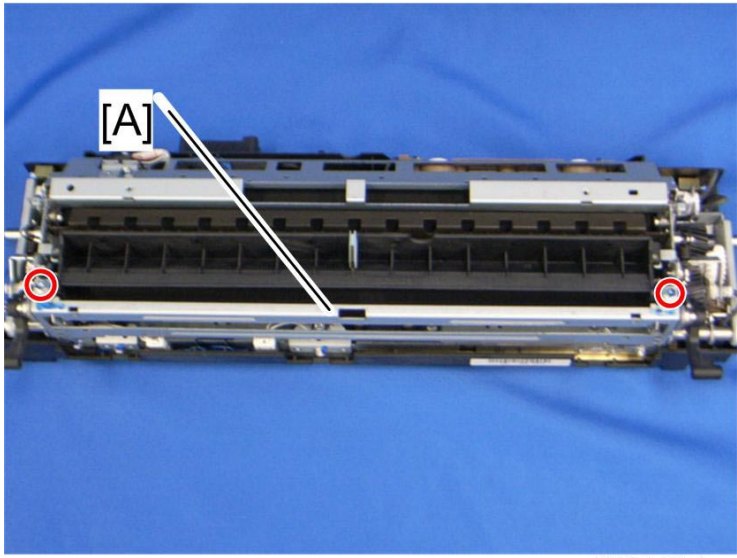

d037r384

- 2. Remove the pressure roller stay [A].
- 3. Attach the new pressure roller stay.

# Technical Bulletin

PAGE: 1/2

| Model: Diana-C1 Dat                  |                              |                | :e: 16-Dec | -08       | No.: RD038024 |                    |
|--------------------------------------|------------------------------|----------------|------------|-----------|---------------|--------------------|
| Subject: Paper jam in 1bin-exit tray |                              |                | Prepare    | d by: Mas | sato Saiki    |                    |
| From: 1st Tech. S                    | Support Sec. Service Support | Dept.          |            |           |               |                    |
| Classification:                      | ☐ Troubleshooting            | 🗌 Part informa |            | tion      | Action        | n required         |
|                                      | Mechanical                   | Electric       | al         |           | Servic        | ce manual revision |
|                                      | Paper path                   | Transmit/rec   |            | eive      | Retrof        | fit information    |
|                                      | Product Safety               | Other (        |            | )         | 🛛 Tier 2      |                    |

### SYMPTOM

An R jam (initial error) occurs when starting up a newly-installed machine.

### CAUSE

Inside some 1-bin trays manufactured in September and October 2008, there are cracks in the soldering points and surfaces of C1-C7 and R6 on the PCB: COMO board. As a result, the signal from the transferring sensor is distorted.

Note: The occurrence rate is low.

### SOLUTION

### **Production line**

The resistors and capacitors were replaced on all affected PCBs.

Note: The modified PCB has a red marking on its underside, as shown in the photo.

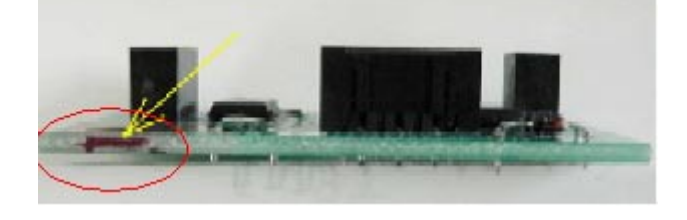

### In the field

If the symptom is reported, replace the PCB with the modified one:

P/N D4265100 PCB:COMO:ASS'Y

See the Replacement Procedure on the next page.

|  | Т | echnic | al <b>B</b> | Sulletin |
|--|---|--------|-------------|----------|
|--|---|--------|-------------|----------|

Date: 16-Dec-08

No.: RD038024

### **Replacement Procedure**

- 1. Remove the 1-Bin Tray BN3060 (D426-17) from the machine. **Important:** Follow the procedure in the Service Manual.
- 2. Remove the two tapping screws on both sides of the unit and the upper cover.

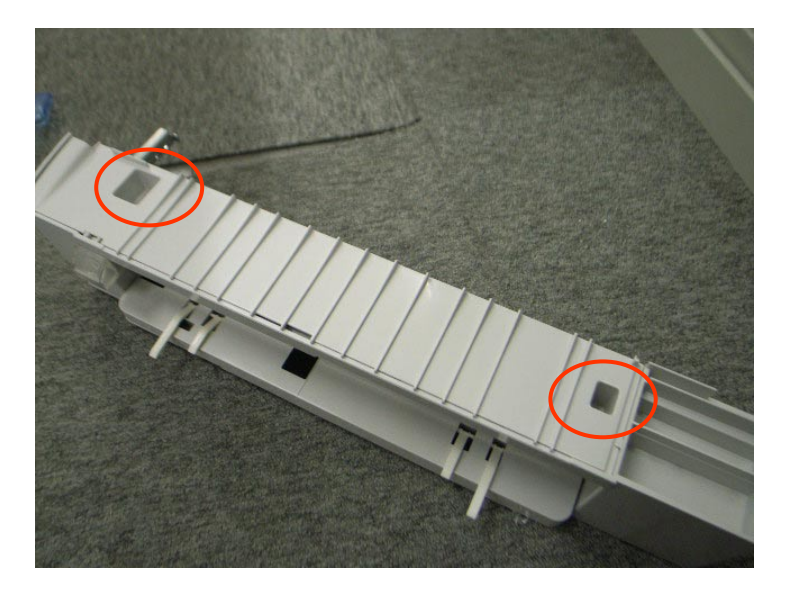

- 3. Disconnect the harnesses and remove the tapping screw.
- 4. Install the new PCB (D4265100).

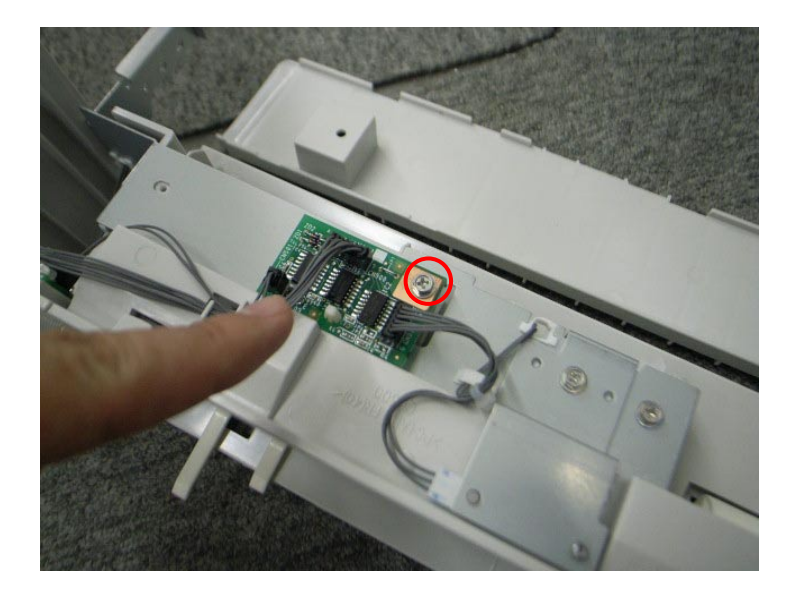

# Technical Bulletin

Reissued:26-Dec-08

Model: Diana-C1

Date: 24-Dec-08

No.: RD038025a

#### **RTB Reissue**

| Subject: A remark regarding the Toner Hopper Unit  |                 |               |      | Prepared by: Masato Saikii |  |  |
|----------------------------------------------------|-----------------|---------------|------|----------------------------|--|--|
| From: 1st Tech. Support Sec. Service Support Dept. |                 |               |      |                            |  |  |
| Classification:                                    | Troubleshooting | Part informat | tion | Action required            |  |  |
|                                                    | Mechanical      | Electrical    |      | Service manual revision    |  |  |
|                                                    | Paper path      | Transmit/rec  | eive | Retrofit information       |  |  |
|                                                    | Product Safety  | 🗌 Other (     | )    | Tier 2                     |  |  |

Follow the procedure in the service manual when replacing a toner hopper unit:

#### When installing a new toner hopper unit

Some developer (carrier) must be added to the new toner hopper. The necessary developer (8 g) is provided with each new toner hopper unit. Pour this into the toner hopper unit before reattaching the inner cover.

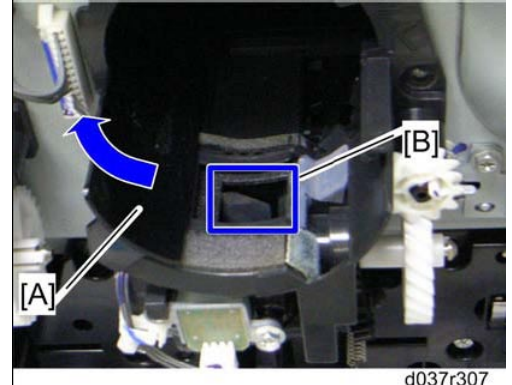

Slowly open the toner hopper shutter [A].
 Note: Do not try to open the toner hopper shutter fully at one try. This shutter comes off easily without the inner cover. If the toner hopper shutter has come off, reattach it.

- 2. Pour the developer (8 g) into the inlet [B] of the toner hopper unit.
- 3. Close the toner hopper shutter.
- 4. Reassemble the machine.

The black developer bottle is labeled as shown in the photograph below.

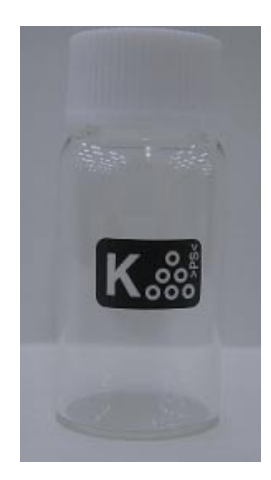

| Model: Diana-C1 | Date: 24-Dec-08 | No.: RD038025a |
|-----------------|-----------------|----------------|

*The color toner hopper units use a common developer bottle without any label.* So, it should be easy to distinguish color carrier bottles from the black one.

**Note:** When cleaning a toner hopper unit, be careful not to vacuum the developer from the bottom of the hopper.

# Technical Bulletin

Reissued:24-Apr-09

Model: Diana-C1

Date: 26-Dec-08

No.: RD038026a

#### **RTB Reissue**

The items in *bold italics* were corrected or added.

| Subject: P Jam by original stopper pad |                                |               |      | Prepared by: Masato Saikii |  |  |
|----------------------------------------|--------------------------------|---------------|------|----------------------------|--|--|
| From: 1st Tech.                        | Support Sec. Service Support I | Dept.         |      |                            |  |  |
| Classification:                        | ☐ Troubleshooting              | Part informat | tion | Action required            |  |  |
|                                        | Mechanical                     | Electrical    |      | Service manual revision    |  |  |
|                                        | Paper path                     | Transmit/rec  | eive | Retrofit information       |  |  |
|                                        | Product Safety                 | 🗌 Other (     | )    | 🖂 Tier 2                   |  |  |

### SYMPTOM

A 'P Jam' occurs when an original document is fed into the ARDF.

### CAUSE

A 'P' Jam' occurs when the leading edge of the original hits and hooks up on the upper edge of the original stopper pads and bends inside. As a result, the original will be stuck and cause a 'P Jam'. This happens because the scale of the stay (Stay: Separation (B7891161)) is incorrect, and it cannot be lowered enough. Pads on the stopper, which are positioned at about the same height as the center of the leading edge of the incoming original, then interfere with the paper feed path.

Basically, the original stopper helps keep the original document still when the original is set. The pad was added to prevent a curled original from passing over the stopper, which could cause incorrect paper size detection.

### SOLUTION

#### In the field:

If the symptom is reported, remove the pads from the stopper. This is a temporary countermeasure.

### P/N B7892416 PAD – ORIGINAL STOPPER

See the diagram on the next page to confirm the positions of the pads. The pads are numbered 27 and encircled in red.

# Technical Bulletin

Reissued:24-Apr-09 Model: Diana-C1

Date: 26-Dec-08 No.: RD038026a

5.Original Exit (D366)

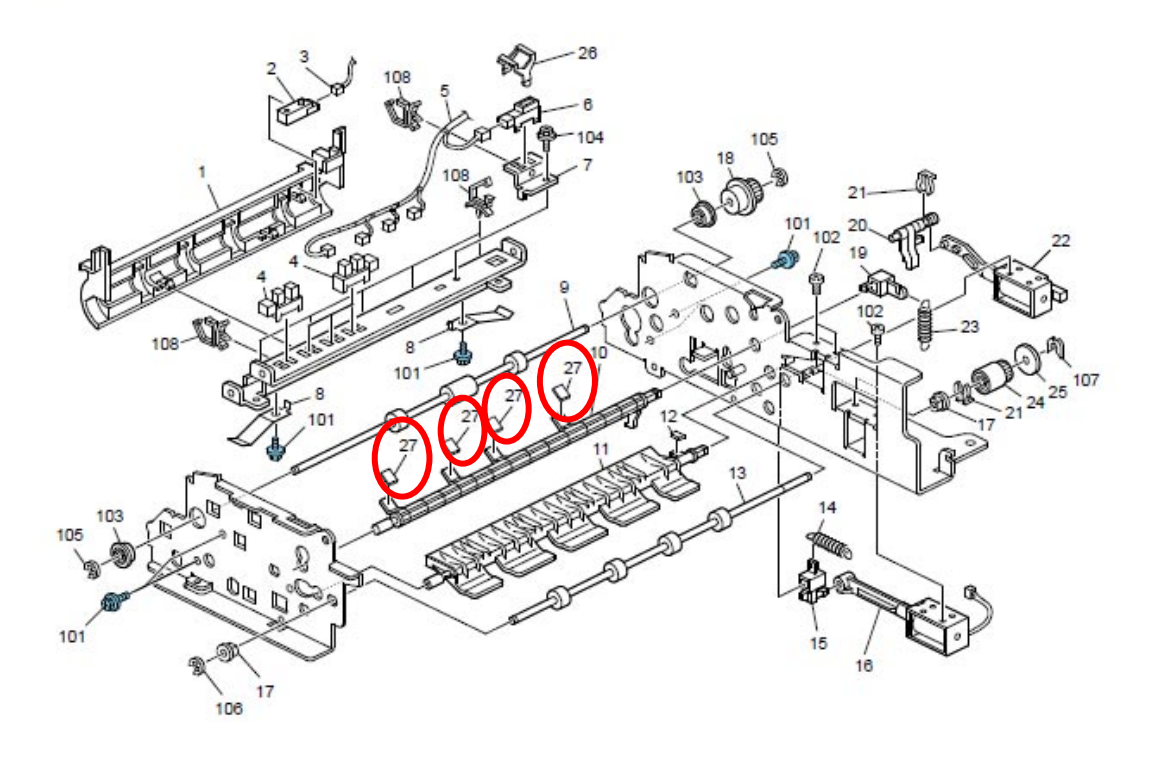

10

### Permanent Countermeasure

**Production Line:** 

The size of the original stopper pad was changed.

- New service part: P/N D3662416
- Applied from: March 2009 production of the Diana-C1

#### In the field:

*If the symptom is reported, replace the stopper pad with the modified one (D3662416).* 

Important:

- In order to replace the stopper pad, you must first remove the original feed unit and original feed-in guide in the ARDF. See the Service Manual for the procedure.
- Be sure to attach the pads in the correct position (see the photo below).

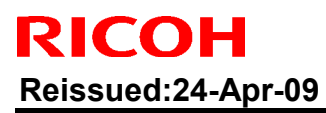

Model: Diana-C1

Date: 26-Dec-08

No.: RD038026a

### Attachment requirements for P/N D3662416:

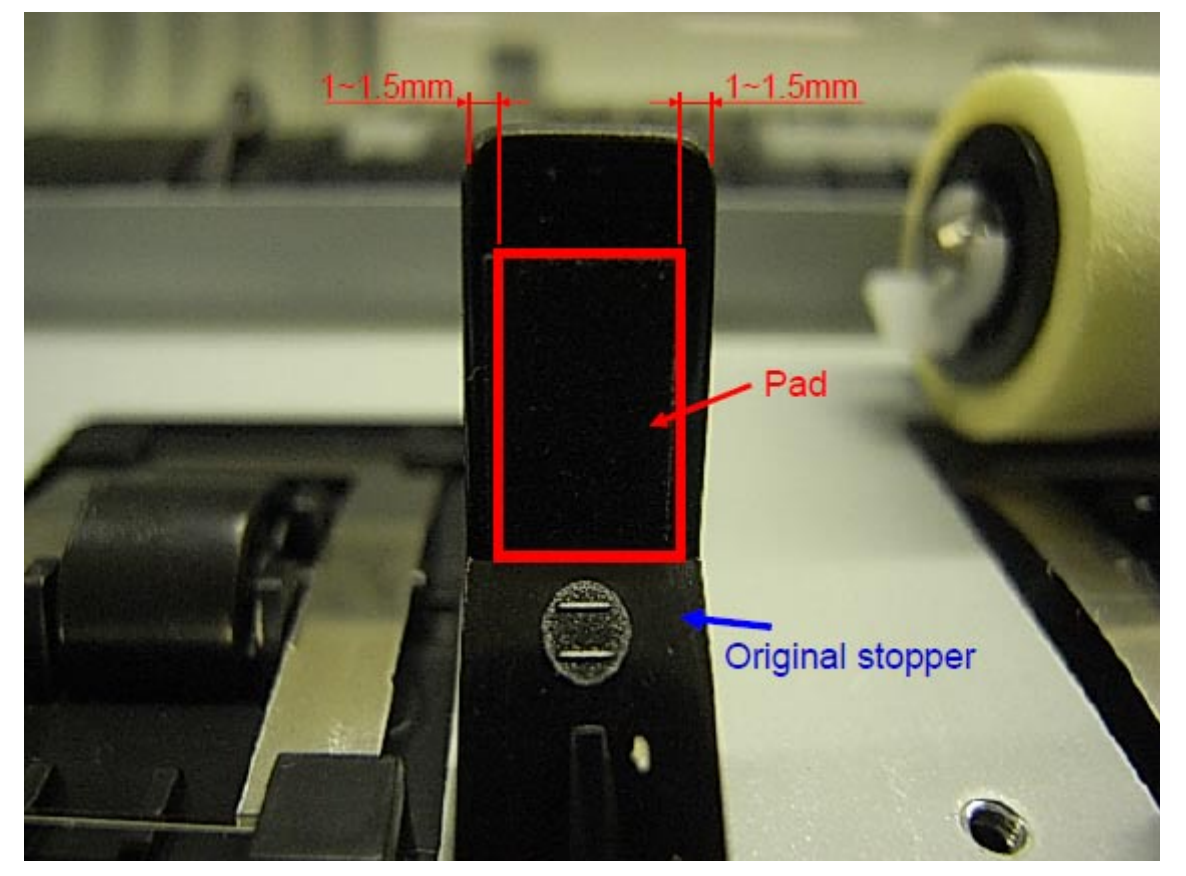

# Technical Bulletin

| Model: Diana-C1 Date                                          |                            |               |          | e: 6-Jan-0 | 9                 | No.: RD038027   |
|---------------------------------------------------------------|----------------------------|---------------|----------|------------|-------------------|-----------------|
| Subject: Preventing Fax Transmission to the Wrong Destination |                            |               | Prepareo | d by: ĸ. Ŋ | <i>l</i> oriizumi |                 |
| From: 1st Tech. Support Sec. Service Support Dept.            |                            |               |          |            |                   |                 |
| Classification:                                               | Troubleshooting Mechanical | Part informat |          | tion       | Action            | n required      |
|                                                               | Paper path Product Safety  | Transm        | it/rec   | eive<br>)  | Retrof            | fit information |

The following shows you how to use the User Parameter Switch to set features that prevent a fax from being sent to the wrong destination. If users want to use these features, please advise administrator level users of the following information.

**Note:** The Facsimile Reference for the Operating Instructions contains explanations of these features, but not the methods for setting them.

### 1. Re-entering a fax number to confirm the destination

• Enter the fax number again to confirm the destination is correct. Transmission is disabled if the confirmation fax number does not match the first fax number. This function helps prevent faxes from being sent to the wrong destination.

### • User Parameter Switch 22, Bit 7 to 4 (default setting: 0000)

Settings table:

| Bit 7 | Bit 6 | Bit 5 | Bit 4 | Setting |
|-------|-------|-------|-------|---------|
| 0     | 0     | 0     | 0     | 0 (OFF) |
| 0     | 0     | 0     | 1     | 1       |
| 0     | 0     | 1     | 0     | 2       |
| 0     | 0     | 1     | 1     | 3       |
| 0     | 1     | 0     | 0     | 4       |
| 0     | 1     | 0     | 1     | 5       |
| 0     | 1     | 1     | 0     | 6       |
| 0     | 1     | 1     | 1     | 7       |
| 1     | 0     | 0     | 0     | 8       |
| 1     | 0     | 0     | 1     | 9       |
| 1     | 0     | 1     | 0     | 10      |
| 1     | 0     | 1     | 1     | 11      |
| 1     | 1     | 0     | 0     | 12      |
| 1     | 1     | 0     | 1     | 13      |
| 1     | 1     | 1     | 0     | 14      |

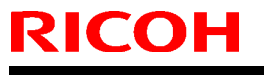

Model: Diana-C1

Date: 6-Jan-09

No.: RD038027

| Bit 7 | Bit 6 | Bit 5 | Bit 4 | Setting |
|-------|-------|-------|-------|---------|
| 1     | 1     | 1     | 1     | 15      |

### 2. Displaying the Destination Prior to Transmission

- To prevent documents being sent to the wrong destination, users can configure the machine to display the destination again after it has been entered and before the file is sent.
- User Parameter Switch 17, Bit 4 (default setting: 0)

0: OFF, 1: ON

### 3. Disabling broadcasting

- To avoid accidentally specifying multiple destinations, users can disable broadcasting. They cannot specify group destinations if they disable broadcasting. They can specify only one address at a time.
- User Parameter Switch 17, Bit 1 (default setting: 0)

0: OFF, 1: ON

| Model: Diana-C1 D                  |                                |           | Dat      | e: 13-Jan- | 09         | No.: RD038028     |
|------------------------------------|--------------------------------|-----------|----------|------------|------------|-------------------|
| Subject: Service Manual Correction |                                |           | Prepared | d by: Mas  | sato Saiki |                   |
| From: 1st Tech. 8                  | Support Sec. Service Support I | Dept.     |          |            |            |                   |
| Classification:                    | Troubleshooting                | Part info | ormat    | tion       | Action     | required          |
|                                    | Mechanical                     | Electric  | al       |            | Servic     | e manual revision |
|                                    | Paper path                     | 🗌 Transm  | it/rec   | eive       | Retrof     | fit information   |
|                                    | Product Safety                 | Other (   |          | )          | Tier 2     |                   |

# The following section has been added to the Model DI-C1 Field Service Manual:

| No.   | Туре     | Net File function error                                                                                                    |
|-------|----------|----------------------------------------------------------------------------------------------------|
| SC925 | CTL<br>B | The NetFile file management on the HDD cannot be used, or a<br>NetFile management file is corrupted and operation cannot<br>continue. The HDDs are defective and they cannot be debugged<br>or partitioned, so the Scan Router functions (delivery of received<br>faxes, document capture, etc.), Web services, and other network<br>functions cannot be used.<br>HDD status codes are displayed below the SC code: |
|       |          | Refer to the four procedures below (Recovery from SC 925).                                                                                                    |

Here is a list of HDD status codes:

RICOH

| Display | Meaning                                   |
|---------|-------------------------------------------|
| (-1)    | HDD not connected                         |
| (-2)    | HDD not ready                             |
| (-3)    | No label                                  |
| (-4)    | Partition type incorrect                  |
| (-5)    | Error returned during label read or check |
| (-6)    | Error returned during label read or check |
| (-7)    | " filesystem" repair failed               |
| (-8)    | " filesystem" mount failed                |
| (-9)    | Drive does not answer command             |
| (-10)   | Internal kernel error                     |
| (-11)   | Size of drive is too small                |
| (-12)   | Specified partition does not exist        |
| (-13)   | Device file does not exist                |

Model: Diana-C1

RICOH

Date: 13-Jan-09

#### Recovery from SC 925 Procedure 1

If the machine shows SC codes for HDD errors (SC860 to SC865) with SC 925, do the recovery procedures for SC860 to SC865.

### Procedure 2

1. If the machine does not show one of the five HDD errors (SC860 to SC865), turn the machine power off and on.

2. If this is not the solution for the problem, then initialize the NetFile partition on the HDD with SP5832-11 (HDD Formatting – Ridoc I/F).

NetFiles: These are jobs printed from the document server using a PC and DeskTopBinder. Before you initialize the NetFile partition on the HDD, tell the customer:

- · Received faxes on the delivery server will be erased
- · All captured documents will be erased
- · DeskTopBinder/Print Job Manager/Desk Top Editor job history will be erased
- · Documents on the document server, and scanned documents, will not be erased.

 $\cdot$  The first time that the network gets access to the machine, the management information must be configured again (this will use a lot of time).

3. Before you initialize the Netfile partition with SP5832-11, do these steps:

4. Go into the User Tools mode and do "Delivery Settings" to print all received fax documents that are scheduled for delivery. Then erase them.

5. In the User Tools mode, do Document Management> Batch Delete Transfer Documents.

6. Do SP5832-11, then turn the machine power off and on.

#### Procedure 3

1. If "Procedure 2" is not the solution for the problem, do SP5832-1 (HDD Formatting – All)

2. Cycle the machine off/on.

#### 🚼 Important

SP5832-001 erases all document and address book data on the hard disks. Consult with the customer before you do this SP code.

#### Procedure 4

If "Procedure 3" does not solve the problem, replace the HDD.

# Technical Bulletin

| Model: Diana-C1 Da                                                             |                 |           | Dat     | e: 26-Jan- | 09              | No.: RD038029      |
|--------------------------------------------------------------------------------|-----------------|-----------|---------|------------|-----------------|--------------------|
| Subject: Where to attach the authorization label for Fax Option (Taiwan model) |                 |           | Prepare | d by: Mas  | sato Saiki      |                    |
| From: 1st Tech. Support Sec. Service Support Dept.                             |                 |           |         |            |                 |                    |
| Classification:                                                                | Troubleshooting | Part info | orma    | tion       | Action          | n required         |
|                                                                                | Mechanical      | Electric  | al      |            |                 | ce manual revision |
| Paper path     Transmit/rec                                                    |                 |           | eive    | Retrof     | fit information |                    |
|                                                                                | Product Safety  | 🛛 Other ( |         | )          | Tier 2          |                    |

Service Manual revision (for Diana-C1 Taiwan models only)

**Note:** The purpose of this RTB is to clarify the attachment position of the authorization label.

Replace Step 2 on pg. 6 of the D432/ D433 Service Manual with the following:

Fax Option Type C2550/ C2530 Installation Procedure (pg. 6)

2. For China and Taiwan models, attach the authorization label above the RFID label ([A]). **Important:** Make sure the decal does not overlap with any other decal. **See the diagram below.** 

Authorization Label: Diana-C1 Fax Option Type C2550

**Note:** This authorization label (Taiwan model only) appears in the Component Checklist on pg. 5 (#7).

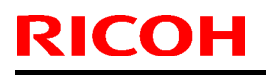

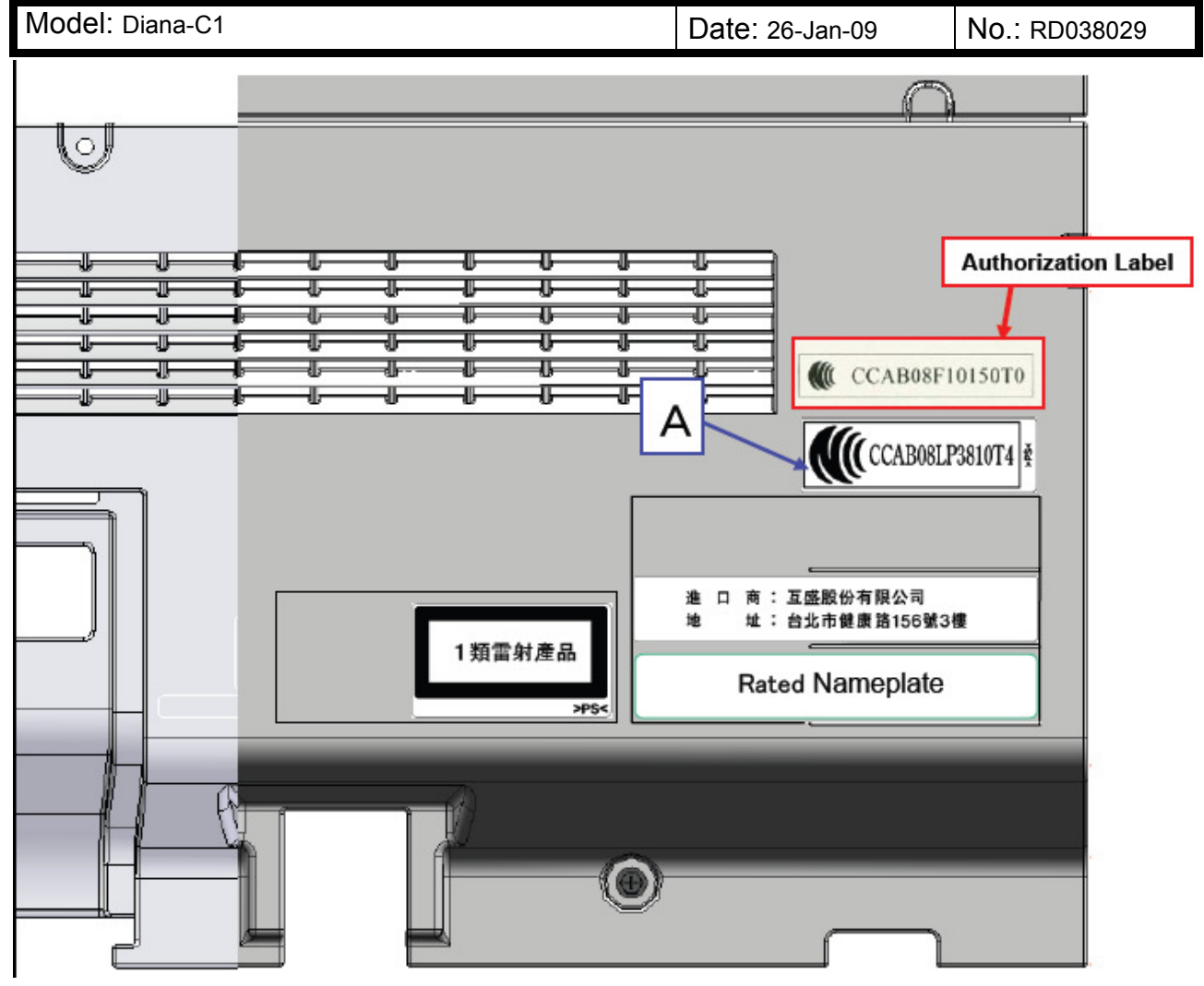

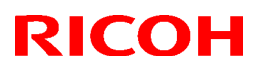

| Model: Diana-C1 Da                 |                                |           | Dat                       | e: 26-Jan-09    | No.: RD038030      |
|------------------------------------|--------------------------------|-----------|---------------------------|-----------------|--------------------|
| Subject: Service Manual Correction |                                |           | Prepared by: Masato Saiki |                 |                    |
| From: 1st Tech. 8                  | Support Sec. Service Support I | Dept.     |                           |                 |                    |
| Classification:                    | Troubleshooting                | Part infe | ormat                     | tion 🗌 Action   | n required         |
|                                    | Mechanical                     | Electric  | al 🛛 🖾 Serv               |                 | ce manual revision |
| Paper path     Transmit/re         |                                | it/rec    | eive 🗌 Retro              | fit information |                    |
|                                    | Other ( )                      |           |                           |                 |                    |

The Service Manual of installation section for the **Data Overwrite Security Unit Type I** [D362-11] was corrected as follows:

1. P135

#### Add the following descriptions:

Accessory Check

Check the accessories and their quantities against the table below.

| Description                        | Q'ty |
|------------------------------------|------|
| 1. Data Overwrite Security SD Card | 1    |
| 2. Operating Instructions CD-ROM   | 1    |
| 3. Comments Sheet (17 languages)   | 2    |

2. P137-138: Installation Procedure

#### Add the following steps between step 9 and 10:

10. Do SP5990-005 (SP print mode -> Diagnostic Report).

11. Make sure the ROM number and firmware version in area [a] of the diagnostic report are the same as those in area [b].

- [a]: "ROM Number/Firmware Version" "HDD Format Option"
- [b]: "Loading Program" "GW5a\_zoffym"

| Diagnostic Report:         | "ROM No. / Firmware | "Loading Program" [b] |
|----------------------------|---------------------|-----------------------|
|                            | Version" [a]        |                       |
| DataOverwriteSecurity Unit | HDD Format Option:  | GW5a_zoffym:          |
| _                          | D3775912A / 1.01m   | D3775912A / 1.01m     |

Note: The ROM number and firmware version number change when the firmware is upgraded.

| Model: Diana-C1                                      |                                                                             |                                                  | Dat      | e: 26-Jan-   | 09                           | No.: RD038031                                   |
|------------------------------------------------------|-----------------------------------------------------------------------------|--------------------------------------------------|----------|--------------|------------------------------|-------------------------------------------------|
| Subject: Memory Required to install SDK applications |                                                                             |                                                  | Prepared | d by: Mas    | sato Saiki                   |                                                 |
| From: 1st Tech. Support Sec. Service Support Dept.   |                                                                             |                                                  |          |              |                              |                                                 |
| Classification:                                      | <ul> <li>Troubleshooting</li> <li>Mechanical</li> <li>Paper path</li> </ul> | ☐ Part informa<br>☐ Electrical<br>☐ Transmit/rec |          | tion<br>eive | Action     Servic     Retrof | required<br>e manual revision<br>it information |
|                                                      | Product Safety                                                              | 🛛 Other (                                        |          | )            | Tier 2                       |                                                 |

### Important information regarding SDK applications

**RICOH** 

• Whenever installing an SDK application on this model (e.g. the VM Card or Browser Unit), install the **Memory Unit Type I: 512MB.** 

See the Service Manual for the installation procedure.

| Product Name                | Product Code | EDP Code |
|-----------------------------|--------------|----------|
| Memory Unit Type I<br>512MB | D435-01      | 414635   |

- The Service Manual was changed as follows (the areas in red were added).
  - 2. Installation Optional Unit Combinations Controller Options:

| No  | Options            | Pomarke                                                     |  |  |
|-----|--------------------|-------------------------------------------------------------|--|--|
| NO. | D038/D041          | Relliaiks                                                   |  |  |
| 11  | Browser Unit       | SD card slot 2 (during installation only)<br>No.14 required |  |  |
| 12  | VM Card            | SD card slot 2<br>No.14 required                            |  |  |
| 14  | Memory Unit (512M) | For SDK applications                                        |  |  |

# Technical Bulletin

Reissued:28-Mar-11

Model: DI-C1

Date: 5-Feb-09

No.: RD038032b

#### **RTB Reissue**

The items in *bold italics* were corrected or added.

| Subject: Transport Sensor Jam                       |                   |               | Prepared by: Masato Saiki |                         |  |
|-----------------------------------------------------|-------------------|---------------|---------------------------|-------------------------|--|
| From: 2nd Overseas Tech Support Sec., 2nd PQM Dept. |                   |               |                           |                         |  |
| Classification:                                     | ☐ Troubleshooting | Part informat | tion                      | Action required         |  |
|                                                     | 🗌 Mechanical      | Electrical    |                           | Service manual revision |  |
|                                                     | Paper path        | Transmit/rec  | eive                      | Retrofit information    |  |
|                                                     | Product Safety    | Other (       | )                         | 🛛 Tier 2                |  |

### **SYMPTOM**

Jam code 011, 012, 051, or 052 (transport sensor jams) occurs.

### CAUSE

When the machine is moved, it is held by one of the edges circled in red in the photos below. This deforms the bracket for the vertical transport cover.

### SOLUTION

1. Make sure that machine users and other technicians are aware of the following:

When moving the machine, open the cover on the rear side of the machine (see Photo 1) and pull out the knob. Hold the machine by this knob and the area circled in blue (see Photo 2). Never hold the machine by the edges circled in red or any other areas. If you do, you may damage the machine.

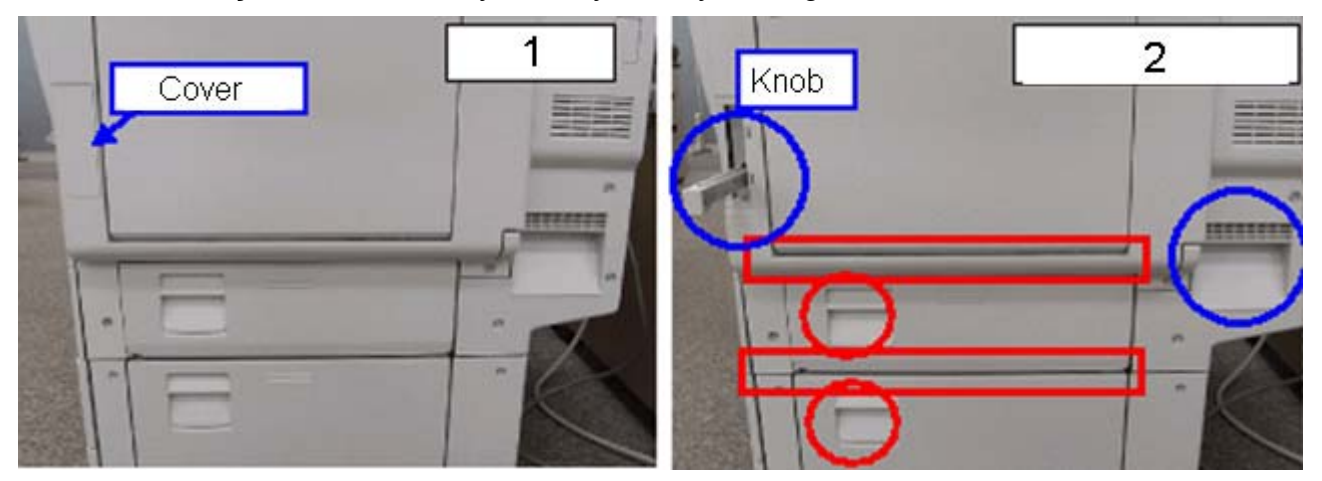

 If the symptom is reported, and the brackets for the vertical transport covers are damaged or deformed, replace both brackets (Front: P/N D0392938, Rear: P/N D0392939).

Important: Open the lower side cover to access the brackets.

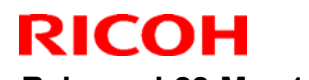

Reissued:28-Mar-11

Model: DI-C1

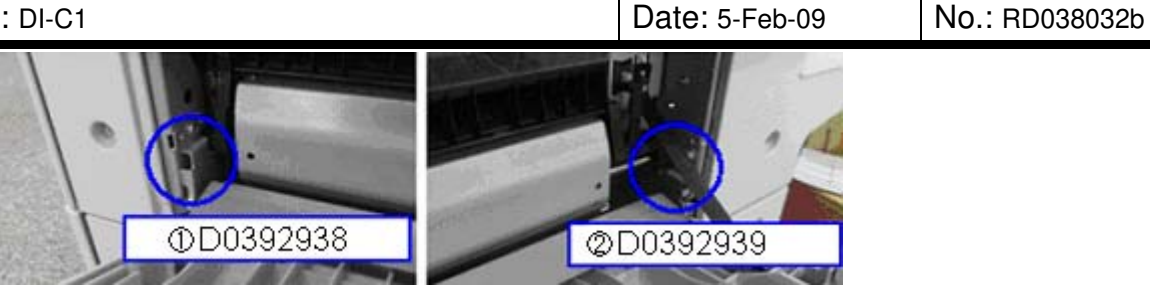

Part numbers for the bracket have been changed:

| Old part | New part | Description                            | Q'ty | Int |
|----------|----------|----------------------------------------|------|-----|
| number   | number   |                                        |      |     |
| D0392938 | D0392943 | BRACKET:COVER:VERTICAL TRANSPORT:FRONT | 1-1  | X/O |
| D0392939 | D0392944 | BRACKET:COVER:VERTICAL TRANSPORT:REAR  | 1-1  | X/O |

Change: The shape of the bracket was changed. Reason: To further strengthen the bracket.

- 3. If the symptom is reported, and the guide plate for the vertical transport is damaged or deformed, replace the guide plate (P/N D0392930).
- 4. If the machine is still using the AW020191 actuator or older part, replace it with the new actuator shown below (AW020201).

| Old part<br>number | New part<br>number | Description                           | Q'ty | Int |
|--------------------|--------------------|---------------------------------------|------|-----|
| AW020191           | AW020201           | PHOTO INTERRRUPER: VERTICAL TRANSPORT | 1-1  | X/O |

*Change: The shape of the sensor actuator was changed. Reason: To further strengthen the sensor.* 

Note: This change was applied from June 2010 production.

# Technical Bulletin

PAGE: 1/2

| Model: Diana-C1 Dat               |                                |          | :e:16-Mar-( | 09        | No.: RD038033 |                    |
|-----------------------------------|--------------------------------|----------|-------------|-----------|---------------|--------------------|
| Subject: Jam in EXIT: Fusing Unit |                                |          | Prepared    | d by: Mas | sato Saiki    |                    |
| From: 1st Tech. S                 | Support Sec. Service Support [ | Dept.    |             |           |               |                    |
| Classification:                   | ☐ Troubleshooting              | Part inf | orma        | tion      | Action        | n required         |
|                                   | Mechanical                     | Electric | al          |           | Servic        | ce manual revision |
|                                   | Paper path                     | Transm   | it/rec      | eive      | Retrof        | fit information    |
|                                   | Product Safety                 | Other (  |             | )         | 🛛 Tier 2      |                    |

### SYMPTOM

Jam code 019

### CAUSE

The duplex unit is closed while the guide plate at the fusing exit area is still open. As a result, the fusing unit stay is deformed and a jam (jam code 019) occurs.

### SOLUTION

Attach the following spacer to the upper cover (see the procedure below).

#### P/N D0394268 SPACER:GUIDE PLATE:FUSING EXIT:ASS'Y

Date:16-Mar-09

### Attaching the P/N D0394268 spacer

- 1. Clean and then dry the attachment surface circled in red in Photo 1.
- 2. Attach the spacer to the cover as shown in Photos 2 and 3.
- 3. Make sure the guide plate contacts the space as shown in Photo 4 while it is open.

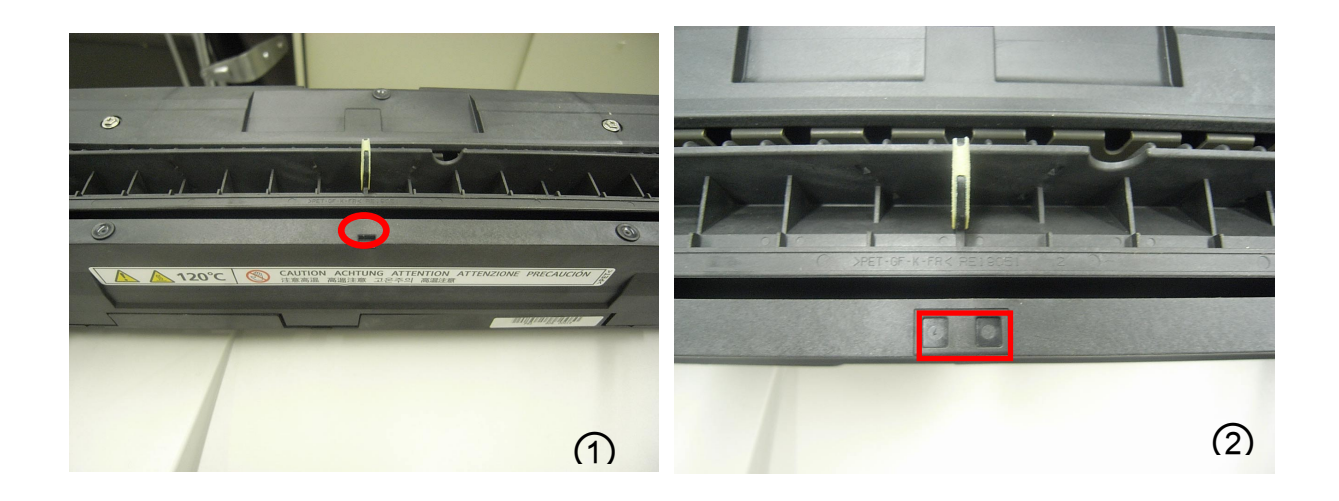

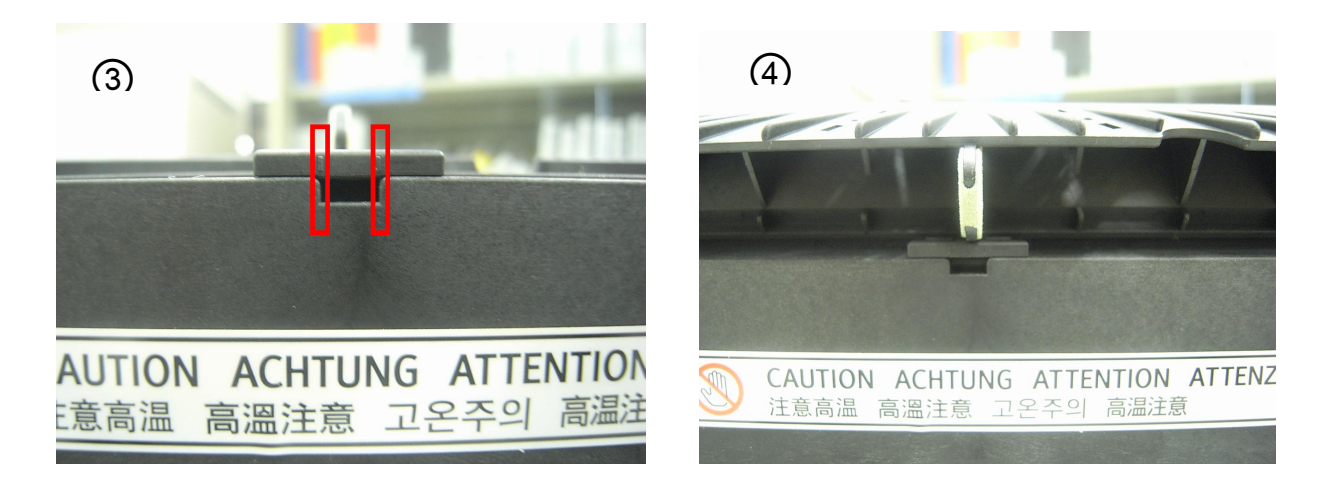

| <b>RICOH</b>     | <b>Technical Bullet</b>                                                                             |          |                       |                   |                                    | PAGE: 1/1                                           |
|------------------|----------------------------------------------------------------------------------------------------|----------|-----------------------|-------------------|------------------------------------|-----------------------------------------------------|
| Model: Diana-C1  |                                                                                                    |          | Date: 31-Mar-09       |                   |                                    | No.: RD038034                                       |
| Subject: Parts C | atalog - Caster Table Type B                                                                        |          |                       | Prepare           | d by: Mas                          | sato Saiki                                          |
| From: 1st Tech.  | Support Sec. Service Support                                                                        | Dept.    |                       |                   |                                    |                                                     |
| Classification:  | <ul> <li>Troubleshooting</li> <li>Mechanical</li> <li>Paper path</li> <li>Product Safety</li> </ul> | Part inf | orma<br>al<br>iit/rec | tion<br>eive<br>) | Action Action Servic Retrot Tier 2 | n required<br>ce manual revision<br>fit information |

Please be informed of parts catalog of Caster Table Type B for Di-C1/C1L:

### Caster Table Type B (D448)

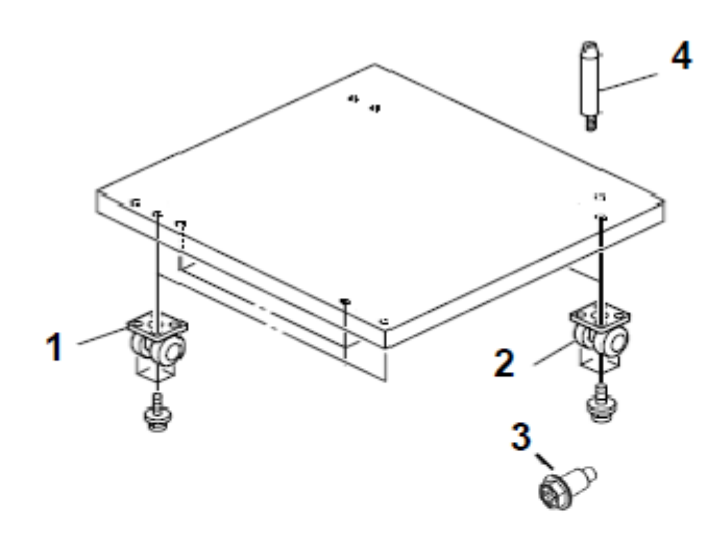

| Index<br>No. | Part No. | Description                        | Qʻty Per<br>Assembly |
|--------------|----------|------------------------------------|----------------------|
| 1            | AH012013 | Stopper Caster - 60KGF             | 2                    |
| 2            | AH012014 | Caster – 60KGF                     | 2                    |
| 3            | AA143848 | Flanged Hexagonal Head Bolt - M3X3 | 2                    |
| 4            | A7401031 | Positioning Pin – L40              | 2                    |

# Technical Bulletin

PAGE: 1/1

| Model: Diana-C1 Da                                 |                 |           | Dat    | Date:1-Apr-09             |        | No.: RD038035     |
|----------------------------------------------------|-----------------|-----------|--------|---------------------------|--------|-------------------|
| Subject: Improved Knob: Intermediate Transfer: BK  |                 |           |        | Prepared by: Masato Saiki |        |                   |
| From: 1st Tech. Support Sec. Service Support Dept. |                 |           |        |                           |        |                   |
| Classification:                                    | Troubleshooting | Part info | ormat  | tion                      | Action | n required        |
|                                                    | Mechanical      | Electric  | al     |                           | Servic | e manual revision |
|                                                    | Paper path      | Transm    | it/rec | eive                      | Retrof | fit information   |
|                                                    | Product Safety  | 🛛 Other ( |        | )                         | Tier 2 |                   |

| Old part<br>number | New part<br>number | Description                          | Q'ty | Int |
|--------------------|--------------------|--------------------------------------|------|-----|
| D0396336           | D0396338           | KNOB:ON-OFF:INTERMEDIATE TRANSFER:BK | 1-1  | X/O |

Change: The shape of the knob was changed.

**Reason:** To further strengthen the knob.

Important: As described in the Service Manual, whenever you lock the ITB lock lever, make sure to **push the lever in** first (1), and then rotate it downward (2). If you do not, the lever can break or SC492 and/or an image problem may occur.

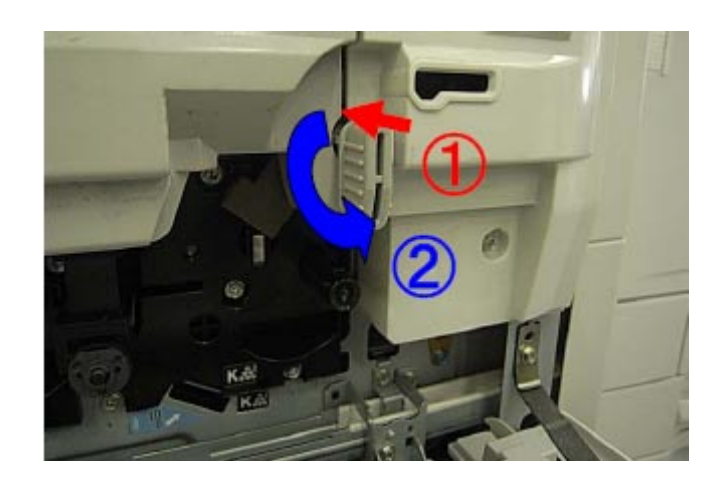

#### **PAGE: 1/4**

| Model: Diana-C1                                      |                 |            | Date: 15-Apr-09 |                           | 09              | No.: RD038036      |
|------------------------------------------------------|-----------------|------------|-----------------|---------------------------|-----------------|--------------------|
| Subject: Accessibility handle installation procedure |                 |            |                 | Prepared by: Masato Saiki |                 |                    |
| From: 1st Tech. Support Sec. Service Support Dept.   |                 |            |                 |                           |                 |                    |
| Classification:                                      | Troubleshooting | Part info  | nformation      |                           | Action required |                    |
|                                                      | Mechanical      | Electrical |                 | ctrical S                 |                 | ce manual revision |
|                                                      | Paper path      | 🗌 Transm   | it/rec          | eive                      | Retro           | fit information    |
|                                                      | Product Safety  | 🛛 Other (  |                 | )                         | Tier 2          |                    |

### Important Information Regarding the ADF Handle Type B

Use the following procedure to install the ADF Handle Type B on the Model Di-C1.

Note: Di-C1 mainframes produced from December 2008 onward support this peripheral.

### **ADF Handle Type B Installation Procedure**

RICOH

1. Open the two holes (indented) on the right scanner cover with a tapping screw.

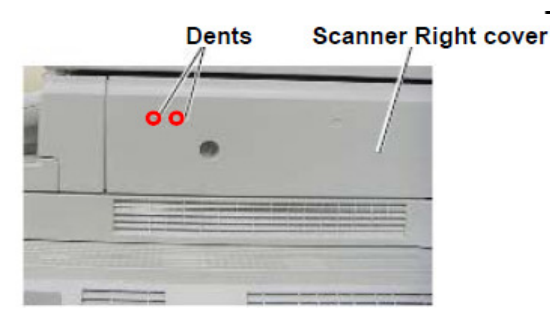

2. Attach the holder securely to the side of the cover (tapping screws x 2).

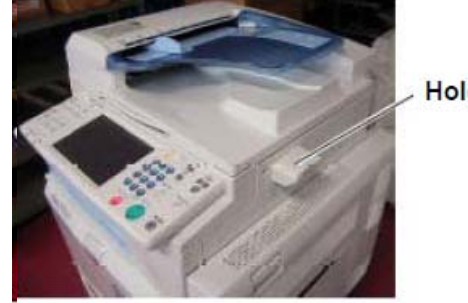

Holder

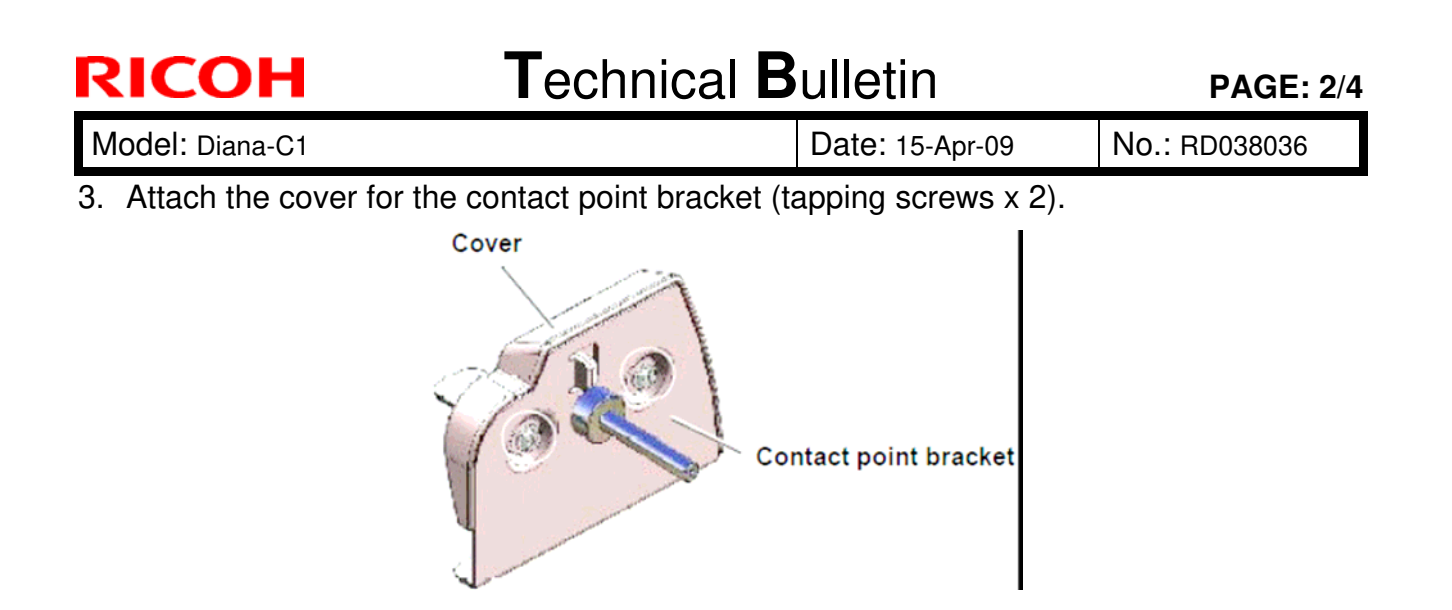

- 4. Open the ADF.
- 5. Attach the contact point bracket to the edge shown on the inside face of the ADF cover (screw x 2).

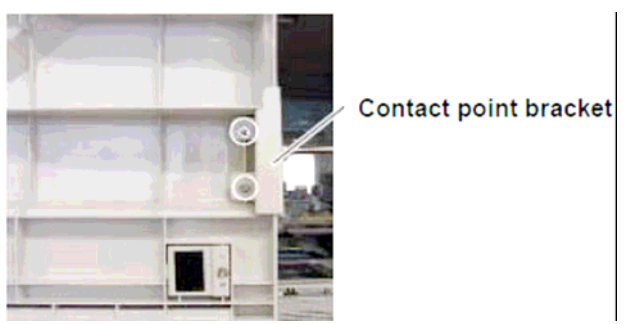

6. Attach the rise handle bracket to the upper right edge on the inside face of the ADF cover (binding screw x 2).

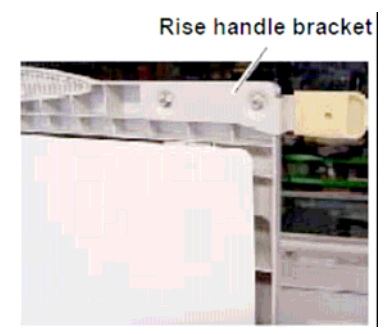

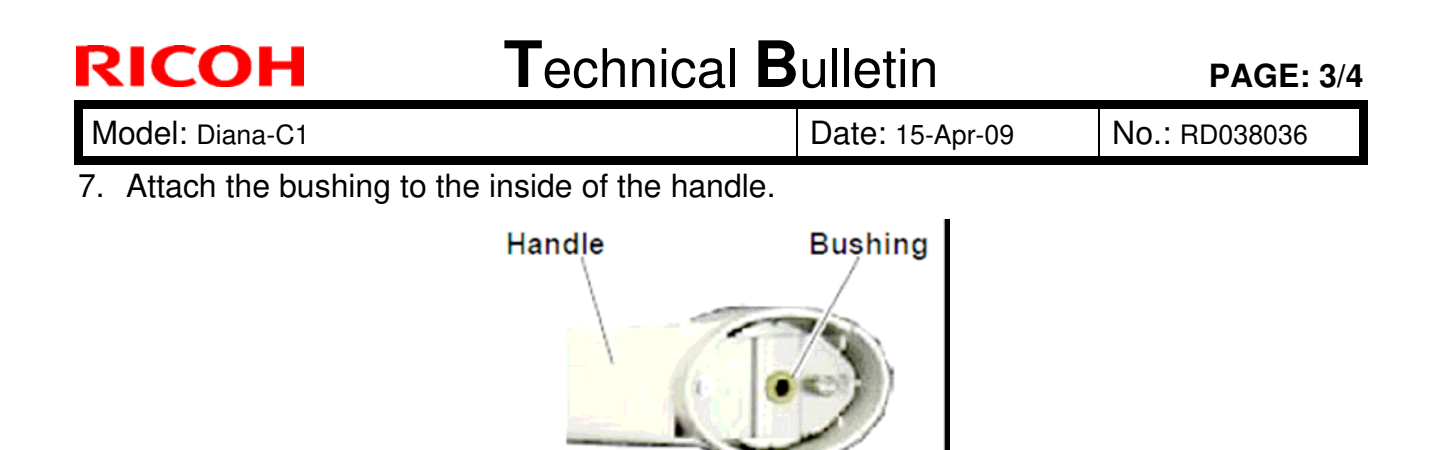

- 8. Attach the handle to the contact point bracket.
- 9. Attach the ball bearing and spacer to the handle.

Important: Attach the spacer so that it is positioned outside the ball bearing.

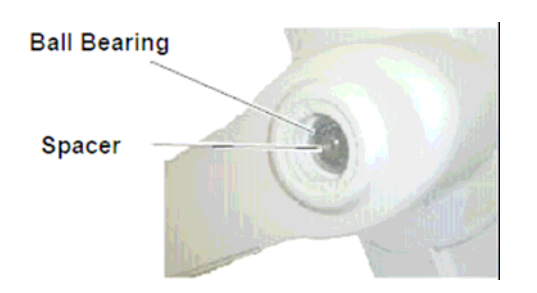

10. Tighten the screw to fix the handle in place.

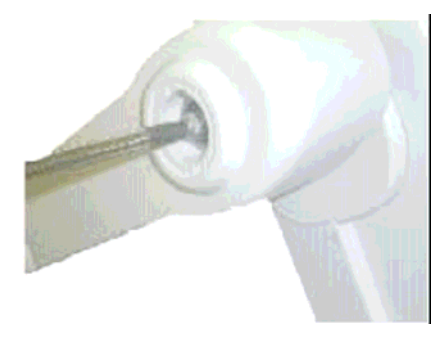

11. Clean and then dry the fulcrum of the handle. Attach the decal.

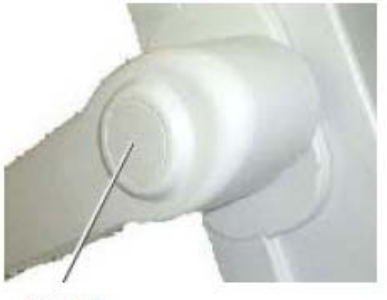

| RICOH           | Technical B | PAGE: 4/4       |               |
|-----------------|-------------|-----------------|---------------|
| Model: Diana-C1 |             | Date: 15-Apr-09 | No.: RD038036 |

12. Close the ADF and attach the two hinge stoppers (screw x 2 for each stopper).

**Note:** After the hinge stoppers are attached, the ADF cover can be opened up to a maximum angle of 60 degrees.

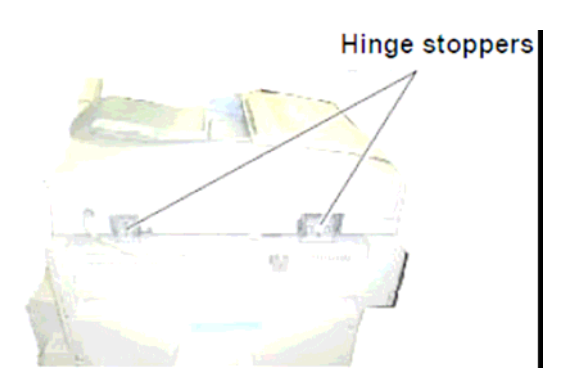

- 13. Clean the attachment surface for the operation decal (front upper cover).
- 14. Attach the operation decal to the area shown below.

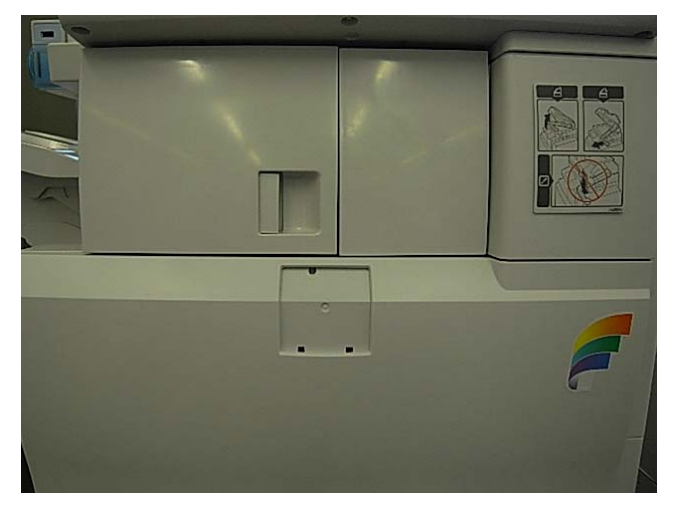

# Technical Bulletin

PAGE: 1/2

| Model: Diana-C1                                    |                 |           | Dat    | ate: 20-Apr-09            |        | No.: RD038037      |
|----------------------------------------------------|-----------------|-----------|--------|---------------------------|--------|--------------------|
| Subject: Cautions when handling fuser unit         |                 |           |        | Prepared by: Masato Saiki |        |                    |
| From: 1st Tech. Support Sec. Service Support Dept. |                 |           |        |                           |        |                    |
| Classification:                                    | Troubleshooting | Part info | orma   | tion                      | Action | n required         |
|                                                    | Mechanical      | Electric  | al     |                           | Servic | ce manual revision |
|                                                    | Paper path      | 🗌 Transm  | it/rec | eive                      | Retro  | fit information    |
|                                                    | Product Safety  | Other (   |        | )                         | Tier 2 |                    |

Important Note for when Replacing Fusing Unit Components

- Do the following whenever you replace any components of the fusing unit. This is to make sure that the fusing stay is not bent or deformed.
- If the fusing stay is bent or deformed as shown below, the fusing roller may be in the wrong position. As a result, the thermistor or surface of the fusing belt can be damaged, which will cause SC543 and/or mechanical noise.

#### OK:

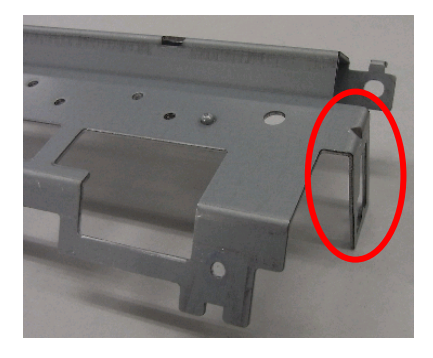

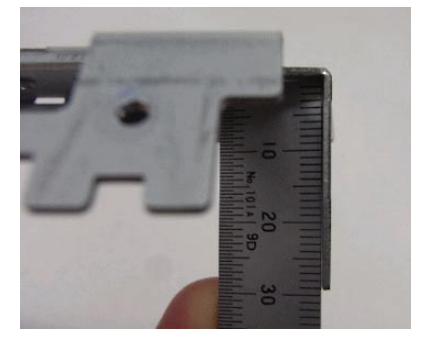

NG:

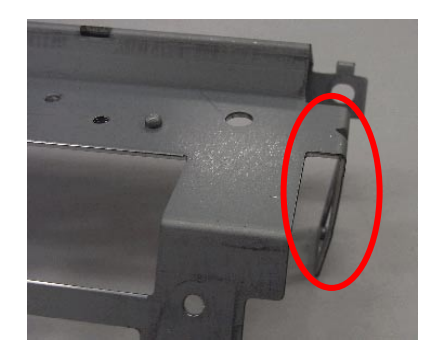

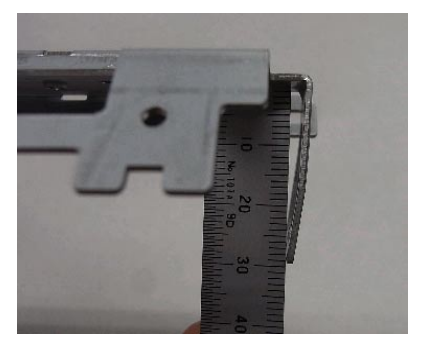

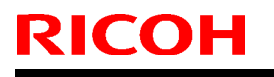

Model: Diana-C1

Date: 20-Apr-09

No.: RD038037

1. **Do not press the stay** when attaching the two springs.

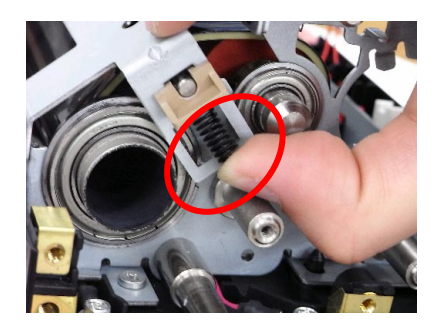

2. Make sure there is a clearance of **2mm +/- 0.3** between the retaining rings on both sides of the hot roller and the edge of the upper stay.

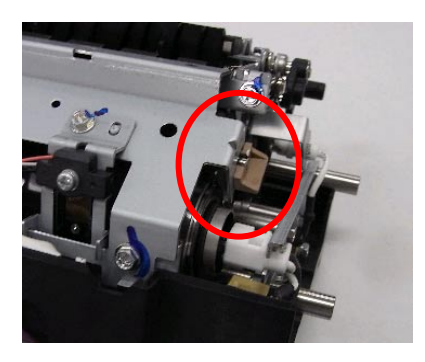

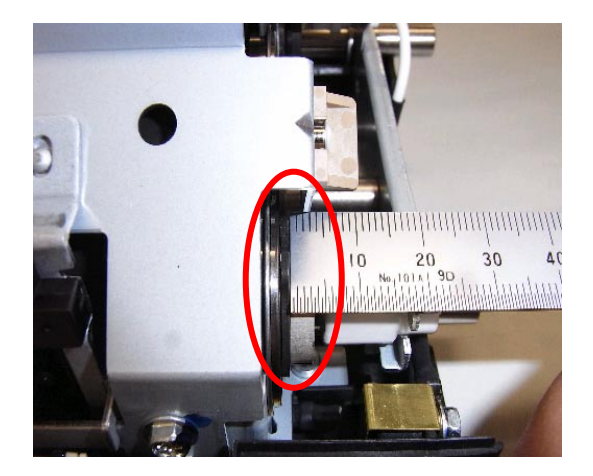

# Technical Bulletin

PAGE: 1/1

| Model: Diana-C1                                       |                   |           | Dat    | Date: 28-Apr-09 |           | No.: RD038038      |
|-------------------------------------------------------|-------------------|-----------|--------|-----------------|-----------|--------------------|
| Subject: Growling noise from paper feed tray (PB3030) |                   |           |        | Prepared        | d by: Mas | sato Saiki         |
| From: 1st Tech. Support Sec. Service Support Dept.    |                   |           |        |                 |           |                    |
| Classification:                                       | ☑ Troubleshooting | Part info | orma   | tion            | Action    | n required         |
|                                                       | Mechanical        | Electric  | al     |                 | Servic    | ce manual revision |
|                                                       | Paper path        | Transm    | it/rec | eive            | Retrof    | fit information    |
|                                                       | Product Safety    | Other (   |        | )               | 🛛 Tier 2  |                    |

### SYMPTOM

A growling noise (rattling caused by vibration) can be heard coming from the PB3030 Paper Feed Unit when the unit is installed on the Di-C1.

### CAUSE

The friction between the paper and friction pad is high, causing a strong vibration.

### SOLUTION

#### **Production Line:**

The material of the friction pad was changed from urethane to cork, and the cushion attached to the holder (P/N B3902835) was removed.

Applied from: March 2009 production of the PB3030.

### In the field:

If this symptom is reported, replace the friction pad with the following:

### P/N D4252831 FRICTION PAD:GUAM-C:ADHESION

See the diagram below to check the position of the pad. The pad is numbered 11 and encircled in red.

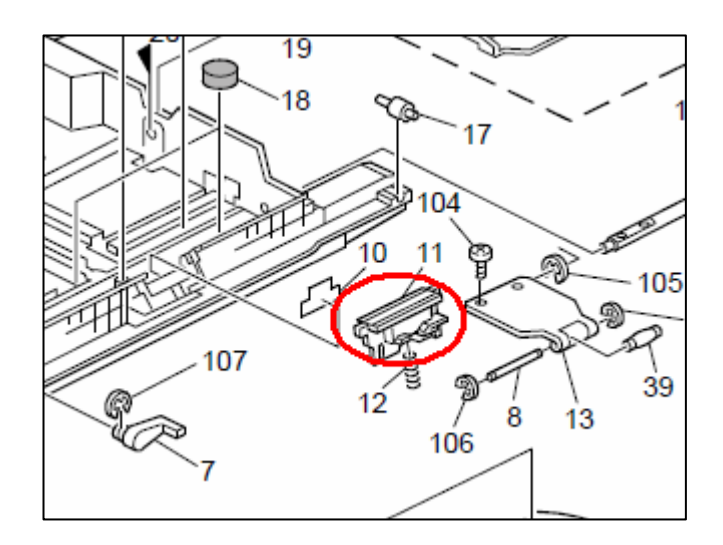

# Technical Bulletin

PAGE: 1/1

| Model: Diana-C1 D                                  |                                   |                       | Dat    | Date: 1-May-09            |          | No.: RD038039                    |
|----------------------------------------------------|-----------------------------------|-----------------------|--------|---------------------------|----------|----------------------------------|
| Subject: Jam code 059 - Fusing Exit Sensor Jam     |                                   |                       |        | Prepared by: Masato Saiki |          |                                  |
| From: 1st Tech. Support Sec. Service Support Dept. |                                   |                       |        |                           |          |                                  |
| Classification:                                    | ☐ Troubleshooting<br>☐ Mechanical | g ☐ Part informa      |        | tion                      | Action   | n required<br>ce manual revision |
|                                                    | Paper path Product Safety         | ☐ Transm<br>☐ Other ( | it/rec | eive<br>)                 | □ Retrof | fit information                  |

### SYMPTOM

Jam code 059

### CAUSE

As the temperature inside the machine rises, the fusing exit sensor (reflective photosensor) can sometimes detect the upper section of the guide plate as a sheet of paper. As a result, the machine triggers Jam code 059.

### SOLUTION

#### **Production Line:**

The sensor bracket was changed to improve detection accuracy, preventing misdetections. Applied from: February 2009 mainframe production.

#### In the field:

If this symptom is reported, replace the sensor bracket with the following:

P/N D0394952 BRACKET:SENSOR:FUSING EXIT

See the service manual for the replacement procedure.

#### PAGE: 1/13

| Model: DI-C1                              |                                |           | Dat    | ate: 9-Jun-09 |            | No.: RD038040     |
|-------------------------------------------|--------------------------------|-----------|--------|---------------|------------|-------------------|
| Subject: Trabloushooting for Grainy Image |                                |           |        |               | d by: H. K | Kamiya            |
| From: 1st Tech. S                         | Support Sec. Service Support [ | Dept.     |        |               |            |                   |
| Classification:                           | Troubleshooting                | Part info | orma   | tion          | Action     | required          |
|                                           | Mechanical                     | Electrica | al     |               | Servic     | e manual revision |
|                                           | Paper path                     | 🗌 Transmi | it/rec | eive          | Retrof     | fit information   |
|                                           | Product Safety                 | Other (   |        | )             | Tier 2     |                   |

This RTB contains:

RICOH

- A troubleshooting guide for dealing with grainy images reported from the field.
- An Appendix that explains in detail how to use the Special Paper settings.

Please use the following flowchart to take action in response to the six conditions.

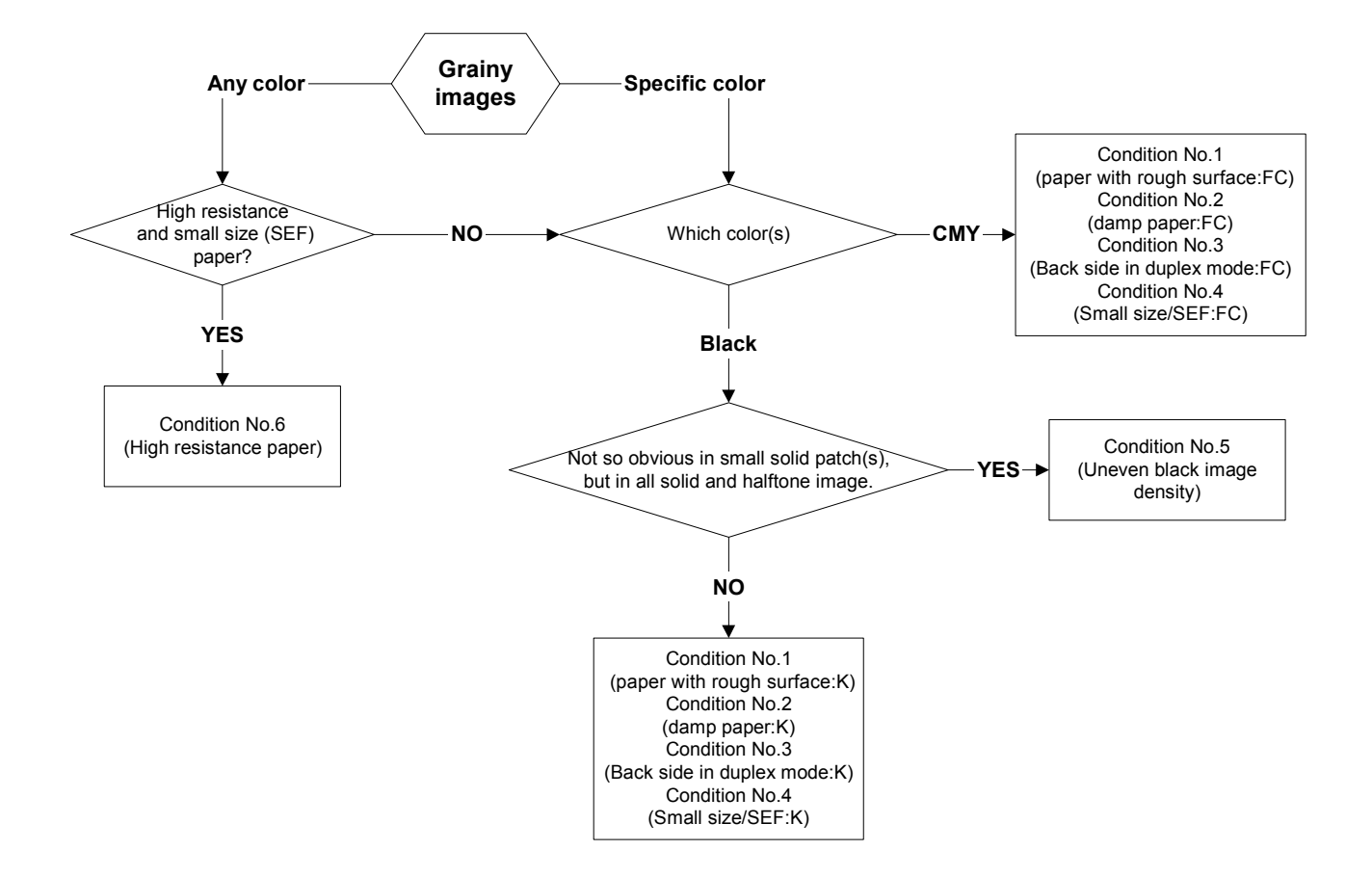

| Т | echnical | <b>B</b> ulletin |
|---|----------|------------------|
|   | ecilicai |                  |

PAGE: 2/13

| Model: DI-C1 | Date: 9-Jun-09 | No.: RD038040 |
|--------------|----------------|---------------|
|              |                |               |
|              |                |               |

#### Condition No.1: Printing onto paper with a rough surface

When the surface of the paper is relatively rough, the strength of the electrical field between the ITB and the "sunken" areas in the paper weakens, causing low image density only in these areas.

#### **Recommended Action:**

RICOH

- Step 1: If the grainy images only appear in black image areas with Printer Full Color mode, change the following settings in the printer driver:
  - <RPCS> Print Quality -> User setting -> Gray reproduction -> K (Black) for text only
  - <PCL> Print Quality -> Color: Manual -> Gray reproduction -> CMY+K

Note: With this setting for PCL, all B&W images are printed using process black, including text.

Step 2: If Step 1 was not effective, change the PTR (paper transfer roller) current as follows:

1. Increase the PTR current in steps of 2 microamperes until +6 microamperes from the default value.

**Example:** Using plain paper, symptom appears on 1<sup>st</sup> printed side (face side), 600dpi.

B/W mode: SP2-403-001: 20 microamperes -> 22 -> 24 -> 26 microamperes

- Full Color mode: SP2-407-001: 25 microamperes -> 27 -> 29 -> 31 microamperes
- 2. If the grainy images get worse, decrease the PTR current in steps of 2 microamperes until -6 microamperes from the default value.

**Example:** Using plain paper, symptom appears on 1<sup>st</sup> printed side (face side), 600dpi.

B/W mode: SP2-403-001: 20 microamperes -> 18 -> 16 -> 14 microamperes

Full Color mode: SP2-407-001: 25 microamperes -> 23 -> 21 -> 19 microamperes

3. If the grainy images only occur when using a specific type of paper, set the Paper Type setting to one of the **Special Paper** settings as follows.

- If the current Paper Type setting is one of the following, change it to **Special Paper 1**.

Plain Paper 1, Plain Paper 2, Middle Thick, Thin Paper, Coated Paper: Gloss

- If the current Paper Type setting is one of the following, change it to **Special Paper 4.** Thick Paper 1, Thick Paper 2, Thick Paper 3

#### Examples:

- Using plain paper, symptom appears on 1<sup>st</sup> printed side (face side), 600dpi: Select Special Paper 1, then adjust the settings of the following SP modes: B/W mode: SP2-753-001 Full Color mode: SP2-757-001
- Using thick paper, symptom appears on 1<sup>st</sup> printed side (face side): Select Special Paper 4, then adjust the settings of the following SP modes: B/W mode: SP2-783-001 Full Color mode: SP2-787-001

Note: See "Appendix 3: SP mode setting by Paper type" for more details.

| RICOH        | Technical B | Technical Bulletin |               |
|--------------|-------------|--------------------|---------------|
| Model: DI-C1 |             | Date: 9-Jun-09     | No.: RD038040 |

Step 3: If the above steps were not effective, increase the amount of the toner per area (M/A).

**Note:** The more this setting is increased, the easier it is for toner blasting to occur.

1. Set the following SP modes to the values highlighted in **bold**.

| /cm <sup>2</sup>  |
|-------------------|
| /cm <sup>2</sup>  |
| j/cm <sup>2</sup> |
| j/cm <sup>2</sup> |
|                   |

- 2. Execute Process Control (SP3-011-001).
- Step 4: If the above steps were not effective, recommend that the customer use paper with a smoother surface.

#### Condition No. 2: Printing onto damp paper

The surface resistance of such paper is low, and the electrical field at paper transfer is weak.

#### **Recommended Action:**

- **Step 1:** Advise the customer to store paper in accordance with the requirements mentioned in the Operator's Instructions (*About This Machine: 3. Adding Paper -> Paper Storage*).
- Step 2: If Step 1 is not effective, install the tray heaters in the mainframe and paper bank.
- Step 3: If the grainy images only appear in black image areas with Printer Full Color mode, do Step 1 from Condition No. 1 above (selecting process black in the printer driver).
- Step 4: If the above steps were not effective, do Step 2 from Condition No. 1 above (changing the PTR current).
- Step 5: If the above steps were not effective, do Step 3 from Condition No. 1 above (increasing the amount of toner per area (M/A)).

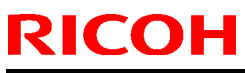

| Model: DI-C1 Date: 9-Jun-09 No.: RD038040 |  | Model: DI-C1 | Date: 9-Jun-09 | No.: RD038040 |
|-------------------------------------------|--|--------------|----------------|---------------|
|-------------------------------------------|--|--------------|----------------|---------------|

#### Condition No. 3: Grainy images appear on the rear side when duplex printing

The resistance on the front and rear sides of the paper is different. In some cases, this can cause the image density to be too low on the rear side.

#### **Recommended Action:**

- Step 1: If the grainy images only appear in black image areas with Printer Full Color mode, do Step 1 from Condition No. 1 above (selecting process black in the printer driver).
- Step 2: If the above steps were not effective, do Step 2 from Condition No. 1 above (changing the PTR current).

Note: By specification, thick paper cannot be used when printing in duplex.

- Step 3: If the above steps were not effective, do Step 3 from Condition No. 1 above (increasing the amount of toner per area (M/A)).
- Step 4: If the above steps were not effective, recommend that the customer use paper with a smoother surface.

PAGE: 5/13

| Model: DI-C1 | Date: 9-Jun-09 | No.: RD038040 |
|--------------|----------------|---------------|
|              |                |               |

Condition No. 4: Printing onto paper narrower than A3 SEF along the main-scan direction

When the paper's width along the main scan direction is less than A3 SEF, this means the ends of the paper transfer roller (PTR) are exposed. When the paper contacts the roller, the paper transfer current leaks toward these exposed areas on the PTR. There are SP modes to correct this, but under high-temperature/high-humidity conditions, sometimes these adjustments are not enough.

#### **Recommended Action**

RICOH

Step 1: If the grainy images only appear in black image areas with Printer Full Color mode, do Step 1 from Condition No. 1 above (selecting process black in the printer driver).

Step 2: Try feeding the paper LEF, so that it covers the entire width of the PTR. If this does not work, try the "Recommended Action" in Conditions No. 1, 2, and 3.

**Step 3:** Increase the paper size correction coefficient in increments of 10%.

- If this makes the symptom worse, try decreasing the value.
- Keep the setting within this range: -30% to +30% of the default value

See Appendix 3 for details.

**Important:** The paper size correction coefficient setting for non-special paper types is applied to several different paper types at once. This can create side effects for paper types on which the symptom is not occurring. Therefore, if you only want to change the setting for one type, use the Special Paper settings. (See Appendix 3).

Plain Paper 1, 2/Middle Thick/Thin Paper/Coated Paper:Gloss -> Special Paper 1

B&W mode: Use SP2-761-005 to 020 Full Color mode: Use SP2-762-005-020

Thick Paper 1/Thick Paper 2/Thick Paper 3 -> Special Paper 4

B&W mode: Use SP2-791-005 to 017 Full Color mode: Use SP2-792-005-017

**Example:** Using plain paper, A4 SEF ("S3" main-scan width), symptom appears on 1<sup>st</sup> printed side, 600dpi in B&W mode:

Select **Special Paper 1**, then change the setting of **SP2-761-009** (Paper Transfer: Normal: 1st: S3: B&W) in steps of +/- 15%, within the range of 130% to 220%.

Step 4: If the above steps were not effective, do Step 3 from Condition No. 1 above (increasing the amount of toner per area (M/A)).

**Step 5:** If the above steps were not effective, recommend that the customer use paper with a smoother surface.
PAGE: 6/13

| Date: 9-Jun-09 No.: RD038040 |
|------------------------------|
|------------------------------|

<u>Condition No. 5: Grainy images appear in black toner areas under certain temperature/humidity,</u> <u>coverage conditions</u>

The image density in black toner areas may be uneven when two or more of the following conditions are met:

- High temperature and high humidity
- Coverage: More than 30%

RICOH

- High ITB resistance (parts characteristic)
- Low image transfer roller resistance (parts characteristic)

#### **Recommended Action**

Step 1: If the grainy images only appear in black image areas with Printer Full Color mode, do Step 1 from Condition No. 1 above (selecting process black in the printer driver).

Step 2: Decrease the gamma standard target setting for black, and then execute process control as follows:

- Decrease **SP3-611-009** (Dev. Gamma: Bk Standard Target Set) to a value of **0.85 mg/cm<sup>2</sup>/Kv.**
- Execute process control (SP3-011-001).
- Finally, since the improvement is not immediate, make about 200 printouts.

#### Condition No. 6: The paper being used has a high surface resistance

When using paper that has a high surface resistance, such as transparencies, the paper transfer current can be attracted to the exposed areas of the PTR (same mechanism as Condition No. 4).

#### **Recommended Action**

Step 1: Try feeding the paper LEF, so that it covers the entire width of the PTR.

Step 2: Do the same action in Condition No. 4, Step 3, with the following differences:

- Use Special Paper 4, 5, or 6.
- Increase the setting in steps of 10% until the image improves enough

B&W mode: Use SP2-791-005 to 017

Full Color mode: Use SP2-792-005-017

Model: DI-C1

Date: 9-Jun-09

No.: RD038040

## Appendix 1: Default settings for each Special Paper mode

|                    |                         | Plain Paper                           | Thick paper                           |                          |                                        |
|--------------------|-------------------------|---------------------------------------|---------------------------------------|--------------------------|----------------------------------------|
|                    | Paper Transfer          | Fusing Temperature                    |                                       | Paper Transfer           | Fusing                                 |
|                    | Current                 | 600 dpi                               | 1200 dpi                              | Current                  | Iemperature                            |
| Special<br>Paper 1 | Same as<br>Middle Thick | Same as<br>Middle Thick<br>(155 deg.) | Same as<br>Middle Thick<br>(130 deg.) | -                        | -                                      |
| Special<br>Paper 2 | Same as<br>Middle Thick | 160 deg.                              | 135 deg.                              | -                        | -                                      |
| Special<br>Paper 3 | Same as<br>Middle Thick | 150 deg.                              | 125 deg.                              | -                        | -                                      |
| Special<br>Paper 4 | -                       | -                                     | -                                     | Same as<br>Thick Paper 1 | Same as<br>Thick Paper 1<br>(150 deg.) |
| Special<br>Paper 5 | -                       | -                                     | -                                     | Same as<br>Thick Paper 1 | Same as<br>Thick Paper 2<br>(160 deg.) |
| Special<br>Paper 6 | -                       | -                                     | -                                     | Same as<br>Thick Paper 1 | 145 deg.                               |

Note:

- **Special Paper 1-3** are designed for plain paper and Middle Thick paper types.
- **Special Paper 4-6** are designed for paper types equivalent to Thick paper 1 or thicker.
- Special Paper 2-3 and 5-6 are intended to solve specific types of image problems, and Special Paper 1 and 4 are intended to be used as a customized mode if modes 2-6 are ineffective.

#### Special paper 1:

Use this mode if the issue occurs only with a specific type of **plain paper** of **middle thick paper**, and you need to change (customize) the paper transfer current and/or fusing temperature settings. The default settings for this mode are exactly the same as those for **Middle Thick**.

#### Special paper 2:

Use this mode if **poor fusing** occurs only with a specific type of **plain paper** of **middle thick paper**.

#### Special paper 3:

Use this mode if **blistered images** occur only with a specific type of **plain paper** of **middle thick paper**.

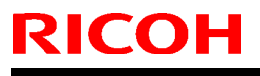

No.: RD038040

| Model: DI-C1 | Date: 9-Jun-09 |
|--------------|----------------|
|--------------|----------------|

### Special paper 4:

Use this mode if the issue occurs only with a specific type of **thick paper**, and you need to change (customize) the paper transfer current and/or fusing temperature settings. The default settings for this mode are exactly the same as those for **Thick Paper 1**.

#### Special paper 5:

Use this mode if **poor fusing** occurs only with a specific type of **thick paper**.

#### Special paper 6:

Use this mode if **blistered images** occur only with a specific type of **thick paper**.

| RICOH        | Technical B | ulletin        | PAGE: 9/13    |
|--------------|-------------|----------------|---------------|
| Model: DI-C1 |             | Date: 9-Jun-09 | No.: RD038040 |

## Appendix 2: How to select the correct Special Paper mode

### L model (D037/D040):

You can select Special Paper modes from the operation panel (inside the "Paper Type" settings in User Tools) or inside the printer driver.

#### H model (D038/D041):

With this model, you cannot select Special Paper 4, 5, and 6 from the operation panel or inside the printer driver. Therefore, if you want to use these modes, select the following instead:

#### 1. Copy mode

**Step 1:** In User Tools, set the "Paper Type" and "Paper Thickness" for the target tray as follows:

| Equivalent to:  | Paper Type:     | Paper Thickness:            |
|-----------------|-----------------|-----------------------------|
| Special Paper 1 | Special Paper 1 | Plain Paper or Middle Thick |
| Special Paper 2 | Special Paper 2 | Plain Paper or Middle Thick |
| Special Paper 3 | Special Paper 3 | Plain Paper or Middle Thick |
| Special Paper 4 | Special Paper 1 | Thick Paper 1, 2 or 3       |
| Special Paper 5 | Special Paper 2 | Thick Paper 1, 2 or 3       |
| Special Paper 6 | Special Paper 3 | Thick Paper 1, 2 or 3       |

Step 2: Select the target tray and make copies.

#### 2. Printer mode

Refer to the following table of recommended settings.

|                      | Paper Tray                                   | System Setting<br>(Tray Paper Setting) |                                | System Setting<br>(Tray Paper Setting) Printer Driver Setting |                      | ver Setting |
|----------------------|----------------------------------------------|----------------------------------------|--------------------------------|---------------------------------------------------------------|----------------------|-------------|
|                      |                                              | Paper Type                             | Paper Thickness                | Paper Source Tray                                             | Paper Type           |             |
|                      | Tray 1 to 4                                  | Special Paper 1 to 3                   | Plain Paper or<br>Middle Thick | Target Tray                                                   |                      |             |
| Special Paper 1 to 3 | Bypass Tray<br>(Driver/Command<br>Priority)  | Any setting                            | Any setting                    | Bubass Tray                                                   | Special Paper 1 to 3 |             |
|                      | Bypass Tray<br>(Machine Setting<br>Priority) | Special Paper 1 to 3                   | Plain Paper or<br>Middle Thick | bypass fray                                                   |                      |             |
|                      | Tray 1 to 2                                  |                                        |                                | Target Tray                                                   | None<br>(RPCS only)  |             |
| Special Paper 4 to 6 | Tray 3 to 4                                  | Special Paper 4 to 6                   | Thick Paper 1, 2 or 3          | Not applicable<br>(Tray 3 & 4 do not have thick paper         |                      |             |
|                      | Bypass Tray                                  |                                        |                                | Bypass Tray                                                   | None<br>(RPCS only)  |             |

Model: DI-C1

Date: 9-Jun-09

No.: RD038040

2-1. Special Paper 1 to 3

### 2-1-1. Paper trays (Trays 1– 4)

Step 1: In User Tools, set the "Paper Type" and "Paper Thickness" for the target tray.

| Equivalent to:  | Paper Type:     | Paper Thickness:            |
|-----------------|-----------------|-----------------------------|
| Special Paper 1 | Special Paper 1 | Plain Paper or Middle Thick |
| Special Paper 2 | Special Paper 2 | Plain Paper or Middle Thick |
| Special Paper 3 | Special Paper 3 | Plain Paper or Middle Thick |

**Step 2:** Inside the printer driver, set the "Paper Source Tray" and "Paper Type" to the same tray and paper type that you selected in Step 1 above.

#### 2-1-2. Bypass tray

#### 2-1-2-1. "Driver/Command" Priority (default)

Step 1: Inside the printer driver, set the "Paper Source Tray" to the bypass tray, and the "Paper Type" to Special Paper 1, 2, or 3.

**Note:** The machine will ignore the "Paper Type" setting in User Tools.

#### 2-1-2-2. "Machine Setting" Priority

**Step 1:** In User Tools, set the "Paper Type" and "Paper Thickness" for the bypass tray.

| Equivalent to:  | Paper Type:     | Paper Thickness:            |
|-----------------|-----------------|-----------------------------|
| Special Paper 1 | Special Paper 1 | Plain Paper or Middle Thick |
| Special Paper 2 | Special Paper 2 | Plain Paper or Middle Thick |
| Special Paper 3 | Special Paper 3 | Plain Paper or Middle Thick |

**Step 2:** Inside the printer driver, set the "Paper Source Tray" to the bypass tray, and the "Paper Type" to the same paper type that you selected in Step 1 above.

| <b>T</b> echnical | <b>B</b> ulletin |
|-------------------|------------------|
|                   |                  |

Model: DI-C1

**RICOH** 

Date: 9-Jun-09

No.: RD038040

## 2-2. Special Paper 4 to 6

Note: Special Paper 4, 5, and 6 are only supported by the RPCS driver.

**Step 1:** In User Tools, set the "Paper Type" and "Paper Thickness" for the target tray.

| Equivalent to:  | Paper Type:     | Paper Thickness:       |
|-----------------|-----------------|------------------------|
| Special Paper 4 | Special Paper 1 | Thick Paper 1, 2, or 3 |
| Special Paper 5 | Special Paper 2 | Thick Paper 1, 2, or 3 |
| Special Paper 6 | Special Paper 3 | Thick Paper 1, 2, or 3 |

**Step 2:** Inside the printer driver, set the "Paper Source Tray" to the target tray (from Step 1 above), and Paper Type to "**None**".

Model: DI-C1

Date: 9-Jun-09

No.: RD038040

## Appendix 3: SP Modes for Setting the Paper Type

| Machine Behave |       | RTR             |                   |           |                                           |
|----------------|-------|-----------------|-------------------|-----------|-------------------------------------------|
|                |       | Resolution      |                   | standard  | Paper size correction co-efficient        |
| Paper Type     | Mode  | (Process        | Print side        | current   | (%)                                       |
|                |       | Speed)          |                   | μA)       |                                           |
|                |       | 600dpi          | Face side         | 2-403-001 | 2-411-005(S2),009(S3),013(S4),017(S5)     |
|                | B\M/  | (120mm/s)       | Back side         | 2-403-002 | 2-411-006(S2),010(S3),014(S4),018(S5)     |
|                | 000   | 1200dpi         | Face side         | 2-403-003 | 2-411-007(S2),011(S3),015(S4),019(S5)     |
| Plain Paper    |       | (60mm/s)        | Back side         | 2-403-004 | 2-411-008(S2),012(S3),016(S4),020(S5)     |
|                |       | 600dpi          | Face side         | 2-407-001 | 2-412-005(S2),009(S3),013(S4),017(S5)     |
|                | Color | (120mm/s)       | Back side         | 2-407-002 | 2-412-006(S2),010(S3),014(S4),018(S5)     |
|                | 000   | 1200dpi         | Face side         | 2-407-003 | 2-412-007(S2),011(S3),015(S4),019(S5)     |
|                |       | (60mm/s)        | Back side         | 2-407-004 | 2-412-008(S2),012(S3),016(S4),020(S5)     |
|                |       | 600dpi          | Face side         | 2-703-001 |                                           |
|                | D\\/  | (120mm/s)       | Back side         | 2-703-002 |                                           |
|                | DVV   | 1200dpi         | Face side         | 2-703-003 |                                           |
| Middle Thick   |       | (60mm/s)        | Back side         | 2-703-004 | $\uparrow$                                |
|                |       | 600dpi          | Face side         | 2-707-001 | (Common with the Plain Paper 1)           |
|                | Color | (120mm/s)       | Back side         | 2-707-002 |                                           |
|                | Color | 1200dpi         | Face side         | 2-707-003 |                                           |
|                |       | (60mm/s)        | Back side         | 2-707-004 |                                           |
|                |       | 600dpi          | Eace side         |           |                                           |
| Thin nener     | BW    | (120mm/s)       | Only              | 2-453-001 |                                           |
|                |       | (120111173)     | - Chiry           |           |                                           |
|                |       | 1200api         | Face side         | 2-453-003 | $\uparrow$                                |
| ппп рарег      |       | 600dpi          | Face side         |           | (Common with the Plain Paper 1)           |
|                | Color | (120mm/s)       | Only              | 2-457-001 |                                           |
|                | COLOL | 1200dpi         | Face side         | 2 457 002 |                                           |
|                |       | (60mm/s)        | Only              | 2-457-003 |                                           |
|                | вW    | 60mm/s          | Face side         | 2-482-001 |                                           |
| Coated Paper:  |       | Only            | Only              | 2 402 001 | $\uparrow$                                |
| Gloss          | Color | 60mm/s          | Face side         | 2-483-001 | (Common with the Plain Paper 1)           |
|                | 000   | Only            | Only              | 2-403-001 |                                           |
|                | RW/   | 60mm/s          | Face side         | 2-502-001 | 2-511-005(\$2) 009(\$3) 013(\$4) 017(\$5) |
| Thick Paper 1  | DVV   | Only            | Only              | 2-302-001 | 2-311-003(02),003(03),013(04),017(03)     |
| There aper 1   | Color | 60mm/s          | Face side         | 2 507 001 | 2 512 005(\$2) 000(\$3) 013(\$4) 017(\$5) |
|                | 000   | Only            | Only              | 2-307-001 | 2-312-003(32),009(33),013(34),017(33)     |
|                | D\//  | 60mm/s          | Face side         | 2 553 001 |                                           |
| Thick Paper 2  | DVV   | Only            | Only              | 2-555-001 | $\uparrow$                                |
| The rape 2     | Color | 60mm/s          | Face side         | 2 559 001 | (Common with the Thick Paper 1)           |
|                | COID  | Only            | Only              | 2-556-001 |                                           |
|                | BW    | 60mm/s          | Face side         | 2-651-001 |                                           |
| Thick Paper 3  | 511   | Only            | Only              | 2 001 001 | (Correspond with the Thick Denser 4)      |
|                | Color | 60mm/s          | Face side         | 2-652-001 | (Common with the Thick Paper T)           |
|                |       | Ofily<br>60mm/s | Uniy<br>Face side |           |                                           |
|                | BW    | Only            | Only              | 2-603-001 | $\uparrow$                                |
| OHP            |       | 60mm/s          | Face side         | 0.000.001 | (Common with the Thick Paper 1)           |
|                | Color | Only            | Only              | 2-608-001 |                                           |

### RTR Current $\mu$ A) = RTR standard current $\mu$ A) × Paper size correction co-efficient (%) × X

PAGE: 13/13

Model: DI-C1

Date: 9-Jun-09

No.: RD038040

| Machine Behave     |       |                                  |                   | RTR                        |                                           |
|--------------------|-------|----------------------------------|-------------------|----------------------------|-------------------------------------------|
| Paper Type         | Mode  | Resolution<br>(Process<br>Speed) | Print side        | standard<br>current<br>⊯A) | Paper size correction co-efficient<br>(%) |
|                    |       | 600dpi                           | Face side         | 2-753-001                  | 2-761-005(S2),009(S3),013(S4),017(S5)     |
|                    | D\//  | (120mm/s)                        | Back side         | 2-753-002                  | 2-761-006(S2),010(S3),014(S4),018(S5)     |
|                    | DVV   | 1200dpi                          | Face side         | 2-753-003                  | 2-761-007(S2),011(S3),015(S4),019(S5)     |
| Special            |       | (60mm/s)                         | Back side         | 2-753-004                  | 2-761-008(S2),012(S3),016(S4),020(S5)     |
| Paper 1            |       | 600dpi                           | Face side         | 2-757-001                  | 2-762-005(S2),009(S3),013(S4),017(S5)     |
|                    | Color | (120mm/s)                        | Back side         | 2-757-002                  | 2-762-006(S2),010(S3),014(S4),018(S5)     |
|                    | 000   | 1200dpi                          | Face side         | 2-757-003                  | 2-762-007(S2),011(S3),015(S4),019(S5)     |
|                    |       | (60mm/s)                         | Back side         | 2-757-004                  | 2-762-008(S2),012(S3),016(S4),020(S5)     |
|                    |       | 600dpi                           | Face side         | 2-803-001                  |                                           |
|                    | D\//  | (120mm/s)                        | Back side         | 2-803-002                  |                                           |
|                    | DVV   | 1200dpi                          | Face side         | 2-803-003                  |                                           |
| Special            |       | (60mm/s)                         | Back side         | 2-803-004                  | $\uparrow$                                |
| Paper 2            |       | 600dpi                           | Face side         | 2-807-001                  | (Common with the Special Paper 1)         |
|                    | Color | (120mm/s)                        | Back side         | 2-807-002                  |                                           |
|                    |       | 1200dpi                          | Face side         | 2-807-003                  |                                           |
|                    |       | (60mm/s)                         | Back side         | 2-807-004                  |                                           |
| BW                 | BW    | 600dpi<br>(120mm/s)              | Face side         | 2-852-001                  |                                           |
| Special<br>Bapor 3 |       | 1200dpi<br>(60mm/s)              | Face side         | 2-852-003                  | (Common with the Special Paper 1)         |
| Faper 5            | Color | 600dpi<br>(120mm/s)              | Face side         | 2-857-001                  |                                           |
|                    |       | 1200dpi<br>(60mm/s)              | Face side         | 2-857-003                  |                                           |
| Special            | BW    | 60mm/s<br>Only                   | Face side<br>Only | 2-783-001                  | 2-791-005(S2),009(S3),013(S4),017(S5)     |
| Paper 4            | Color | 60mm/s<br>Only                   | Face side<br>Only | 2-787-001                  | 2-792-005(S2),009(S3),013(S4),017(S5)     |
| Special            | BW    | 60mm/s<br>Only                   | Face side<br>Only | 2-833-001                  | Î                                         |
| Paper 5            | Color | 60mm/s<br>Only                   | Face side<br>Only | 2-837-001                  | (Common with the Special Paper 4)         |
| Special            | BW    | 60mm/s<br>Only                   | Face side<br>Only | 2-883-001                  | Ţ                                         |
| Paper 6            | Color | 60mm/s<br>Only                   | Face side<br>Only | 2-887-001                  | (Common with the Special Paper 4)         |

# Technical Bulletin

| Model: DI-C1      |                                |           | Dat                       | e: 29-Jul | -09      | No.: RD038041      |
|-------------------|--------------------------------|-----------|---------------------------|-----------|----------|--------------------|
| Subject: Paper J  | ubject: Paper Jam in the trays |           | Prepared by: Masato Saiki |           |          |                    |
| From: 1st Tech. S | Support Sec. Service Support I | Dept.     |                           |           |          |                    |
| Classification:   | ☐ Troubleshooting              | Part info | ormat                     | tion      | Action   | n required         |
|                   | Mechanical                     | Electric  | al                        |           | Servic   | ce manual revision |
|                   | Paper path                     | Transm    | it/rec                    | eive      | Retrof   | fit information    |
|                   | Product Safety                 | Other (   |                           | )         | 🛛 Tier 2 |                    |

### SYMPTOM

Jam 003 or Jam 004 occurs.

## CAUSE

When the paper is loaded in the tray, the bottom plate is not pushed down all the way (i.e. until it clicks). As a result, the paper may not be fed correctly.

## SOLUTION

If this symptom is reported, and the customer did not press the bottom plate into the locked position before closing the tray, advise the customer of the points explained below.

Note: This information appears in the Operator's Instructions, "Loading Paper".

### Loading the paper correctly

1. Carefully pull out the paper tray until it stops.

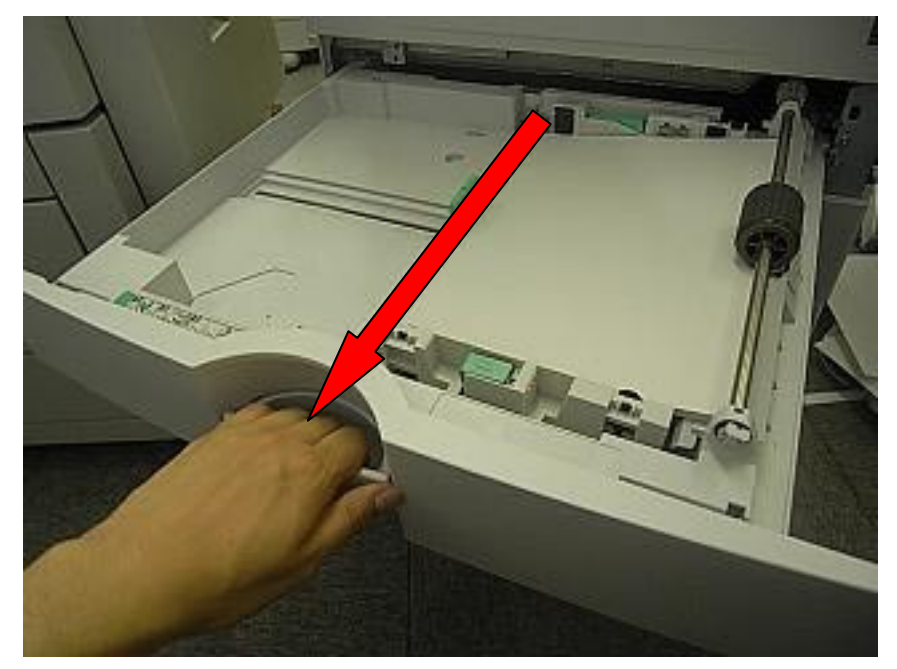

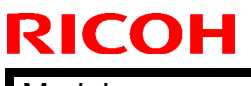

Model: DI-C1

Date: 29-Jul-09

No.: RD038041

2. Press the paper stack down until it clicks.

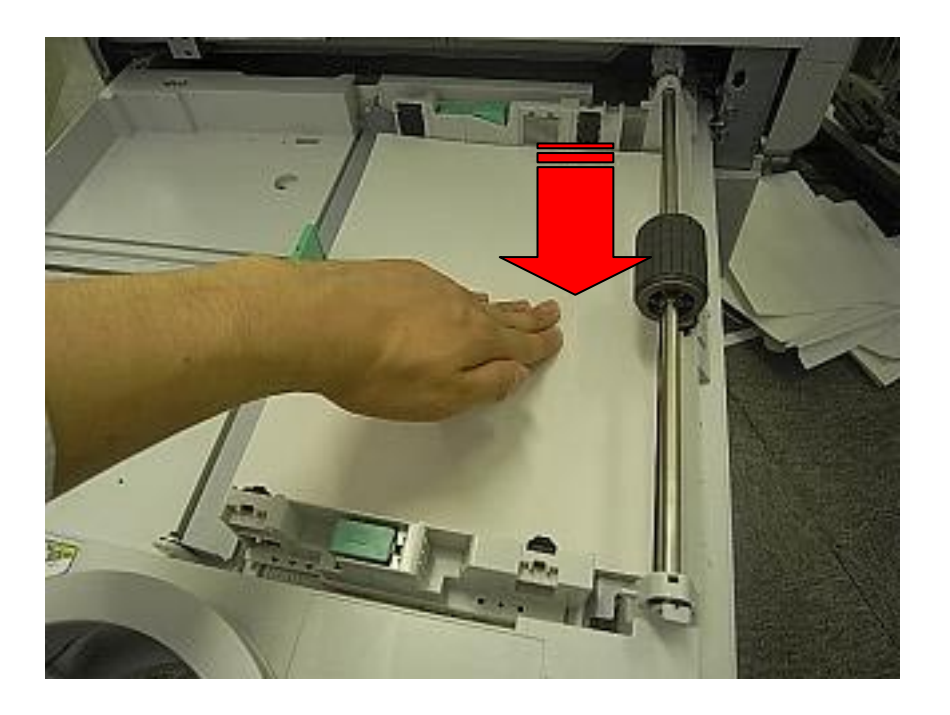

3. Square the paper and load it print side up.

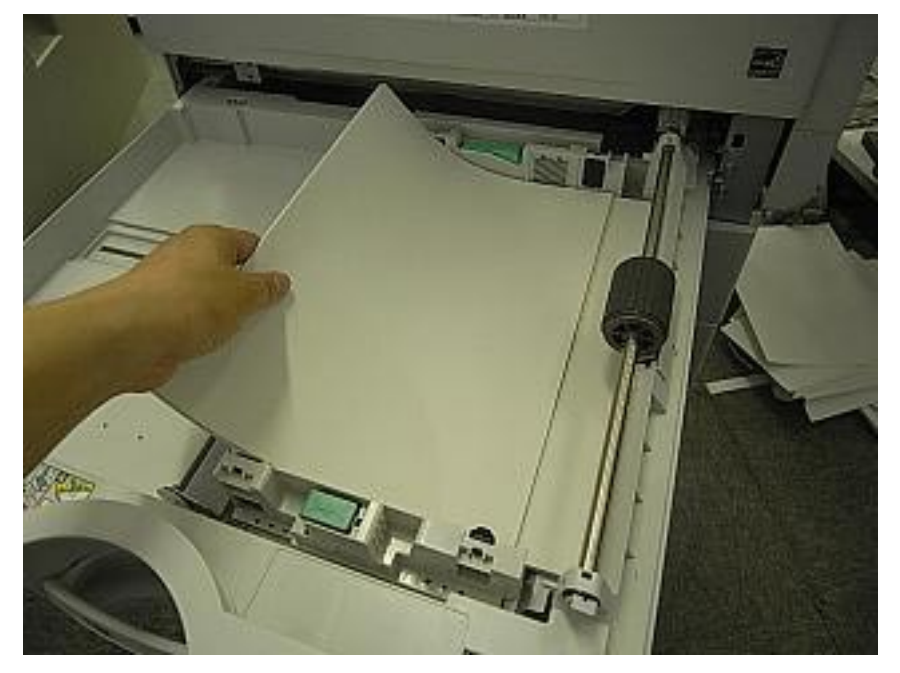

| <b>RICOH</b> |
|--------------|
| Model: DI-C1 |

Date: 29-Jul-09

No.: RD038041

4. Adjust the positions of the side fences and fence.

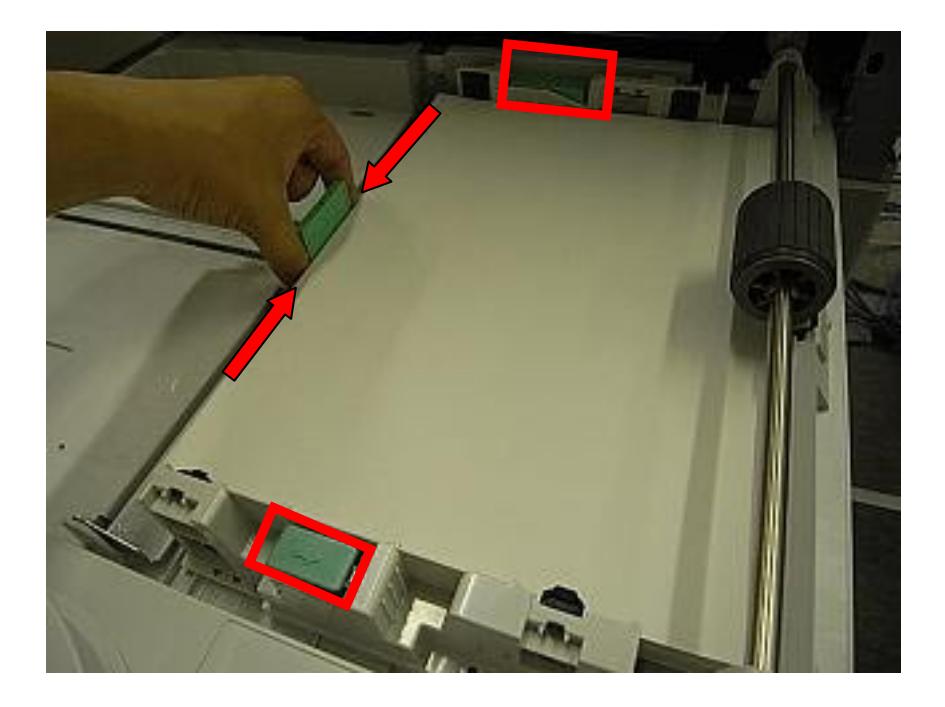

Important: Each tray can hold up to 250 sheets of paper. Do not stack paper over the limit mark.

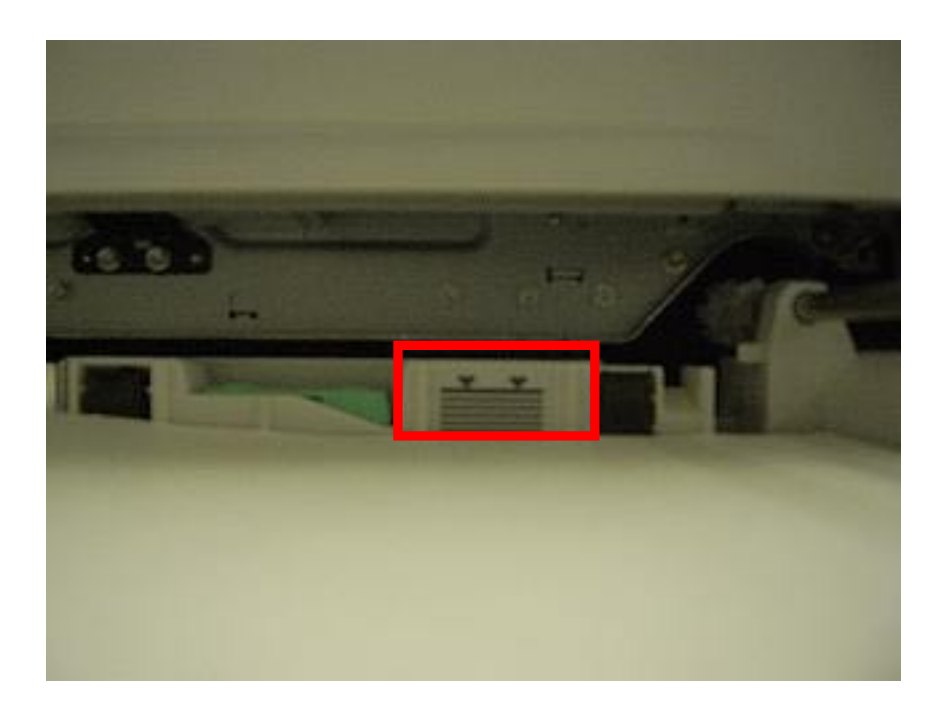

| <b>RICOH</b> |
|--------------|
|--------------|

Model: DI-C1

Date: 29-Jul-09

No.: RD038041

5. Carefully push the paper tray in all the way.

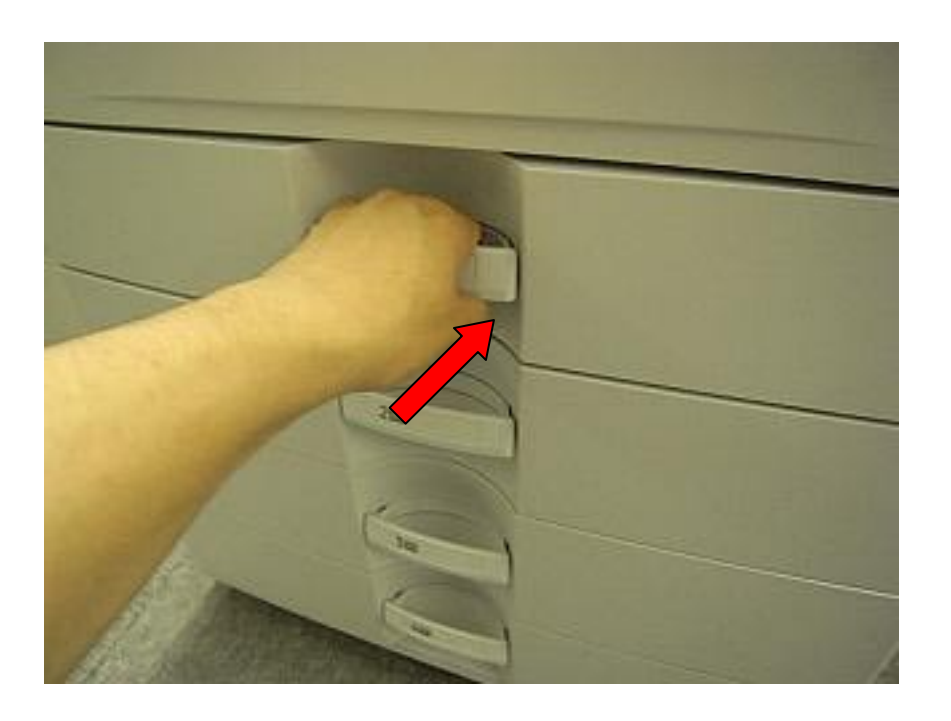

## Technical Bulletin

Reissued:17-Aug-09

Model: DI-C1

Date: 6-Aug-09

No.: RD038042a

### **RTB Reissue**

The items in *bold italics* were corrected or added.

| Subject: Paper J | am Troubleshooting Guide       |               | Prepared | d by: Masato Saiki      |
|------------------|--------------------------------|---------------|----------|-------------------------|
| From: 1st Tech.  | Support Sec. Service Support I | Dept.         |          |                         |
| Classification:  | ☐ Troubleshooting              | Part informat | tion     | Action required         |
|                  | Mechanical                     | Electrical    |          | Service manual revision |
|                  | Paper path                     | Transmit/rec  | eive     | Retrofit information    |
|                  | Product Safety                 | 🗌 Other (     | )        | 🛛 Tier 2                |

## Paper Jam Troubleshooting Guide

Use the information in this RTB if you notice frequent jams in the SP7-507 jam history.

## Jam 3: Paper is not fed from Tray 1

- 1. Remove the paper from Trays 1 and 2.
- 2. Turn the paper feed motor on using **SP5-804-005** (Output check: Paper Feed M1:CCW:190mm/s).
- 3. If the feed rollers for Tray 1 do not rotate, replace the one-way clutch with P/N D0391164.

 $\rightarrow$  See "Roller Clutch: Feed (A)" in **Appendix: One-way clutches**.

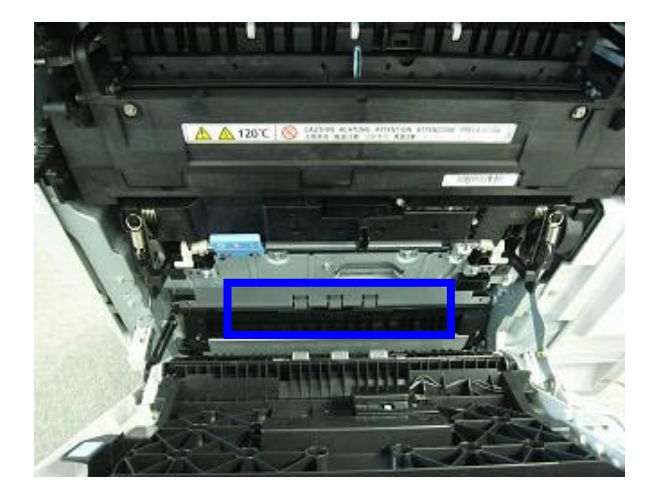

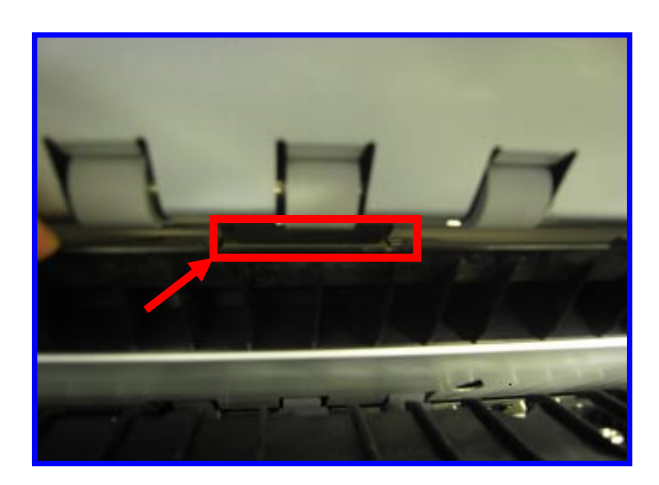

## Reissued:17-Aug-09

**RICOH** 

| Model: DI-C1 | Date: 6-Aug-09 | No.: RD038042a |
|--------------|----------------|----------------|
|              |                |                |

- 4. Press the surface of the vertical transport roller for Tray 1 gently with a small piece of paper, as shown.
- 5. If the roller stops easily, replace the one-way clutch with P/N D0391166. → See "Roller Clutch: GRIP (B)" in **Appendix: One-way clutches**.

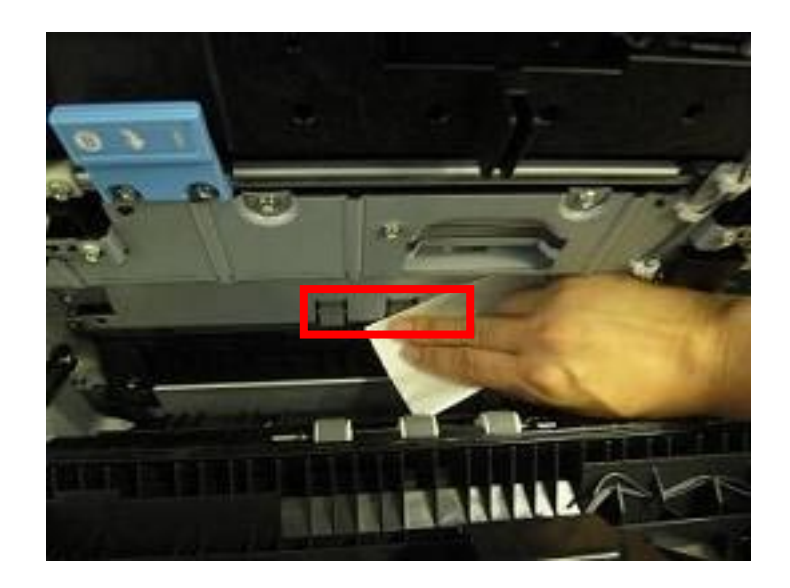

6. Advise the user on the correct way to load the paper in the tray. → See **Appendix: Paper loading to the tray**.

Reissued:17-Aug-09

Model: DI-C1

RICOH

Date: 6-Aug-09

No.: RD038042a

## Jam 4: Paper is not fed from Tray 2

- 1. Remove the paper from Trays 1 and 2.
- 2. Turn the paper feed motor on using **SP5-804-013** (Output check: Paper Feed M2:CCW:190mm/s).
- 3. If the feed rollers for Tray 2 do not rotate, replace the one-way clutch with P/N D0391164.

 $\rightarrow$  See "Roller Clutch: Feed (C)" in **Appendix: One-way clutches**.

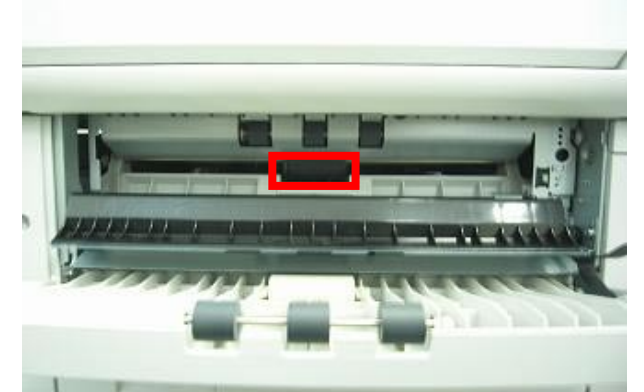

- 4. Press the surface of the vertical transport roller for Tray 2 gently with a small piece of paper, as shown.
- 5. If the roller stops easily, replace the one-way clutch with P/N D0391166. → See "Roller Clutch: GRIP (D)" in **Appendix: One-way clutches**.
- 6. Advise the user on the correct way to load the paper in the tray.
  - → See Appendix: Paper loading to the tray.

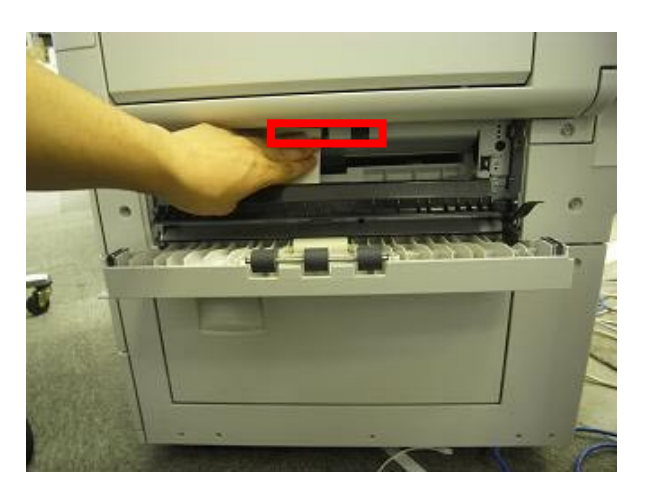

## Jam 5: Paper is not fed from Tray 3 (one-tray paper feed unit)

Advise the user on the correct way to load the paper in the tray.

→ See Appendix: Paper loading to the tray.

Reissued:17-Aug-09

Model: DI-C1

**RICOH** 

Date: 6-Aug-09

No.: RD038042a

## Jam 6: Paper is not fed from Tray 4

Advise the user on the correct way to load the paper in the tray.  $\rightarrow$  See **Appendix: Paper loading to the tray**.

### Jam 8: Paper is not fed from the by-pass tray

- 1. Remove the paper from Trays 1 and 2.
- 2. Turn the paper feed motor on using **SP5-804-001** (Output check: Paper Feed M2:CW:190mm/s).
- 3. Press the surface of the vertical transport roller for Tray 1 gently with a small piece of paper, as shown.
- 4. If the roller stops easily, replace the one-way clutch with P/N D0391166. → See "Roller Clutch: GRIP (E)" in **Appendix: One-way clutches**.

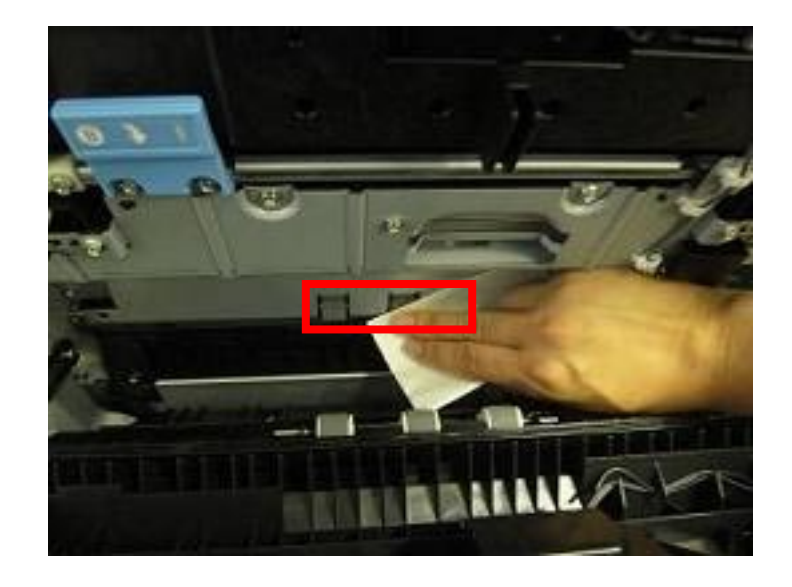

| Model: DI-C1 | Date: 6-Aug-09 | No.: RD038042a |
|--------------|----------------|----------------|
|--------------|----------------|----------------|

## Jam 11: Vertical transport sensor 1 does not detect paper from tray 1

- 1. Remove the paper from Trays 1 and 2.
- 2. Turn the paper feed motor on using **SP5-804-009** (Output check: Paper Feed M2:CW:190mm/s).
- 3. Press the surface of the vertical transport roller for Tray 2 gently with a small piece of paper, as shown.
- 4. If the roller stops easily, replace the one-way clutch with P/N D0391166.
   → See "Roller Clutch: GRIP (F)" in Appendix: One-way clutches.

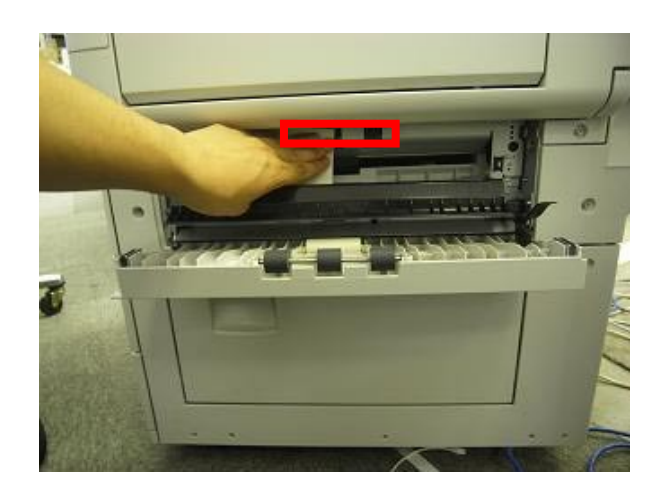

5. If Jam 11 still occurs, replace the brackets for the vertical transport covers (Front: P/N D0392943, Rear: P/N D0392944).

Important: Open the lower side cover to access the brackets. See RTB #RD038032a for more details.

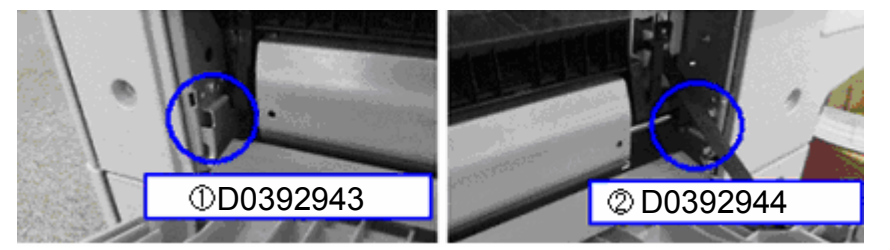

Model: DI-C1

RICOH

Date: 6-Aug-09 No.: RD038042a

## Jam 12: Vertical transport sensor 2 does not detect paper from Tray 2.

- 1. Press down on the vertical transport sensor bracket in the area around the embossing (bead) shown below.
- 2. If there is some play between this area of the bracket and the frame underneath it, replace the bracket with P/N D0392929.

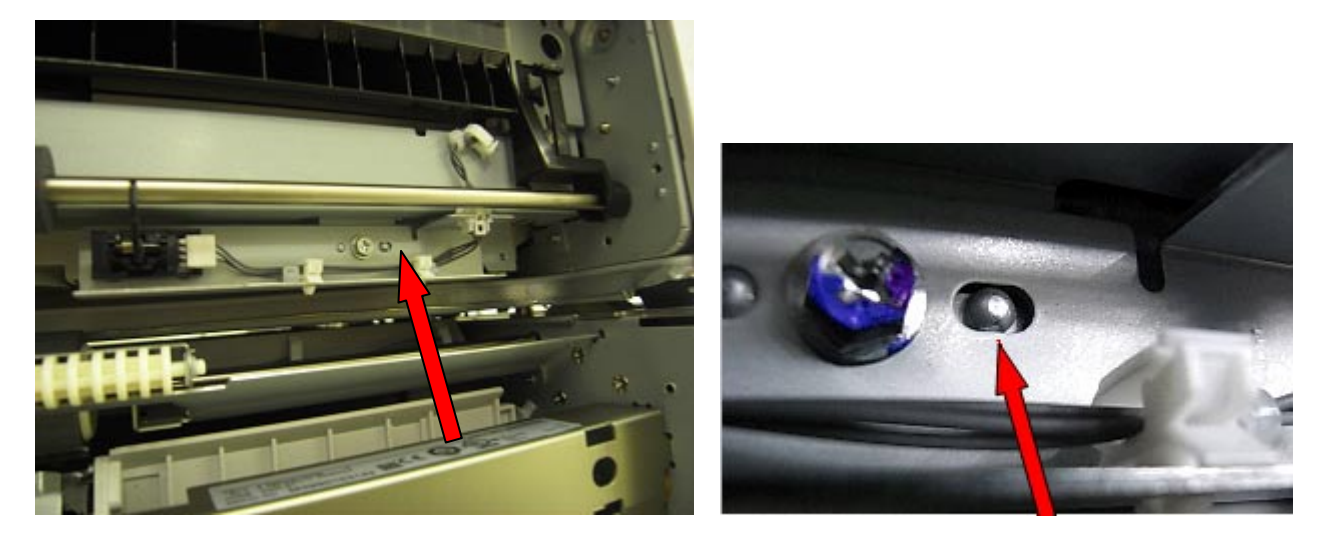

3. If Jam 11 still occurs, replace the brackets for the vertical transport covers (Front: P/N D0392943, Rear: P/N D0392944).

Important: Open the lower side cover to access the brackets. See RTB #RD038032a for more details.

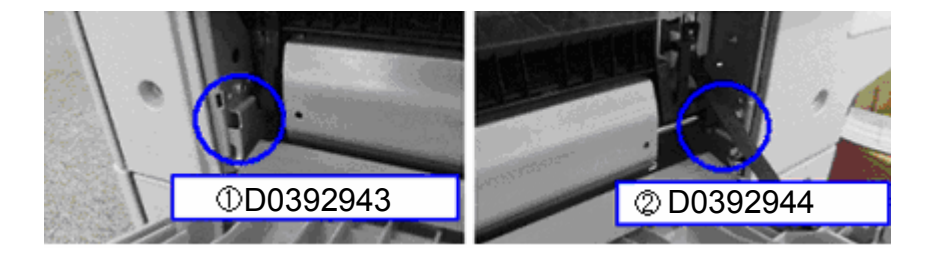

## Reissued:17-Aug-09

| Model: DI-C1 | Date: 6-Aug-09 | No.: RD038042a |
|--------------|----------------|----------------|
|--------------|----------------|----------------|

## Jam 17: Registration sensor does not detect paper

- 1. Remove the paper from Trays 1 and 2.
- 2. Turn the paper feed motor using **SP5-804-001** (Output check: Paper Feed M2:CW:190mm/s).
- 3. Press the surface of the vertical transport roller for **Tray 1** gently with a small piece of paper, as shown.
- 4. If the roller stops easily, replace the one-way clutch with P/N D0391166. → See "Roller Clutch: GRIP (E)" in **Appendix: One-way clutches**.

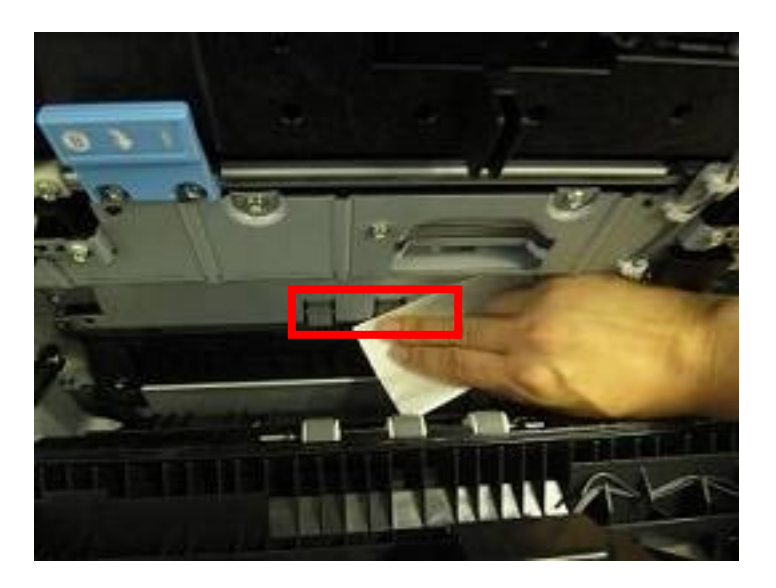

- 5. If Jam 17 still occurs, turn the paper feed motor using **SP5-804-009** (Output check: Paper Feed M2:CW:190mm/s).
- 6. Press the surface of the vertical transport roller for **Tray 2** gently with a small piece of paper, as shown.
- 7. If the roller stops easily, replace the one-way clutch with P/N D0391166.  $\rightarrow$  See "Roller Clutch: GRIP (**F**)" in **Appendix: One-way clutches**.

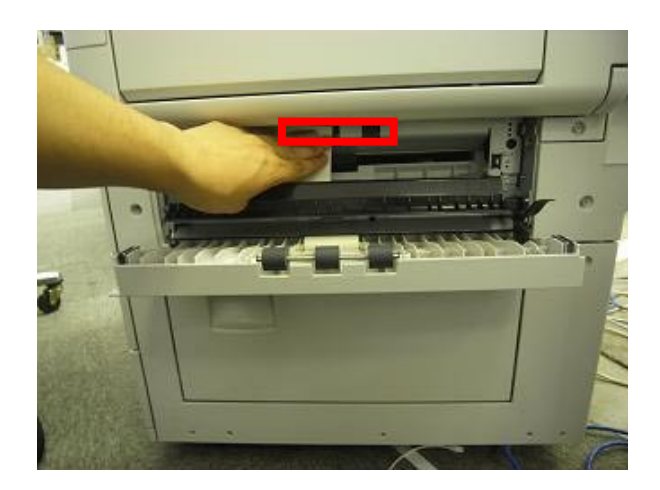

Reissued:17-Aug-09

## Technical Bulletin

| Model: DI-C1 | Date: 6-Aug-09 | No.: RD038042a |
|--------------|----------------|----------------|
|--------------|----------------|----------------|

### Jam 19: Fusing exit sensor does not detect paper.

If Jam 19 occurs frequently, check to see if the guide plate spacer (P/N D0394268) is attached to the upper cover in the fusing exit area. If it is not, attach one. See **RTB #RD038033** for details.

#### <u>Jam 19</u>: Fusing exit sensor does not detect paper. If Jam 19 occurs frequently, check to see if the pressure roller stay (P/N D0394183) is deformed, and replace the part if necessary. See RTB #RD038023 for details.

After the replacement is completed, attach the guide plate spacer (P/N D0394268) to the upper cover in the fusing exit area. See RTB #RD038033 for details.

## Jam 51: Vertical transport sensor 1 does not turn off

Jam 52: Vertical transport sensor 2 does not turn off

Replace the brackets for the vertical transport covers (Front: P/N D0392943, Rear: P/N D0392944).

Important: Open the lower side cover to access the brackets. See RTB #RD038032a for more details.

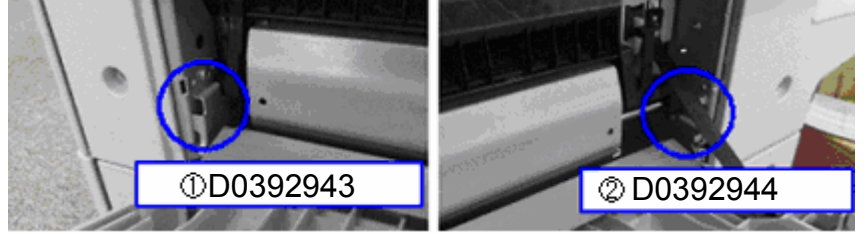

Jam 59: Fusing exit sensor does not turn off.

If Jam 59 occurs frequently, replace the fusing exit sensor bracket (D0394952). See **RTB #RD038039** for details.

## Technical Bulletin

Reissued:17-Aug-09

Model: DI-C1

Date: 6-Aug-09

No.: RD038042a

Appendix: One-way Clutches

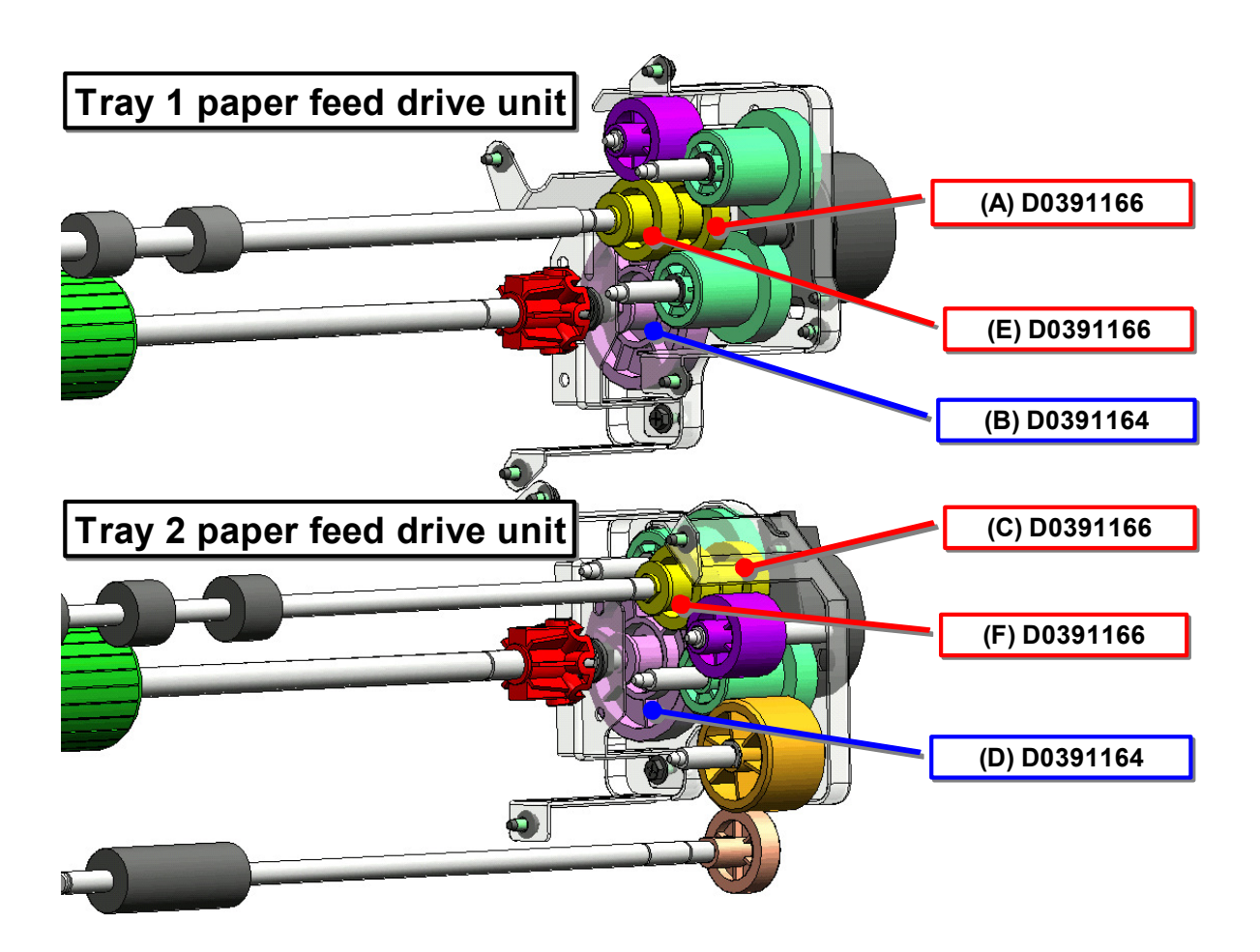

| Technical B | ulletin |
|-------------|---------|
|-------------|---------|

Reissued:17-Aug-09

**RICOH** 

| Model: DI-C1 |
|--------------|
|--------------|

Date: 6-Aug-09

No.: RD038042a

Appendix: Loading the Paper in the Paper Tray See RTB #RD038041 for details.

1. Carefully pull out the paper tray until it stops.

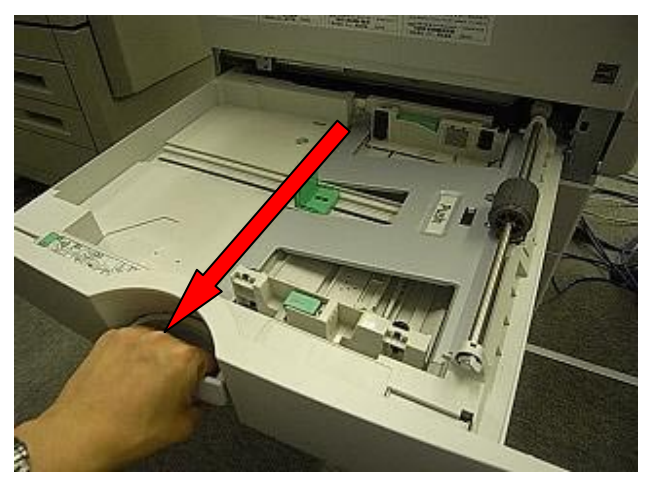

2. Press the paper stack down until it clicks (Tray 1 and Tray 2 only).

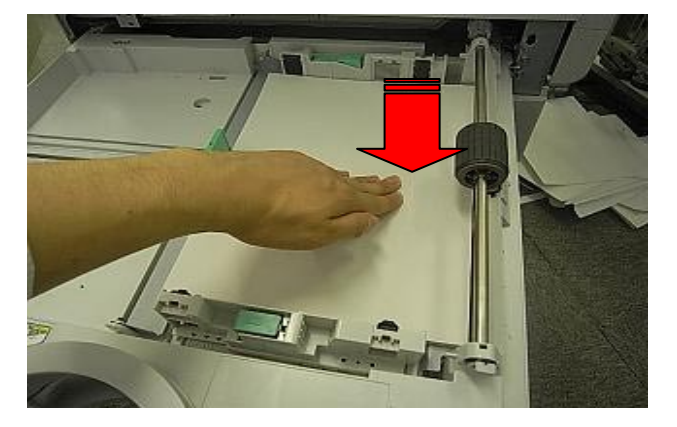

3. Square the paper and load it print side up.

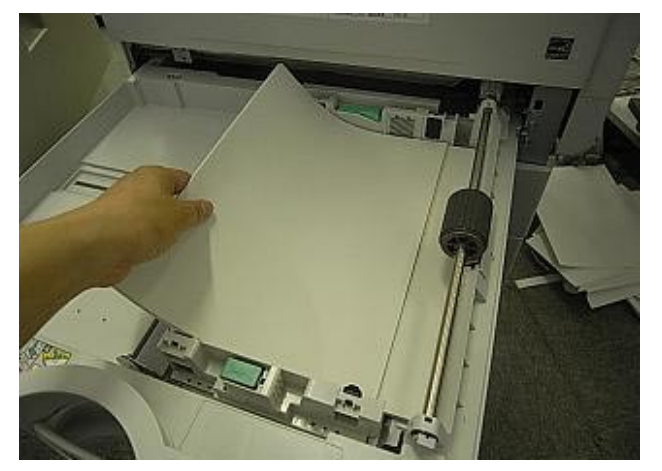

## Technical Bulletin

| Re | IS | su | lea | -AI | Jg- | 09 |  |  |
|----|----|----|-----|-----|-----|----|--|--|
|    |    |    |     |     |     |    |  |  |
|    |    |    |     |     |     |    |  |  |

| Model: DI-C1 | Date: 6-Aug-09 | No.: RD038042a |
|--------------|----------------|----------------|
|--------------|----------------|----------------|

4. Adjust the positions of the side fences and end fence.

**Important:** If the user only uses one paper size for a given paper tray, use the screw to fix the positions of the side fence and fence for that paper size.

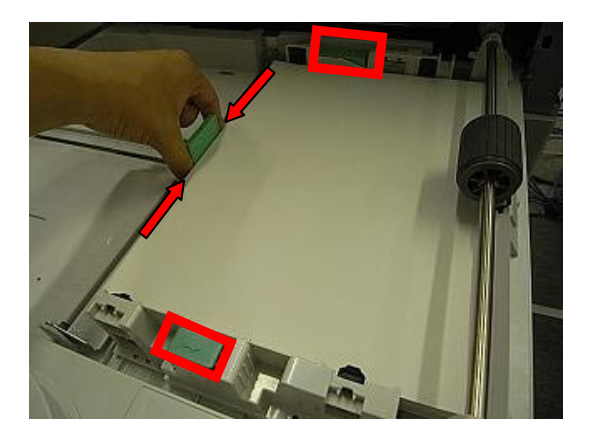

Note: The screws are prepared in tray 1 and tray 2.

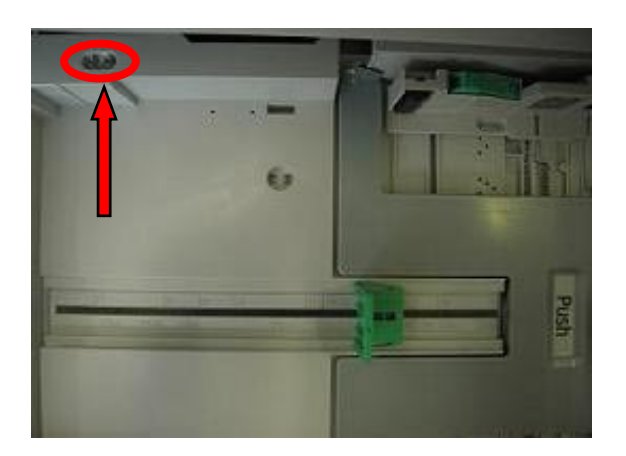

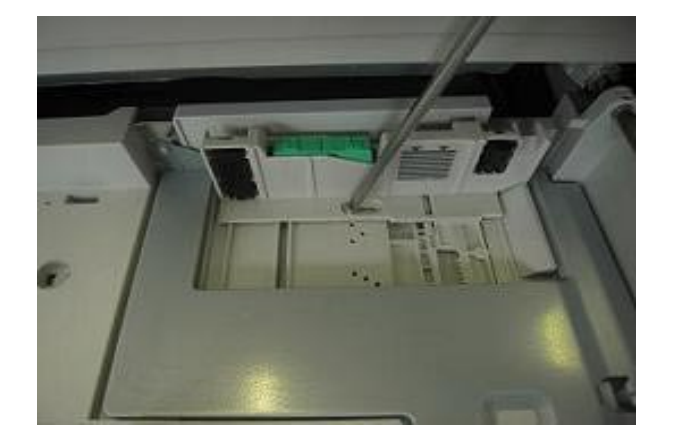

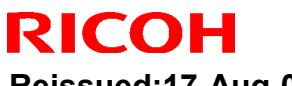

Reissued:17-Aug-09

Model: DI-C1

No.: RD038042a Date: 6-Aug-09 Push

5. Carefully push the paper tray in all the way.

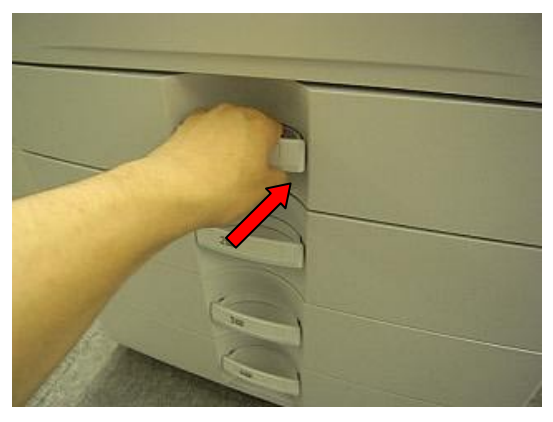

Important: Each tray can hold up to 250 sheets of paper. Do not stack paper over the limit mark.

Important: Tray 1 and Tray 2 can hold up to 250 sheets of paper. Tray 3 and Tray 4 can hold up to 500 sheets of paper. Do not stack paper over the limit mark.

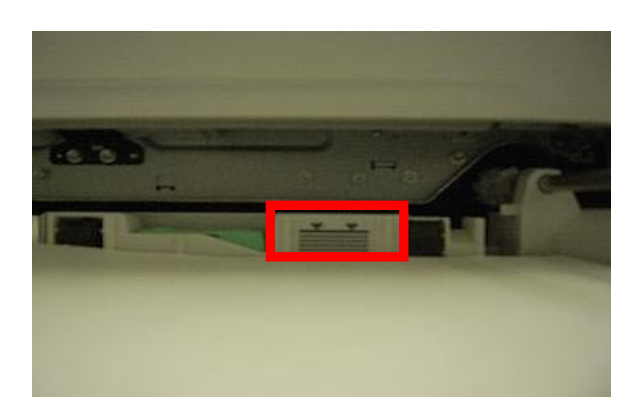

### **PAGE: 1/3**

| Model: DI-C1 Da                                    |                                                                                                    |                                  | Dat                   | e: 31-Aug-        | -09                           | No.: RD038043                                       |
|----------------------------------------------------|----------------------------------------------------------------------------------------------------|----------------------------------|-----------------------|-------------------|-------------------------------|-----------------------------------------------------|
| Subject: Loud squeaking noise from PCDU            |                                                                                                    |                                  | Prepared              | d by: Mas         | sato Saiki                    |                                                     |
| From: 1st Tech. Support Sec. Service Support Dept. |                                                                                                    |                                  |                       |                   |                               |                                                     |
| Classification:                                    | <ul> <li>☑ Troubleshooting</li> <li>☑ Mechanical</li> <li>☑ Paper path</li> <li>☑ Product Safety</li> </ul> | Part info<br>Electrica<br>Transm | ormat<br>al<br>it/rec | tion<br>eive<br>) | Action C Servic Retrof Tier 2 | n required<br>se manual revision<br>fit information |

## SYMPTOM

RICOH

A loud squeaking noise can be heard when any of the following conditions is met:

- High image coverage, and
- High original-to-copy ratio (1-to-x), and
- Printing at half speed

## CAUSE

Under the conditions described above, the cleaning brush becomes unable to supply enough lubricant to the surface of the drum.

## SOLUTION

If this problem is reported, replace the compression spring with the modified part (P/N AA063690).

### **Replacement Procedure:**

1. Remove the front bracket from the PCDU (screws x 2).

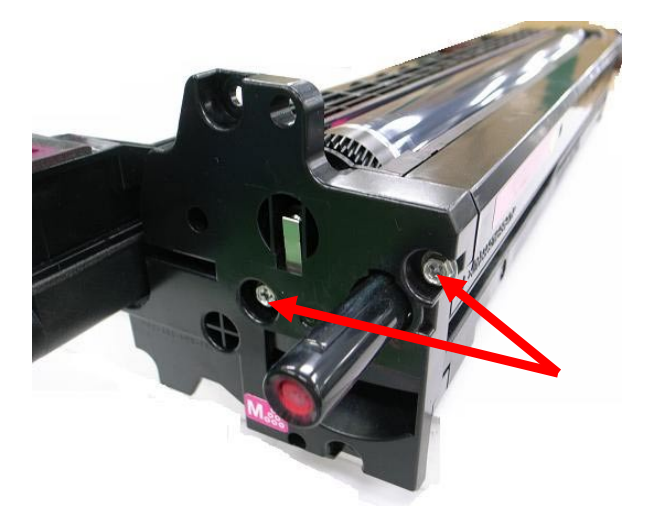

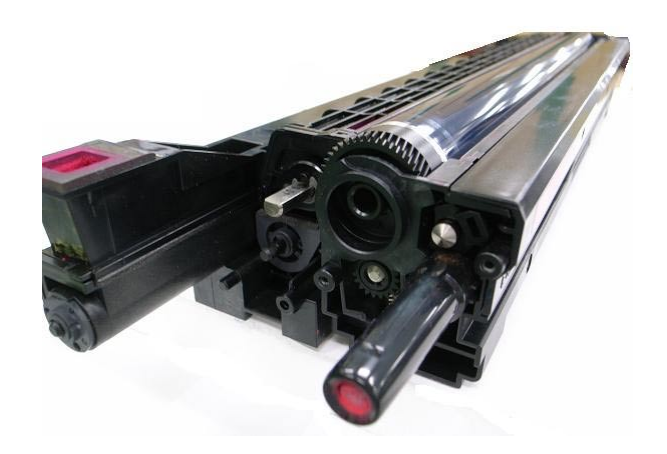

| RICOH                        | Technical B        | ulletin         | PAGE: 2/3     |
|------------------------------|--------------------|-----------------|---------------|
| Model: DI-C1                 |                    | Date: 31-Aug-09 | No.: RD038043 |
| 2 Slide the upper eaver as a | bown and romova it |                 |               |

2. Slide the upper cover as shown and remove it.

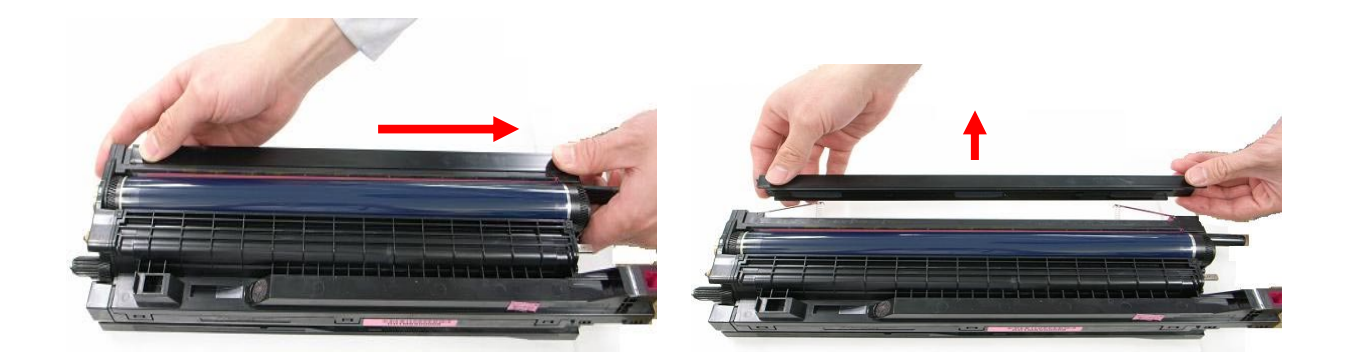

- 3. Carefully lift up the metal plate and remove the compression springs. **Important:** 
  - Be careful not to bend the metal plate.
  - Twist the spring clockwise when you remove it (This will make the removal easier).

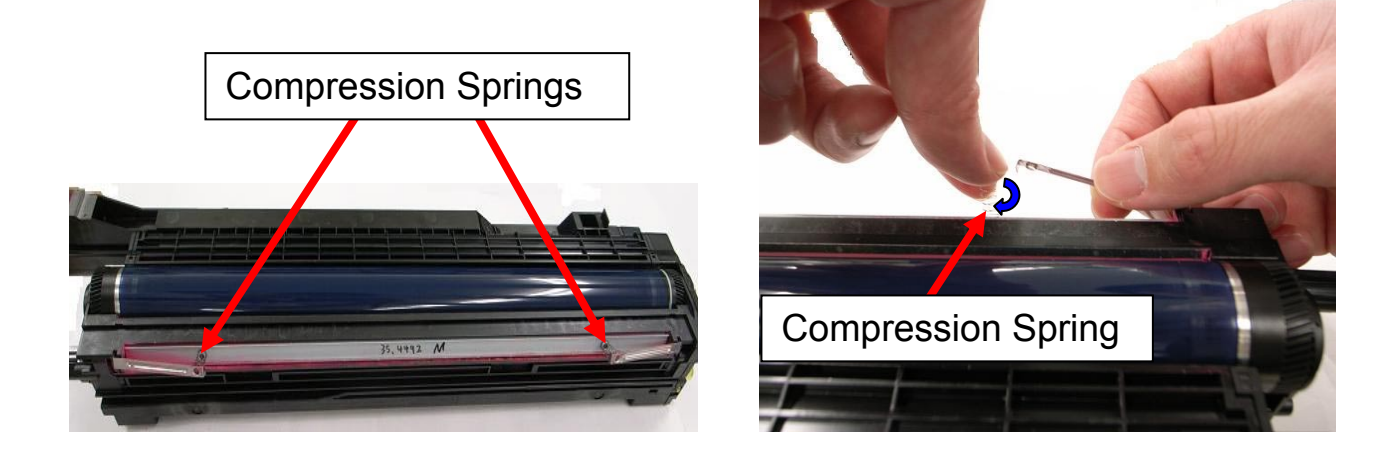

4. Attach the modified compression spring so that it is in the position shown below.

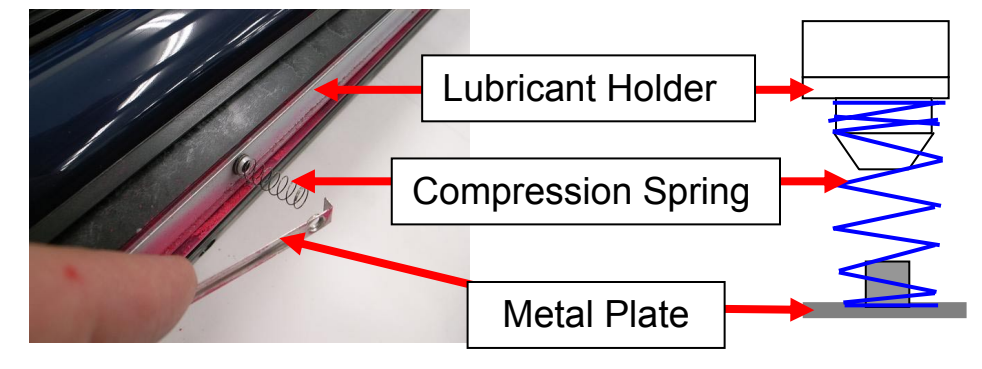

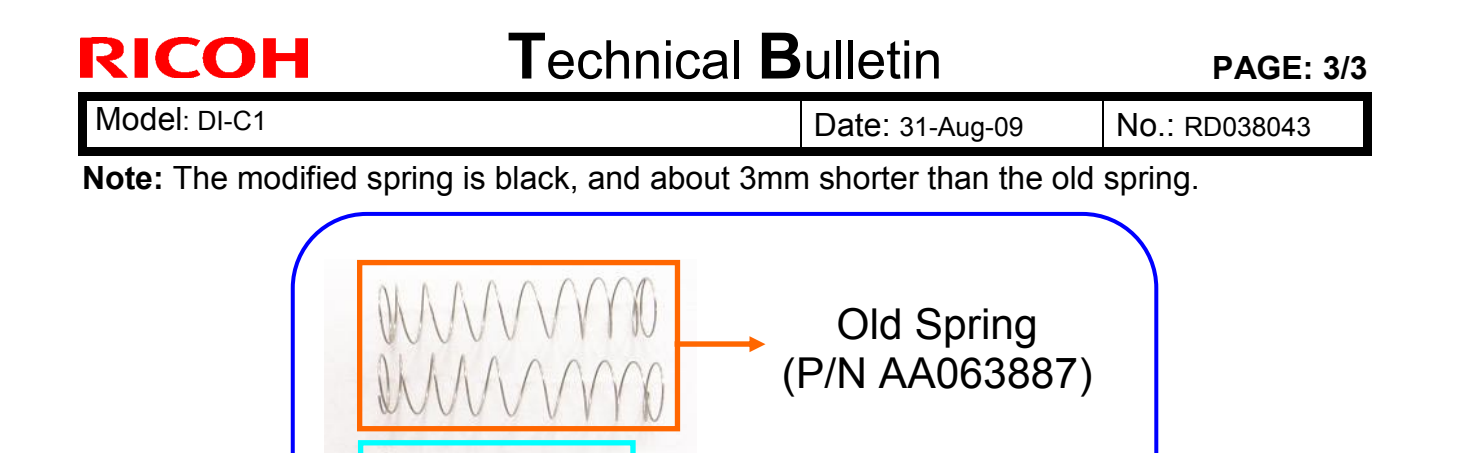

Improved Spring (P/N AA063690)

5. Reattach the PCDU upper cover (Slide it as shown).

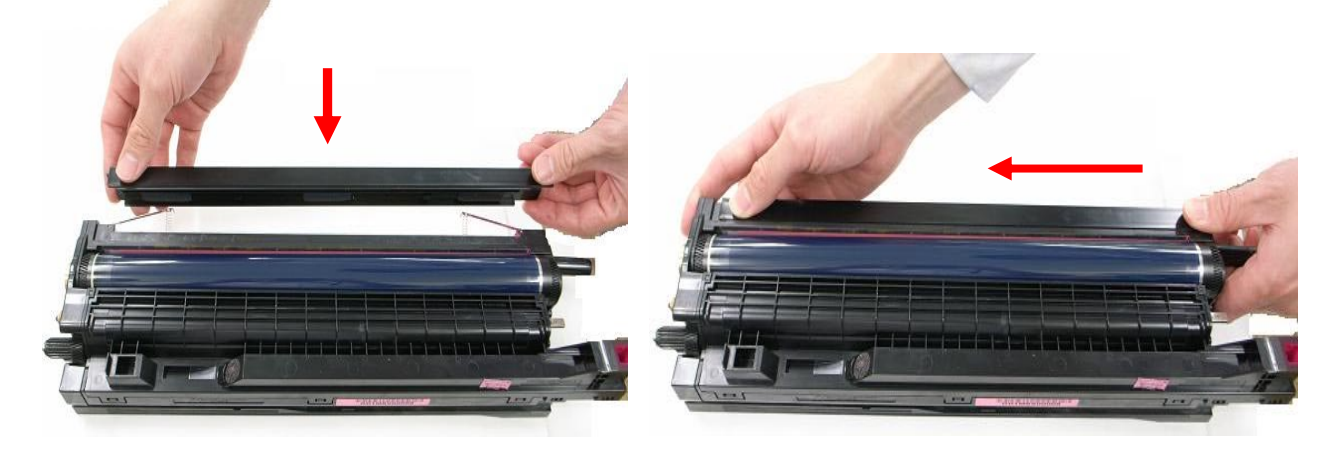

6. Reattach the front bracket to the PCDU (screws x 2), and then re-install the PCDU in the machine.

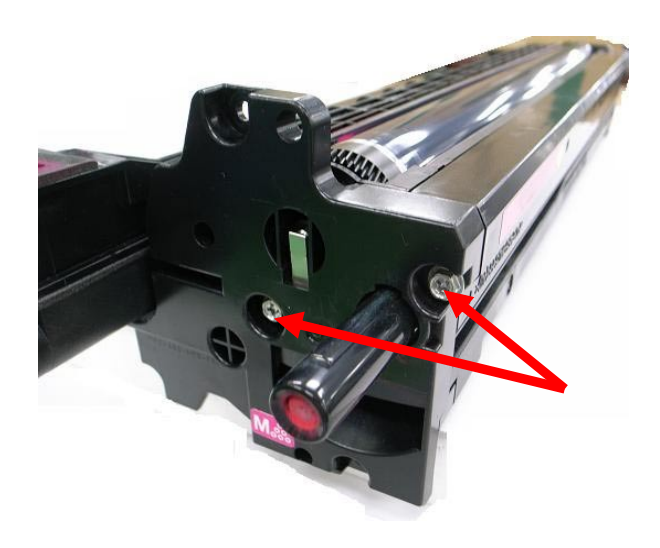

### Reissued: 07-Oct-09

| Mod | iel: D | I-C1 |
|-----|--------|------|

Date: 14-Sept-09 No.: R

No.: RD038044a

**RTB** Reissue

The items in *bold italics* were corrected or added.

| Subject: <b>Pape</b> | <sup>r</sup> Feed Improvement for | Prepared      | d by: Masato Saiki |                         |
|----------------------|-----------------------------------|---------------|--------------------|-------------------------|
| From: 1st Tech.      | Support Sec. Service Support      | Dept.         |                    |                         |
| Classification:      | Troubleshooting                   | Part informat | tion               | Action required         |
|                      | Mechanical                        | Electrical    |                    | Service manual revision |
|                      | Paper path                        | Transmit/rec  | eive               | Retrofit information    |
|                      | Product Safety                    | 🗌 Other (     | )                  | Tier 2                  |

| Old part | New part | Description            | Q'ty | Int | Page | Index | Note |
|----------|----------|------------------------|------|-----|------|-------|------|
| number   | number   |                        |      |     |      |       |      |
| AA082104 | 53041639 | Bushing - 8MM          | 2-2  | X/X | 12   | 15    | X/O  |
| B7894215 | D3664215 | Shaft: Magnetic Clutch | 1-1  | X/X | 12   | 16    | as a |
|          | 08050088 | Retaining Ring - M6    | 0-1  | X/X | 12   | 37*   | Set  |

\*New Index

**Change:** The shapes of the bushing and shaft were changed, and a retaining ring was added.

Reason: Parts standardization with other model

**Important:** If you replace the old shaft in the field, make sure to install the new bushing and retaining ring **together as a set.** 

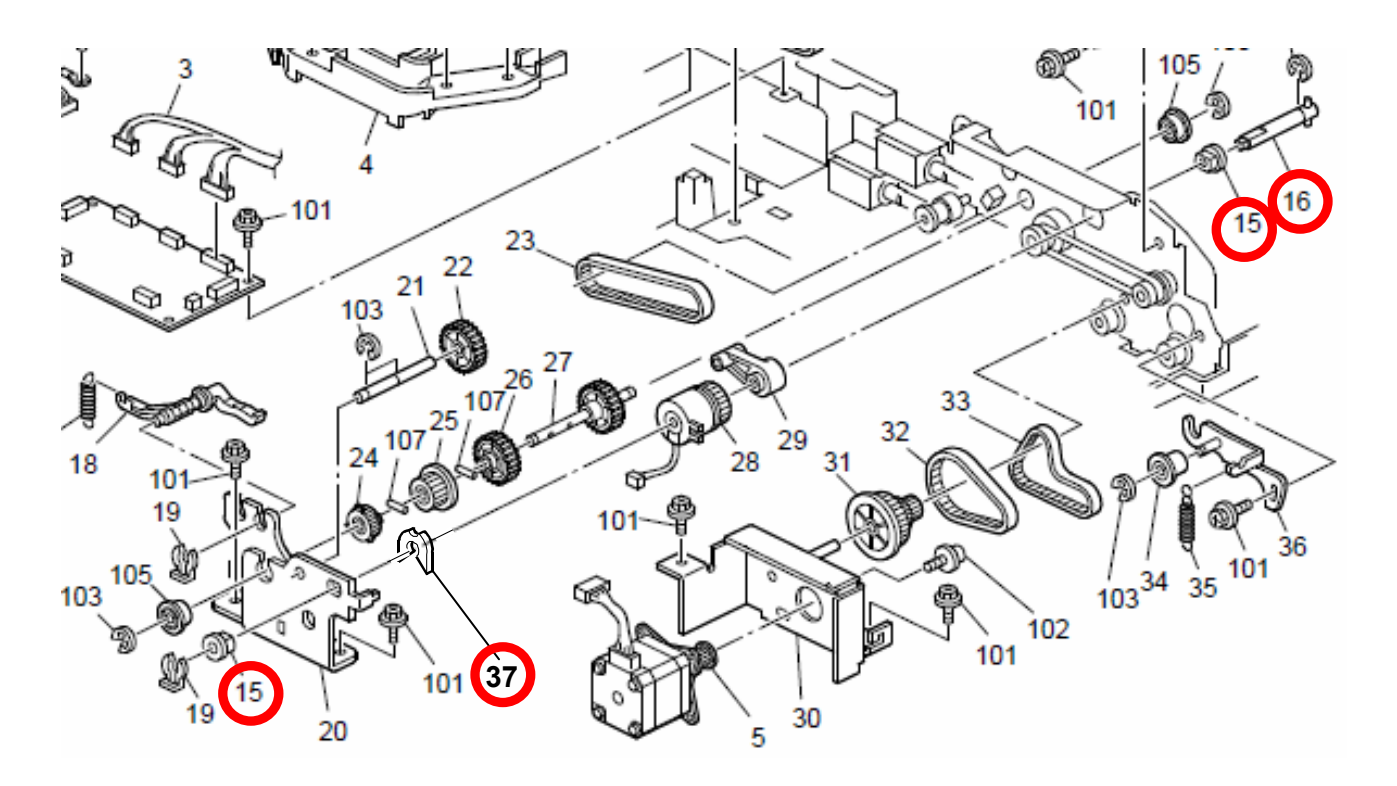

## Technical Bulletin

Reissued:09-Apr-10

Model: DI-C1

Date: 19-Oct-09

No.: RD038045e

#### **RTB Reissue**

The items in *bold italics* were corrected or added.

| Subject: SC552/555 Troubleshooting                  |                              |              |      | d by: M. Saiki          |
|-----------------------------------------------------|------------------------------|--------------|------|-------------------------|
| From: 2nd Overseas Tech Support Sec., 2nd PQM Dept. |                              |              |      |                         |
| Classification:                                     | ssification: Troubleshooting |              | tion | Action required         |
|                                                     | Mechanical                   | Electrical   |      | Service manual revision |
|                                                     | Paper path                   | Transmit/rec | eive | Retrofit information    |
|                                                     | Product Safety               | 🗌 Other (    | )    | 🛛 Tier 2                |

Target Models: DI-C1 Asia model, China model, and Europe model.

## Target Models: DI-C1/C1L Asia model, China model, and Europe model.

## SYMPTOM

The fusing lamp (P/N AX440292) breaks, triggering SC552 or SC555.

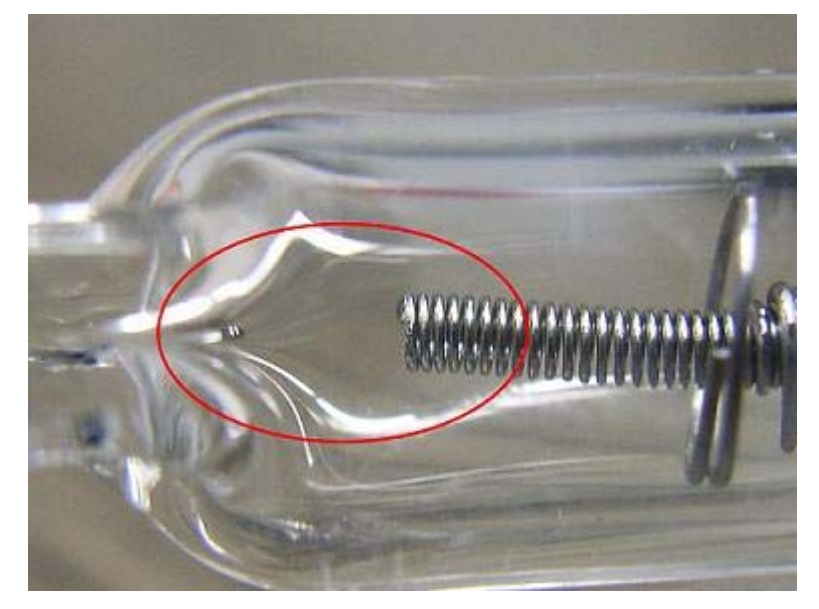

## CAUSE

Electricity is passed through a tungsten wire in order to heat up the halogen gas inside the fusing lamp. A stable halogen cycle depends on the right balance of current and halogen tube properties.

If the Auto Off Timer / Panel Off Timer is increased from the default value, the machine will spend a larger amount of time in the Standby (Ready) condition or performing a job, i.e. heating up the halogen in the lamp. In some cases, the electric current applied and properties of the halogen tube were not in the correct balance, causing the tungsten wire to break.

Reissued:09-Apr-10

| Model: DI-C1 Da | Date: 19-Oct-09 | No.: RD038045e |
|-----------------|-----------------|----------------|
|-----------------|-----------------|----------------|

## SOLUTION

### **Production Line**

The following two modifications have been applied to the production line. Either one of the solutions provides a full fix of the problem.

#### 1. The fusing lamp was modified:

| Old part number | New part number | Description           |
|-----------------|-----------------|-----------------------|
| AX440292        | AX440300        | HEATER:230V:660W/470W |
|                 |                 |                       |

- Applied from: July 2009 (RAI) production.

#### - Cut-in Serial Numbers:

| Broduct Namo          | Model- | Cut in serial numbers |             |             |  |  |
|-----------------------|--------|-----------------------|-------------|-------------|--|--|
|                       | code   | Asia                  | China       | Europe      |  |  |
| Ricoh Aficio MP C2030 |        |                       |             |             |  |  |
| NRG MP C2030          | D037   | V2196740001           | V2196700011 | V2194400001 |  |  |
| infotec MP C2030      |        |                       |             |             |  |  |
| Ricoh Aficio MP C2050 |        |                       |             |             |  |  |
| NRG MP C2050          | D038   | V2296740001           | V2296700001 | V2294400094 |  |  |
| infotec MP C2050      |        |                       |             |             |  |  |
| Ricoh Aficio MP C2530 |        |                       |             |             |  |  |
| NRG MP C2530          | D040   | V2396840001           | V2396700001 | V2394400001 |  |  |
| infotec MP C2530      |        |                       |             |             |  |  |
| Ricoh Aficio MP C2550 |        |                       |             |             |  |  |
| NRG MP C2550          | D041   | V2496740001           | V2496700006 | V2494400029 |  |  |
| infotec MP C2550      |        |                       |             |             |  |  |

Note: The part number for the fusing unit sub assembly for EU models was changed as follows:

| Old part number | New part number | Description              |
|-----------------|-----------------|--------------------------|
| D0394012        | D0394022        | FUSING UNIT:EU:SUB-ASS'Y |

The new part contains the modified lamp.

This assembly has been in production since July 2009.

### 2. Engine Firmware change:

#### - Modified Firmware

| Firmware Type: | Version: |  |
|----------------|----------|--|
| Engine         | 1.51:03  |  |

- Applied from: March 2010 Production

- Cut-in Serial Numbers: See the next page

Reissued:09-Apr-10

Model: DI-C1

Date: 19-Oct-09

No.: RD038045e

- Latest Cut-in Serial Numbers as of 4/6/2010:

(TBA: To be applied from following mass production)

| Broduct Namo          | Model- | - Cut in serial numbers |             |             |             |  |
|-----------------------|--------|-------------------------|-------------|-------------|-------------|--|
| Froduct Name          | code   | code Asia China         |             | Europe      | Korea       |  |
| Ricoh Aficio MP C2030 |        |                         |             |             |             |  |
| NRG MP C2030          | D037   | V2106340114             | V2106460001 | V2103700536 | TBA         |  |
| infotec MP C2030      |        |                         |             |             |             |  |
| Ricoh Aficio MP C2050 |        |                         |             |             |             |  |
| NRG MP C2050          | D038   | V2206340209             | V2206360058 | V2203900056 | TBA         |  |
| infotec MP C2050      |        |                         |             |             |             |  |
| Ricoh Aficio MP C2530 |        |                         |             |             |             |  |
| NRG MP C2530          | D040   | V2306340001             | TBA         | TBA         | TBA         |  |
| infotec MP C2530      |        |                         |             |             |             |  |
| Ricoh Aficio MP C2550 |        |                         |             |             |             |  |
| NRG MP C2550          | D041   | TBA                     | V2406360011 | V2403800589 | V2406300006 |  |
| infotec MP C2550      |        |                         |             |             |             |  |

#### Important note:

The modified firmware changes the fusing lamp control to prevent the tungsten wire from breaking. This change is <u>also effective for the old type of heater (AX440292).</u>

### In the Field

1. To prevent SC552 or SC555:

As a preventive measure, upgrade the engine firmware on machines in the field as soon as possible by @Remote or at the next service visit. If the old type of lamp (AX440292) is still installed in the machine (see note 1), always update the Engine firmware to the following version or higher as a preventive measure.

| Firmware Type: | Version: |
|----------------|----------|
| Engine         | 1.51:03  |

With the new firmware installed, the lamp does not need to be replaced.

Note 1: If the new type of lamp (AX440300) is already installed, the firmware update is not required. However, upgrading to the latest firmware is recommended as always.

2. If SC552 or SC555 is reported:

Replace the defective lamp with the modified one:

P/N AX440300 Heater:230V:660W/470W

Upgrade the engine firmware to version 1.51:03 (not required for the new type of lamp, but it is recommended to keep firmware up to date)

See the Service Manual for the replacement procedure.

| Reissued:09-Apr-1 | 0 |
|-------------------|---|
|-------------------|---|

| Model: DI-C1 Date | te: 19-Oct-09 | No.: RD038045e |
|-------------------|---------------|----------------|
|-------------------|---------------|----------------|

### 2. Additional recommended measures:

Default values for each timer:

Strongly recommend users to keep the Auto Off Timer and Panel Off Timer at the default value.

Although the stand-by time does not affect the life of the lamp any more after installing the new lamp and/or the firmware upgrade, the default setting will still provide the best results regarding energy saving.

Asia model only: If the customer does not accept this, strongly recommend them to set the Panel Off Timer to 1 minute, and the Energy Saver Level to Level 2 (User Tools -Administrator Tools).

-Auto **∩**# Ti₂

|               | СРМ     | Auto-Off Timer | Panel-Off Timer | Energy Saver Level |
|---------------|---------|----------------|-----------------|--------------------|
| Asia Model    | All CPM | 1 Minute       | Off             | 1                  |
| China Model / | 20 CPM  | 20 minutes     | 1 Minute        | 2                  |
| Europe Mode   | 25 CPM  | 30 Minutes     | 1 Minute        | 2                  |

#### Important:

Please explain to the customers that the maximum energy consumption will be raised after the firmware applied as follows (Energy consumptions of normal printing/copying operation and sleep mode will not be changed.) This is the errata sheet that is used for Operating Instructions "About this machine" and "Fax reference" corrections.

### MP C2050/2550: (Type 1: MP C2050, Type 2: MP C2550) **Error: Old Firmware Corrections: New Firmware**

#### About This Machine

| Торіс                        | Error                               | Corrections                         |
|------------------------------|-------------------------------------|-------------------------------------|
| 8. Appendix                  | Main unit only                      | Main unit only                      |
| "Specifications for the Main | Stand-by                            | Stand-by                            |
| Unit" Power consumption      | Type 1: About 180 W                 | Type 1: About 222 W                 |
|                              | Type 2: About 180 W                 | Type 2: About 222 W                 |
|                              | <ul> <li>Complete system</li> </ul> | <ul> <li>Complete system</li> </ul> |
|                              | Stand-by                            | Stand-by                            |
|                              | Type 1: About 231 W                 | Type 1: About 273 W                 |
|                              | Type 2: About 231 W                 | Type 2: About 273 W                 |

#### Facsimile Reference

| Торіс                                                  | Error                                                                                                    | Corrections                                                                                                    |
|--------------------------------------------------------|----------------------------------------------------------------------------------------------------|----------------------------------------------------------------------------------------------------|
| 8. Appendix<br>"Specifications" Power Con-<br>sumption | Immediate Transmission:<br><u>approx. 240 W</u><br>Memory Transmission:<br><u>approx. 200 W</u><br>Memory Reception:<br><u>approx. 200 W</u> | Immediate Transmission:<br><u>approx. 282 W</u><br>Memory Transmission:<br><u>approx. 242 W</u><br>Memory Reception:<br><u>approx. 242 W</u> |

# Technical Bulletin

Reissued:09-Apr-10

Model: DI-C1

Date: 19-Oct-09

No.: RD038045e

### MP C2030/2530: (Type 1: MP C2030, Type 2: MP C2530) Error: Old Firmware Corrections: New Firmware

About This Machine

| Topic                        | Error                               | Corrections                         |
|------------------------------|-------------------------------------|-------------------------------------|
| 8. Appendix                  | Main unit only                      | Main unit only                      |
| "Specifications for the Main | Stand-by                            | Stand-by                            |
| Unit" Power consumption      | Type 1: About 165 W                 | Type 1: About 185 W                 |
|                              | Type 2: About 165 W                 | Type 2: About 185 W                 |
|                              | <ul> <li>Complete system</li> </ul> | <ul> <li>Complete system</li> </ul> |
|                              | Stand-by                            | Stand-by                            |
|                              | Type 1: About 231 W                 | Type 1: About 251 W                 |
|                              | Type 2: About 231 W                 | Type 2: About 251 W                 |
| <b>F 1 1 D (</b>             |                                     | *                                   |

#### Facsimile Reference

| Торіс                                                  | Error                                                                                                    | Corrections                                                                                                    |
|--------------------------------------------------------|----------------------------------------------------------------------------------------------------|----------------------------------------------------------------------------------------------------|
| 8. Appendix<br>"Specifications" Power Con-<br>sumption | Immediate Transmission:<br><u>approx. 240 W</u><br>Memory Transmission:<br><u>approx. 200 W</u><br>Memory Reception:<br><u>approx. 200 W</u> | Immediate Transmission:<br><u>approx. 282 W</u><br>Memory Transmission:<br><u>approx. 242 W</u><br>Memory Reception:<br><u>approx. 242 W</u> |

The above errata sheets have been arranged for each model and prepared as service parts as follows. Please use them as occasion arises while explaining to the customers.

| Broduct Namo          | Model- | Errata Sheet Service Part Numbers |          |          |          |
|-----------------------|--------|-----------------------------------|----------|----------|----------|
| FIGUELINAIIIe         | code   | Asia                              | China    | Europe   | Korea    |
| Ricoh Aficio MP C2030 |        |                                   |          |          |          |
| NRG MP C2030          | D037   | D0417925                          | D0417926 | D0417924 | D0417925 |
| infotec MP C2030      |        |                                   |          |          |          |
| Ricoh Aficio MP C2050 |        |                                   |          |          |          |
| NRG MP C2050          | D038   | D0417922                          | D0417923 | D0417921 | D0417922 |
| infotec MP C2050      |        |                                   |          |          |          |
| Ricoh Aficio MP C2530 |        |                                   |          |          |          |
| NRG MP C2530          | D040   | D0417925                          | D0417926 | D0417924 | D0417925 |
| infotec MP C2530      |        |                                   |          |          |          |
| Ricoh Aficio MP C2550 |        |                                   |          |          |          |
| NRG MP C2550          | D041   | D0417922                          | D0417923 | D0417921 | D0417922 |
| infotec MP C2550      |        |                                   |          |          |          |

# Technical Bulletin

**PAGE: 1/9** 

| Model:<br>S-C4, K-C3, PR-C1, R-C5, AI-C1, Di-C1, AT-C2, AP-C2 |                               | Date: 18-Nov-09 |        | -09     | No.: RGene036 |                    |
|---------------------------------------------------------------|-------------------------------|-----------------|--------|---------|---------------|--------------------|
| Subject: Recomr<br>East/Africa only)                          | nended Eco Mode setting (for  | Europe/Mid      | dle    | Prepare | d by: F.N     | oguchi             |
| From: 2nd Overs                                               | eas Tech Support Sec., 2nd Pe | QM Dept.        |        |         |               |                    |
| Classification:                                               | Troubleshooting               | Part inf        | orma   | tion    | Action        | n required         |
|                                                               | Mechanical                    | Electric        | al     |         | Servic        | ce manual revision |
|                                                               | Paper path                    | Transm          | it/rec | eive    | Retro         | fit information    |
|                                                               | Product Safety                | 🛛 Other (       |        | )       | Tier 2        |                    |

1. Recommended Ricoh Eco Mode settings

Ricoh products are designed to help our customers to reduce their power consumption. The following table shows Ricoh recommended setting values for Panel off timer, Energy saver timer and Auto off timer for energy saving.

|     | Model | Panel Off Tin                                                                                                    | ner              | Energy Saver                       | Timer                       | Auto Off                                                      | Reduction                                |                      |
|-----|-------|----------------------------------------------------------------------------------------------------|------------------|------------------------------------|-----------------------------|---------------------------------------------------------------|------------------------------------------|----------------------|
|     |       | Recommend Setting<br>(10 sec ~ 240 min)                                                                                                    | Recovery<br>time | Recommend Setting<br>(1 ~ 240 min) | Recovery<br>time            | Recommend setting<br>(1 ~ 240 min)                            | Recovery<br>time                         | power<br>consumption |
| B&W | S-C4  | -                                                                                                    | -                | 1 min                              | 10 sec                      |                                                               | 10sec (C4/C4SPF)<br>7 sec (C4F)          | 77%~86%              |
|     | K-C3  | -                                                                                                    | -                | (Factory default)                  | 10 sec                      | 1 min                                                         | 10 sec                                   | 74%~85%              |
|     | PR-C1 | -                                                                                                    | -                |                                    | 10 sec                      | (Factory default)                                             | 10 sec                                   | 83%                  |
|     | R-C5  | 1 min                                                                                                    | 0 sec            | -                                  | -                           |                                                               | 10 sec                                   | 72%~81%              |
|     | Al-C1 | (Factory default)                                                                                                    | 0 sec            | -                                  | -                           |                                                               | 10 sec                                   | 66%                  |
| B2C | Di-C1 | <ul><li>1 min</li><li>Level2</li><li>(Factory default)</li></ul>                                                                                      | 5.9 sec          |                                    | -                           | 20min(Di-C1a/C1La)<br>30min(Di-C1c/C1Lc)<br>(Factory default) | 25 sec<br>(C1a/C1La/C1Lc)<br>26 sec(C1c) | 38%~42%              |
|     | AT-C2 | <ul> <li>1 min<br/>(Factory default)</li> <li>Change from<br/>Level1 (default) to<br/>Level2 See Note</li> </ul>                                      | 7sec             | 15 min<br>(Factory default)        | 17sec                       | 30 min<br>(Factory default)                                   | 24 sec                                   | 35%~37%              |
|     | AP-C2 | <ul> <li>1 min</li> <li>Level1</li> <li>(Factory default)</li> <li>5.4 sec</li> <li>Change from 15 min<br/>(default) to 1 min<br/>See Note</li> </ul> |                  | 5.5 sec                            | 45 min<br>(Factory default) | 31 sec(C1c)<br>49 sec(C1d)                                    | 24%                                      |                      |

**Note:** We cannot change the default settings to be the recommended settings, because we already took the Energy Star certification with the default settings.

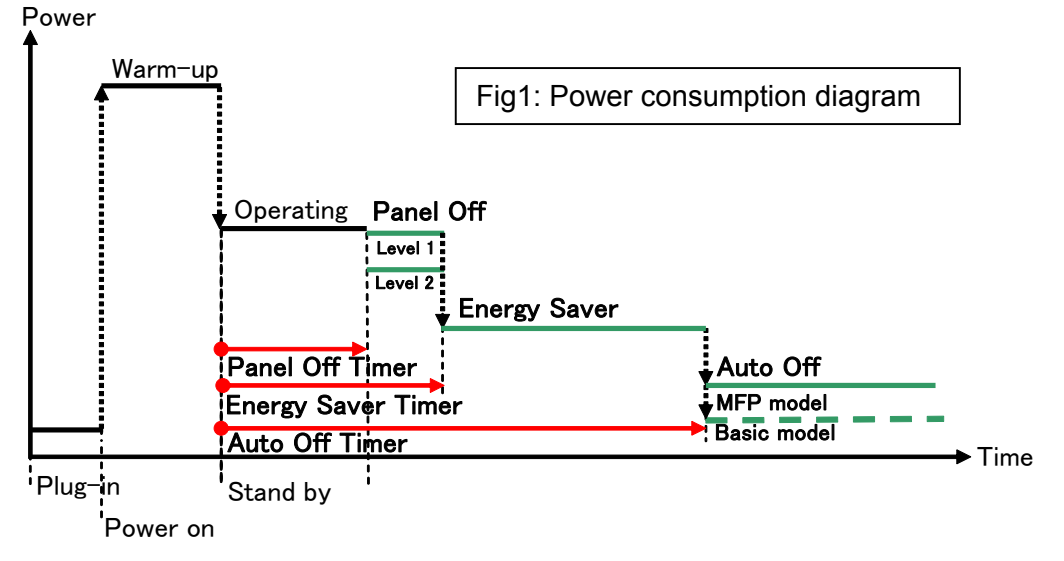

| RICOH                              | Technical E                | PAGE: 2/9       |               |  |
|------------------------------------|----------------------------|-----------------|---------------|--|
| Model:<br>S-C4, K-C3, PR-C1, R-C5, | AI-C1, Di-C1, AT-C2, AP-C2 | Date: 18-Nov-09 | No.: RGene036 |  |
| 2. Eco Mode setting proce          | edure                      |                 |               |  |

2.1 B/W models

Model S-C4, K-C3, PR-C1

Timer Setting Procedure:

1) Check the current setting on Auto Off timer setting.

2) If Auto Off Timer is not set to 1 minute, change the setting to 1 minute (as default setting).

User Tools/Counter  $\rightarrow$  System Settings  $\rightarrow$  Timer Settings  $\rightarrow$  Auto Off Timer1 min. (Default)

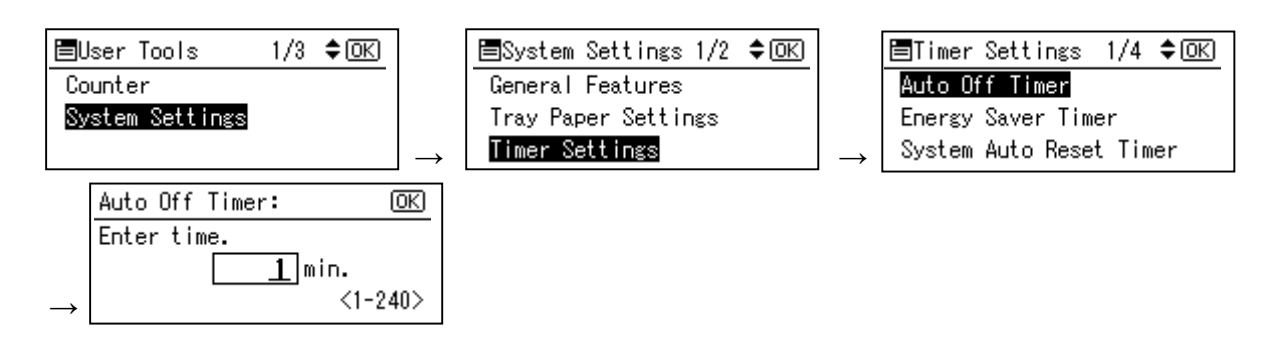

#### Model R-C5

- Timer Setting Procedure:
  - 1) Check the current setting on Auto Off timer setting.
  - 2) If Auto Off Timer is not set to 1 minute, change the setting to 1 minute (as default setting).

User Tools/Counter  $\rightarrow$  System Settings  $\rightarrow$  Timer Settings  $\rightarrow$  Auto Off Timer1 min. (Default)

| 🚸 User Tools / Counter / Enquiry 🛛 🔂 |                 |    |                                      |    |             | Ö              | C System Settings                 |                        |                      |                     |                      |              |  |
|--------------------------------------|-----------------|----|--------------------------------------|----|-------------|----------------|-----------------------------------|------------------------|----------------------|---------------------|----------------------|--------------|--|
| Ō                                    | System Settings | 6  | Copier / Document Server<br>Features | æ  | Français    | Ge<br>Fea      | neral<br>atures Settings          | Timer Ir<br>Settings S | iterface<br>iettings | File Ad<br>Transfer | ministrator<br>Tools |              |  |
|                                      |                 | e. |                                      | i  | Enquiry     | Auto Off Timer |                                   | 1 minute(s)            |                      | Set Date            |                      | 25/11/2009   |  |
|                                      |                 |    | Printer Features                     |    |             |                | Panel Off Timer                   | 1 minute(s)            |                      | Set Time            |                      | 11:37:47     |  |
|                                      |                 |    |                                      |    |             |                | System Auto Reset Timer           | 180 second(            | 5)                   | Auto Logout Tim     | er                   | 60 second(s) |  |
|                                      |                 | 6  | Scanner Features                     |    |             | Copie          | r / Document Server Auto Reset Ti | imer 60 second(        | 5)                   |                     |                      |              |  |
| G                                    |                 |    |                                      |    |             | F              | acsimile Auto Reset Timer         | 3 O second(            | s)                   |                     |                      |              |  |
|                                      | Maintenance     |    |                                      |    |             |                | Printer Auto Reset Timer          | 6 0 second(            | 5)                   |                     |                      |              |  |
|                                      | Country         | 1  |                                      |    |             |                | Scanner Auto Reset Timer          | 6 0 second(            | 5)                   |                     |                      |              |  |
| 120                                  | Counter         | J  |                                      |    |             |                |                                   |                        |                      |                     |                      |              |  |
| 133.139.16                           | 6.44            |    | System Status Job Li                 | st | OCT 26,2009 |                |                                   |                        | System Status        | .hblist             |                      | 25 NOV 2009  |  |

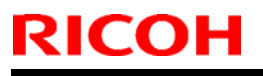

Model:

S-C4, K-C3, PR-C1, R-C5, AI-C1, Di-C1, AT-C2, AP-C2

Date: 18-Nov-09

Model AL-C1

- Timer Setting Procedure:
  - 1) Check the current setting on Auto Off timer setting.
  - 2) If Auto Off Timer is not set to 1 minute, change the setting to 1 minute (as default setting).

User Tools/Counter  $\rightarrow$  System Settings  $\rightarrow$  Timer Settings  $\rightarrow$  Auto Off Timer1 min. (Default)

| 🚸 User Tools / Counter / Enquiry Exit |                 |                  |                                      |          |                       |   | C System Settings                                                             |               |                          |                                                                                                    |                       |  |  |
|---------------------------------------|-----------------|------------------|--------------------------------------|----------|-----------------------|---|-------------------------------------------------------------------------------|---------------|--------------------------|----------------------------------------------------------------------------------------------------|-----------------------|--|--|
| Ċ                                     | System Settings | B                | Copier / Document Server<br>Features | <b>æ</b> | P Français            |   | General Tray Paper Timer Interface File Administrator Settings Transfer Tools |               |                          |                                                                                                    |                       |  |  |
|                                       |                 | B                | 4                                    |          |                       | = | Auto Off Timer                                                                | 1 min.        | Scanner Auto Res         | et Timer                                                                                                    | 60 second(s)          |  |  |
|                                       |                 | Printer Features | Printer Features                     | 1        | Enquiry               |   | Energy Saver Timer                                                            | 1 min.        | Set Date                 | r in the second second s | 08/21/2009            |  |  |
|                                       |                 | 1                |                                      |          |                       |   | Panel Off Timer                                                               | 1 min.        | Set Time                 | E                                                                                                    | 09:57:59AM            |  |  |
|                                       |                 | 6                | Scanner Features                     |          |                       |   | System Auto Reset Timer                                                       | 999 second(s) | Auto Logout              | limer                                                                                                    | 180 second(s)         |  |  |
| Co.                                   |                 |                  |                                      |          |                       |   | Copier / Document Server Auto Reset Timer                                     | 60 second(s)  |                          |                                                                                                    |                       |  |  |
| P                                     | Maintenance     |                  |                                      |          |                       |   | Facsimile Auto Reset Timer                                                    | 30 second(s)  |                          |                                                                                                    |                       |  |  |
| 123                                   | Counter         |                  |                                      |          |                       |   | Printer Auto Reset Timer                                                      | 60 second(s)  |                          |                                                                                                    |                       |  |  |
| _                                     |                 |                  |                                      |          |                       |   |                                                                               |               |                          |                                                                                                    |                       |  |  |
| 133.139.1                             | 66.44           |                  | System Status Job L                  | st       | OCT 26,2009<br>1:00AM |   | Please cell service.<br>250120444444                                          |               | System Status 🛛 Job List |                                                                                                    | AUG 21,2009<br>9:50AM |  |  |
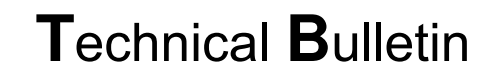

Model:

S-C4, K-C3, PR-C1, R-C5, Al-C1, Di-C1, AT-C2, AP-C2

Date: 18-Nov-09

No.: RGene036

2.2 Color models

RICOH

#### Model Di-C1

Timer Setting Procedure:

User Tools/Counter  $\rightarrow$  System Settings  $\rightarrow$  Timer Settings

- 1) Check the current setting on Panel Off and Auto Off timer setting.
- 2) If these settings are not at the default settings, return them to their default settings. (Refer to table on page 1/9)

Note: If the user requests the Auto Off Timer setting be changed, please change to a value between 60 to 120 minutes.

| 🚸 ι       | Jser Tools / Cou | nter / E | nquiry                               |         | Exit        |   | 🔞 System Settings                         |                        |                  |                      |                      | Exit          |
|-----------|------------------|----------|--------------------------------------|---------|-------------|---|-------------------------------------------|------------------------|------------------|----------------------|----------------------|---------------|
|           |                  | 6        | Copier / Document Server<br>Features | æ       | Français    |   | General<br>Features Settings              | Timer<br>Settings Sett | face<br>ings \ T | File Ad              | ministrator<br>Tools |               |
| ſŌ        | System Settings  |          |                                      |         |             |   | Auto Off Timer                            | 20 minute(s)           |                  | Set Date<br>Set Time |                      | 21/08/2009    |
|           |                  |          | Printer Features                     |         | Enquiry     |   | Panel Off Timer                           | 1 minute(s)            |                  |                      |                      | 09:21:51      |
|           |                  | 1        | Courses Frankrus                     |         |             | Ľ | System Auto Reset Timer                   | 999 second(s)          | A                | uto Logout Time      | a                    | 500 second(s) |
|           |                  | 6        | Scanner Features                     |         |             |   | Copier / Document Server Auto Reset Timer | 6 O second(s)          |                  |                      |                      |               |
| ß         | Maintenance      |          |                                      |         |             |   | Facsimile Auto Reset Timer                | 3 O second(s)          |                  |                      |                      |               |
|           | Maintenance      |          |                                      |         |             |   | Printer Auto Reset Timer                  | 6 O second(s)          |                  |                      |                      |               |
| 123       | Counter          |          |                                      |         |             |   | Scanner Auto Reset Timer                  | 6 O second(s)          |                  |                      |                      |               |
|           | counter          |          |                                      |         |             |   |                                           |                        |                  |                      |                      |               |
| 133.139.1 | 66.44            |          | System Status                        | ob List | OCT 26,2009 |   | 133.139.166.103                           |                        | System Status    | -<br>bhlist          |                      | 21 AUG 2009   |

■ Panel Off timer (Energy Saver Level) on setting Procedure:

User Tools/Counter  $\rightarrow$  System Settings  $\rightarrow$  Administrator Tools  $\rightarrow$  Energy Saver Level

- 1) Check the current setting.
- 2) If it is not Level 2, change the setting to Level 2 (factory default setting).

| General<br>Features Settings | Timer Inter<br>Settings Sett | face File Administrator<br>Transfer Tools |
|------------------------------|------------------------------|-------------------------------------------|
|                              |                              | Service Test Call                         |
|                              |                              | Notify Machine Status                     |
| Program / Change / D         | elete LDAP Server            |                                           |
| LDAP Search                  | On                           | Firmware Version                          |
| Program / Change /           | Delete Realm                 | Network Security Level                    |
| AOF (Always On)              | On                           |                                           |
| Energy Saver Level           | Level 2                      |                                           |

**PAGE: 5/9** 

Model:

S-C4, K-C3, PR-C1, R-C5, AI-C1, Di-C1, AT-C2, AP-C2

Date: 18-Nov-09

Model Di-C1L

RICOH

Timer Setting Procedure:

User Tools/Counter  $\rightarrow$  System Settings  $\rightarrow$  Timer Settings

- 1) Check the current setting on Panel Off and Auto Off timer setting.
- 2) If these settings are not at the default settings, return them to their default settings.

Note: If the user requests the Auto Off Timer setting be changed, please change to a value between 60 to 120 minutes.

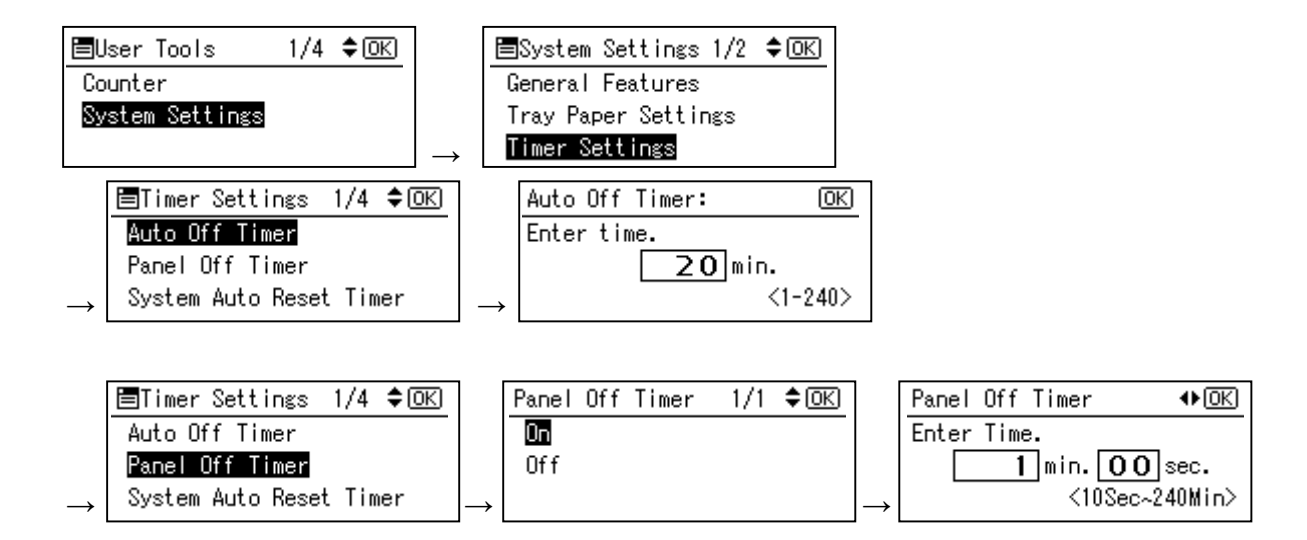

■ Panel Off timer (Energy Saver Level) on setting Procedure:

User Tools/Counter  $\rightarrow$  System Settings  $\rightarrow$  Administrator Tools  $\rightarrow$  Energy Saver Level

- 1) Check the current setting.
- 2) If it is not Level 2, change the setting to Level 2.

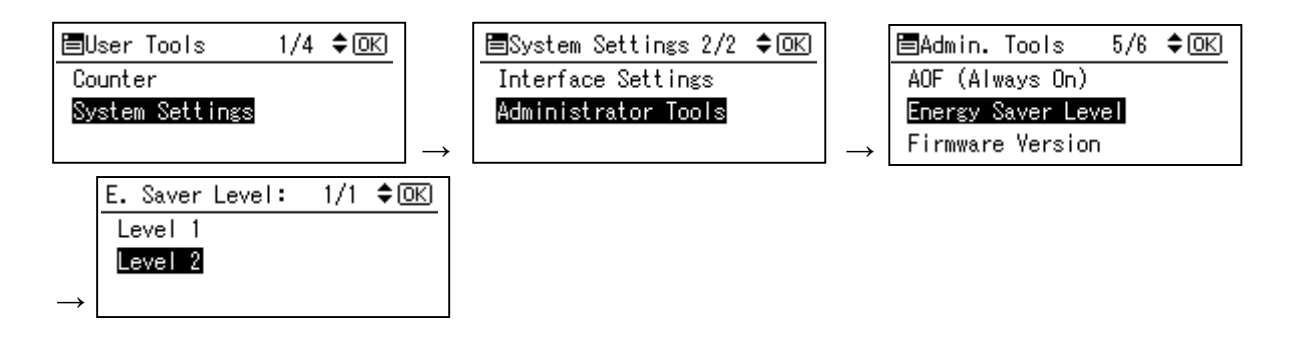

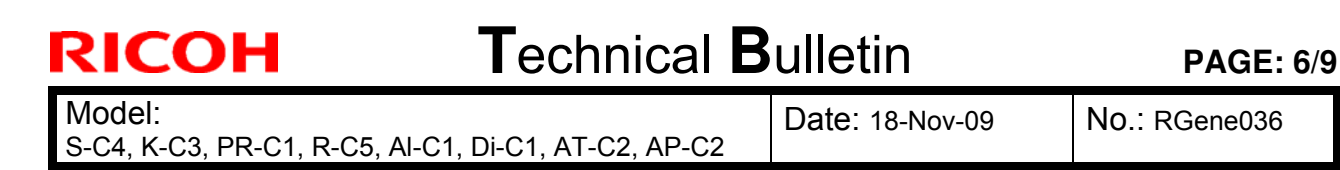

#### Model AT-C2

Timer Setting Procedure:

User Tools/Counter  $\rightarrow$  System Settings  $\rightarrow$  Timer Settings

- 1) Check the current setting on Panel Off, Energy Saver and Auto Off timer setting.
- 2) If these settings are not at the recommended settings, return them to their recommended settings. (Refer to the table on page 1/9)

**Note:** If the user requests the Auto Off Timer setting be changed, please change to a value between 60 to 120 minutes.

| 🚸 User Tools / Cou | nter / Enquiry                       | Exit                     | To System Settings                                            | Exit                                                                                 |
|--------------------|--------------------------------------|--------------------------|---------------------------------------------------------------|--------------------------------------------------------------------------------------|
| -                  | Copier / Document Server<br>Features | Français                 | General Tray Paper Timer Interfa<br>Features Settings Setting | ce File Administrator<br>Transfer Tools                                              |
| System Settings    | Printer Features                     | Enquiry                  | Auto Off Timer 3 O min.<br>Energy Saver Timer 1 5 min.        | Scanner Auto Reset Timer         6 O second(s)           Set Date         08/21/2009 |
|                    | 1 constants                          |                          | Panel Off Timer 1 min.                                        | Set Time 09:57:59AM                                                                  |
|                    | Scanner reatures                     |                          | System Auto Reset Timer 9 9 9 second(s)                       | Auto Logout Timer 180 second(s)                                                      |
| Maintenance        |                                      |                          | Copier / Document Server Auto Reset Timer 6 O. second(s)      |                                                                                      |
| Plantenaite        | J                                    |                          | Facsimile Auto Reset Timer 3.0 second(s)                      |                                                                                      |
| 123 Counter        |                                      |                          | Printer Auto Reset Timer 6 O second(s)                        |                                                                                      |
| 133.139.166.44     | System Status Job Lie                | OCT 26.2009<br>5t 1:004M | Vellow 5501 20444444                                          | usten Status Job List Aug. 21,2009<br>10:01AM                                        |

■ Panel Off timer (Energy Saver Level) on setting Procedure:

User Tools/Counter  $\rightarrow$  System Settings  $\rightarrow$  Administrator Tools  $\rightarrow$  Energy Saver Level

- 1) Check the current setting.
- 2) If it is not Level 2, change the setting to Level 2.

| General \ Tray Paper \                               | Timer \ Inter                                                                                                    | face File       | Administrator                   |  |
|------------------------------------------------------|----------------------------------------------------------------------------------------------------|-----------------|---------------------------------|--|
| Features Settings                                    | Settings Sett                                                                                                    | ings 🛛 Transfer | Tools                           |  |
|                                                      |                                                                                                    |                 |                                 |  |
|                                                      |                                                                                                    |                 |                                 |  |
|                                                      |                                                                                                    |                 |                                 |  |
| Program / Change / Dele                              | ete LDAP Server                                                                                                    |                 | Firmware Version                |  |
|                                                      | Contract of Contract of Contra |                 |                                 |  |
| LDAP Search                                          | On                                                                                                    | Network Se      | curity Level                    |  |
| LDAP Search<br>AOF (Always On)                       | On<br>On                                                                                                    | Network Se      | curity Level                    |  |
| LDAP Search<br>AOF (Always On)<br>Energy Saver Level | On<br>On<br>Level 2                                                                                                    | Network Se      | curity Level                    |  |
| LDAP Search<br>AOF (Always On)<br>Energy Saver Level | On<br>On<br>Level 2                                                                                                    | Network Se      | Curity Level<br>Delete All Logs |  |

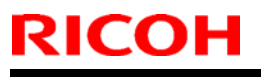

**PAGE: 7/9** 

Model:

S-C4, K-C3, PR-C1, R-C5, AI-C1, Di-C1, AT-C2, AP-C2

Date: 18-Nov-09

Model AP-C2

Timer Setting Procedure:

User Tools/Counter  $\rightarrow$  System Settings  $\rightarrow$  Timer Settings

- 1) Check the current setting on Panel Off, Energy Saver and Auto Off timer setting.
- 2) If these settings are not the recommended settings, return them to their recommended settings. (Refer to the table on page 1/9)

**Note:** If the user requests the Auto Off Timer setting be changed, please change to a value between 60 to 120 minutes.

| 🚸 User Tools / C | ounter / Enquiry                     | Exit                  | 🔞 System Settings                                                                |               |                          | Exit          |  |  |  |
|------------------|--------------------------------------|-----------------------|----------------------------------------------------------------------------------|---------------|--------------------------|---------------|--|--|--|
| -                | Copier / Document Server<br>Features | Français              | General Tray Paper Timer Interface File Administrator<br>Features Settings Tools |               |                          |               |  |  |  |
| System Settings  | Printer Features                     | Frankry               | Auto Off Timer                                                                   | 45 min.       | Scanner Auto Reset Timer | 6 O second(s) |  |  |  |
|                  |                                      |                       | Energy Saver Timer                                                               | 1 min.        | Set Date                 | 08/21/2009    |  |  |  |
|                  | 1                                    |                       | Panel Off Timer                                                                  | 1 min.        | Set Time                 | 09:57:59AM    |  |  |  |
|                  | Scamer Features                      |                       | System Auto Reset Timer                                                          | 999 second(s) | Auto Logout Timer        | 180 second(s) |  |  |  |
| S Maintenance    |                                      |                       | Copier / Document Server Auto Reset Timer                                        | 6 O second(s) |                          |               |  |  |  |
| - Maintenia de   |                                      |                       | Facsimile Auto Reset Timer                                                       | 30 second(s)  |                          |               |  |  |  |
| 123 Counter      |                                      |                       | Printer Auto Reset Timer                                                         | 6 O second(s) |                          |               |  |  |  |
| 133.139.166.44   | System Status Job L                  | 0CT 26.2009<br>1:004M |                                                                                  |               | System Status Job List   | AUG 21,2009   |  |  |  |

■ Panel Off timer (Energy Saver Level) on setting Procedure:

 $\textit{User Tools/Counter} \rightarrow \textit{System Settings} \rightarrow \textit{Administrator Tools} \rightarrow \textit{Energy Saver Level}$ 

- 1) Check the current setting.
- 2) If it is not Level 1, change the setting to Level 1 (factory default setting).

| General Tray F<br>Features Sett  | Paper<br>ings | Timer<br>Settings | Interface<br>Settings | File<br>Transfer | Administrator<br>Tools |  |
|----------------------------------|---------------|-------------------|-----------------------|------------------|------------------------|--|
|                                  |               |                   |                       |                  |                        |  |
|                                  |               |                   |                       |                  |                        |  |
| Program / Chang                  | ge / Delete   | LDAP Server       |                       | Fi               | rmware Version         |  |
| LDAP Search                      | 1             | On                |                       | Network Securi   | ty Level               |  |
|                                  | Dn)           | On                |                       |                  |                        |  |
| AOF (Always (                    | 210           |                   |                       |                  |                        |  |
| AOF (Always (<br>Energy Saver Le | vel           | Level 1           |                       |                  |                        |  |
| AOF (Always (<br>Energy Saver Le | vel           | Level 1           |                       |                  |                        |  |

## Technical Bulletin

**PAGE: 8/9** 

Model:

S-C4, K-C3, PR-C1, R-C5, Al-C1, Di-C1, AT-C2, AP-C2

Date: 18-Nov-09

No.: RGene036

3. Power consumption

|          | F           | Panel Off 1                     | Timer              | Ene         | rgy Saver                       | Timer                  | A           | uto Off Ti                      | mer                    |                              |
|----------|-------------|---------------------------------|--------------------|-------------|---------------------------------|------------------------|-------------|---------------------------------|------------------------|------------------------------|
| Model    | Default     | Setting                         | Recomme<br>ndation | Default     | Setting                         | Recom<br>mendati<br>on | Default     | Setting                         | Recom<br>mendati<br>on | Reduction ratio<br>for Power |
| Name     | Time<br>(m) | Power<br>consu<br>mption<br>(W) | Time (W)           | Time<br>(m) | Power<br>consu<br>mption<br>(W) | Time<br>(W)            | Time<br>(m) | Power<br>consu<br>mption<br>(W) | Time<br>(W)            | *See Note1                   |
| S-C4     |             |                                 |                    | 1           | 21.6                            |                        | 1           | 0.6                             |                        | 86                           |
| S-C4 F   |             |                                 |                    | 1           | 30.2                            |                        | 1           | 4.8                             |                        | 77                           |
| S-C4 SPF |             |                                 |                    | 1           | 25.5                            | Keep                   | 1           | 5.0                             |                        | 77                           |
| K-C3a    |             |                                 |                    | 1           | 40                              | Factory                | 1           | 1.0                             |                        | 85                           |
| K-C3b    |             |                                 |                    | 1           | 40                              | Deladit                | 1           | 1.0                             |                        | 85                           |
| K-C3cd   |             |                                 |                    | 1           | 40                              |                        | 1           | 0.7                             | Keep<br>Factory        | 74                           |
| PR-C1    |             |                                 |                    | 1           | 34.3                            |                        | 1           | 0.7                             | Default                | 83                           |
| R-C5b CS | 1           | 161                             |                    |             |                                 |                        | 1           | 5.6                             |                        | 77                           |
| R-C5c CS | 1           | 161                             | Keep               |             |                                 |                        | 1           | 5.6                             |                        | 72                           |
| R-C5b    | 1           | 154                             | Factory            |             |                                 |                        | 1           | 1.1                             |                        | 81                           |
| R-C5c    | 1           | 154                             | Delault            |             |                                 |                        | 1           | 1.1                             |                        | 76                           |
| Al-C1b   | 1           | 143                             |                    |             |                                 |                        | 1           | 5.7                             |                        | 66                           |

|         |       | Pa            | annel Off T                     | ïmer           |               | Ene           | ergy saver                      | Timer                  | A             | uto Off Tir                     | ner                | Reduc                                   |
|---------|-------|---------------|---------------------------------|----------------|---------------|---------------|---------------------------------|------------------------|---------------|---------------------------------|--------------------|-----------------------------------------|
| Model   | De    | efault Setti  | ing                             | Recommendation |               | Default       | Setting                         | Recom<br>mendati<br>on | Default       | Setting                         | Recomme<br>ndation | ratio<br>for<br>Power                   |
| Name    | Lavel | Time<br>(min) | Power<br>consu<br>mption<br>(W) | Level          | Time<br>(min) | Time<br>(min) | Power<br>consu<br>mption<br>(W) | Time<br>(min)          | Time<br>(min) | Power<br>consu<br>mption<br>(W) | Time (min)         | consu<br>mption<br>(%)<br>*See<br>Note1 |
| Di-C1La | 2     | 1             | 126                             |                |               |               |                                 |                        | 20            | 4.7                             |                    | 40                                      |
| Di-C1Lc | 2     | 1             | 126                             | Keep           | Factory       |               |                                 |                        | 30            | 4.7                             | Keep<br>Factory    | 38                                      |
| Di-C1a  | 2     | 1             | 131                             | De             | efault        |               |                                 |                        | 20            | 5.2                             | Default            | 42                                      |
| Di-C1c  | 2     | 1             | 131                             |                |               |               |                                 |                        | 30            | 5.2                             |                    | 41                                      |

## Technical Bulletin

**PAGE: 9/9** 

Model: S-C4, K-C3, PR-C1, R-C5, AI-C1, Di-C1, AT-C2, AP-C2

Date: 18-Nov-09

No.: RGene036

|   |            |       |               | Panel O                         | ff Timer                |                |                                 | Ene           | rgy Saver T                     | imer                   | Α             | uto Off Time                    | er                     | Reduc                                   |
|---|------------|-------|---------------|---------------------------------|-------------------------|----------------|---------------------------------|---------------|---------------------------------|------------------------|---------------|---------------------------------|------------------------|-----------------------------------------|
| 1 | Model      | D     | efault Se     | etting                          | Rec                     | ommend         | ation                           | Defau         | It Setting                      | Reco<br>mmen<br>dation | Defau         | It Setting                      | Reco<br>mmen<br>dation | ratio<br>for<br>Power                   |
|   | Name       | Level | Time<br>(min) | Power<br>consum<br>ption<br>(W) | Level                   | Time<br>(min)  | Power<br>consu<br>mption<br>(W) | Time<br>(min) | Power<br>consum<br>ption<br>(W) | Time<br>(min)          | Time<br>(min) | Power<br>consum<br>ption<br>(W) | Time<br>(min)          | consu<br>mption<br>(%)<br>*See<br>Note1 |
|   | AT-<br>C2a | 1     | 1             | 210                             | Chang<br>e to<br>Level2 | Keep<br>Factor | 173                             | 15            | 106                             | Keep<br>Factory        | 30            | 4.3                             | Keep<br>Factory        | 35                                      |
|   | AT-<br>C2b | 1     | 1             | 216                             | Chang<br>e to<br>Level2 | y<br>Default   | 171                             | 15            | 104                             | Default                | 30            | 4.3                             | Default                | 37                                      |

|            |                                |               | Panel Off T                     | Timer           |                        | Energ           | y Saver Tim                     | er                     | A                               | uto Off Time                    | er              |                         |
|------------|--------------------------------|---------------|---------------------------------|-----------------|------------------------|-----------------|---------------------------------|------------------------|---------------------------------|---------------------------------|-----------------|-------------------------|
| Model      | Default Setting Recommendation |               | Default Setting mm<br>dati      |                 | Reco<br>mmen<br>dation | Default Setting |                                 | Reco<br>mmen<br>dation | ratio for<br>Power<br>consumpti |                                 |                 |                         |
| Name       | Level                          | Time<br>(min) | Power<br>consu<br>mption<br>(W) | Level           | Time<br>(min)          | Time (min)      | Power<br>consum<br>ption<br>(W) | Time<br>(min)          | Time<br>(min)                   | Power<br>consum<br>ption<br>(W) | Time<br>(min)   | on (%)<br>*See<br>Note1 |
| AP-<br>C2c | 1                              | 1             | 141                             | Keep<br>Factory | Keep<br>Factory        | 15              | 135                             | Chang<br>e to 1        | 45                              | 2.9                             | Keep<br>Factory | 24                      |
| AP-<br>C2d | 1                              | 1             | 141                             | Default         | Default                | 15              | 135                             | min                    | 45                              | 2.9                             | Default         | 24                      |

**Note 1:** Percentage reduction in power consumption when using the recommended settings, compared with the maximum setting of 240 minutes.

The actual reduction in power consumption will vary depending on the customer's usage conditions (e.g. ACV, P/J, option configuration, etc.) and installation environment (e.g. temperature and humidity conditions).

# Technical Bulletin

**PAGE: 1/1** 

| Model: DI-C1    |                               |           | Dat                   | te: 22-Jan- | 10       | No.: RD038046     |
|-----------------|-------------------------------|-----------|-----------------------|-------------|----------|-------------------|
| Subject: LCD pa | nel does not indicate         |           | Prepared by: M. Saiki |             |          |                   |
| From: 2nd Overs | eas Tech Support Sec., 2nd Pe | QM Dept.  |                       |             |          |                   |
| Classification: | ☐ Troubleshooting             | Part info | orma                  | tion        | Action   | n required        |
|                 | 🖾 Mechanical                  | Electric  | al                    |             | Servic   | e manual revision |
|                 | Paper path                    | 🗌 Transm  | it/rec                | eive        | Retro    | fit information   |
|                 | Product Safety                | Other (   |                       | )           | 🛛 Tier 2 |                   |

## SYMPTOM

The LCD may remain blank when the machine recovers from Energy Saver or Off/Sleep Mode.

## CAUSE

A bug in the LCDC firmware control program causes a fuse mounted on the operation panel LCD board to short out.

## SOLUTION

### **Production line:**

The LCDC firmware was modified to correct the bug.

Applied from: January 2010 production.

#### In the field:

### **Proactive measures**

Update the LCDC firmware to the following versions or later at the next site visit.

| Region         | Version | Program No. | Pre-installed from:     |
|----------------|---------|-------------|-------------------------|
| US Models      | 1.09    | D0391491C   | January 2010 production |
| EU Models      | 1.09    | D0391492C   | January 2010 production |
| ASI_TWN Models | 1.09    | D0391493B   | January 2010 production |
| CHN Models     | 1.09    | D0391457A   | January 2010 production |
| KOR Models     | 1.09    | D0391459A   | January 2010 production |

### If the symptom is reported:

- 1. Replace the operation panel LCD board.
- 2. If the LCDC firmware is older than the versions listed in the table above, install the new version.
  - **Note:** When you update the firmware, you may need to also update the language firmware (if the machine has had the language firmware changed from the factory-set firmware).

### Affected units

From the beginning of mass production through the end of December 2009 production.

# Technical Bulletin

#### **PAGE: 1/1**

| Model: DI-C1                                        |                                              | e: 23-Feb-10 |       | No.: RD038047    |                      |                   |  |
|-----------------------------------------------------|----------------------------------------------|--------------|-------|------------------|----------------------|-------------------|--|
| Subject: Duplex Exit Guide Plate                    |                                              |              |       |                  | Prepared by: M.Saiki |                   |  |
| From: 2nd Overseas Tech Support Sec., 2nd PQM Dept. |                                              |              |       |                  |                      |                   |  |
| Classification:                                     | ssification: 🛛 Troubleshooting 🗌 Part inform |              | ormat | ation Action rec |                      | n required        |  |
|                                                     | Mechanical                                   | Electric     | al    |                  | Servic               | e manual revision |  |
|                                                     | Paper path                                   | Transmit/rec |       | Fransmit/receive |                      | fit information   |  |
|                                                     | Product Safety                               | Other (      |       | )                | 🛛 Tier 2             |                   |  |

## SYMPTOM

Jam code 019, 020, 024, 025, or 027

## CAUSE

The Teflon sheet on the duplex exit guide plate peels off and blocks the paper feed path.

## SOLUTION

Replace the duplex unit exit guide plate (D0394985).

**Change:** The Telfon sheets were attached to the duplex exit guide plate.

| Old part New part |   | New part   | Description                      | Q'ty  |
|-------------------|---|------------|----------------------------------|-------|
| number            |   | number     |                                  |       |
| D0394585          |   |            | GUIDE PLATE:EXIT:DUPLEX          | 1 – 0 |
| D0394981          |   |            | SHEET:EXIT:PTFE:4                | 6 – 0 |
| D0394982          | Y |            | SHEET:EXIT:PTFE:10               | 2-0   |
| D0394983          |   |            | SHEET:EXIT:PTFE:17               | 2-0   |
| D0394984          |   |            | SHEET:EXIT:PTFE:MIDDLE           | 1 – 0 |
|                   |   | ► D0394985 | GUIDE PLATE:EXIT:DUPLEX:ADHESION | 0 – 1 |

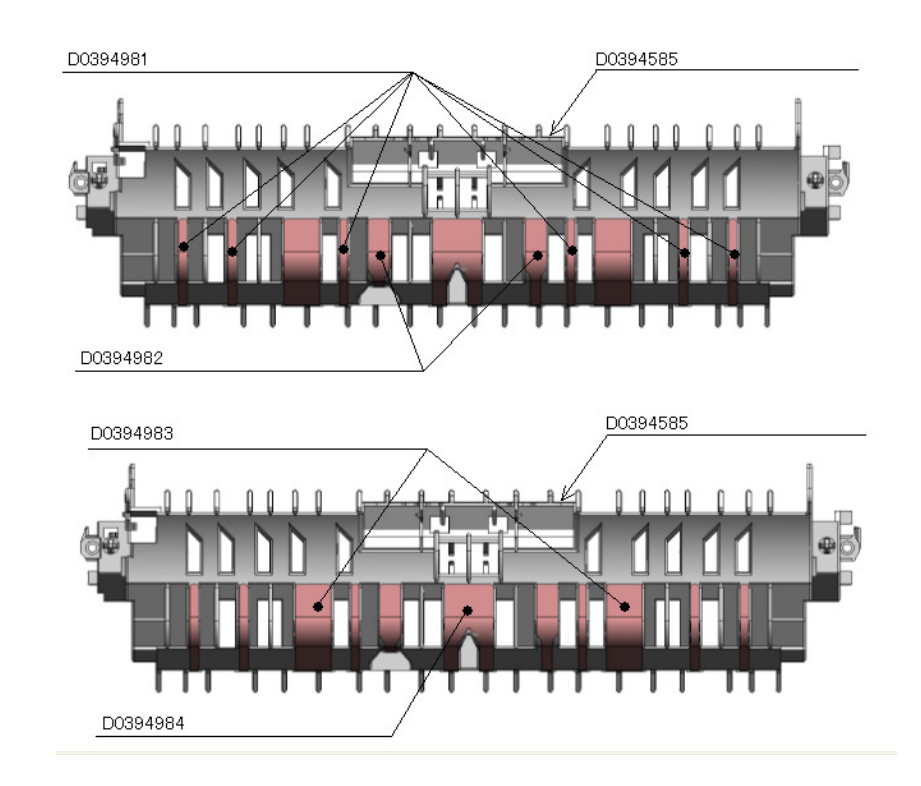

# Technical Bulletin

**PAGE: 1/1** 

| Model: DI-C1 Internal Finisher Type C2550 Dat       |                       |                      |    | e: 09-Apr-                          | No.: RD429002 |                    |
|-----------------------------------------------------|-----------------------|----------------------|----|-------------------------------------|---------------|--------------------|
| Subject: SC742                                      | (stapler motor error) | Prepared by: M.Saiki |    |                                     |               |                    |
| From: 2nd Overseas Tech Support Sec., 2nd PQM Dept. |                       |                      |    |                                     |               |                    |
| Classification:                                     | ☐ Troubleshooting     | oubleshooting        |    | tion                                | Action        | n required         |
|                                                     | Mechanical            | Electric             | al |                                     | Servic        | ce manual revision |
|                                                     | Paper path            | Transmit/rec         |    | smit/receive   Retrofit information |               | fit information    |
|                                                     | Product Safety        | Other (              |    | )                                   | 🛛 Tier 2      |                    |

## SYMPTOM

SC742 (finisher stapler motor error)

## CAUSE

The friction between the stapler unit shaft and its bushings is too high, which prevents the stapler unit from operating smoothly.

## SOLUTION

### **Production Line:**

Grease has been applied to the shaft from April 2010 finisher production.

### In the Field:

If the symptom is reported, apply the following grease to the shaft:

### P/N A2579300 Grease Barrierta – S552R

#### Important:

• Apply the amount of grease shown in the photograph (which just covers the head of a small flathead screwdriver).

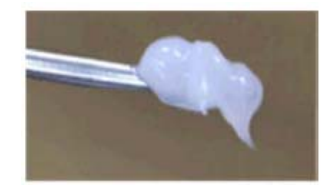

• Apply the grease to the shaft shown in the photo below. Move the stapler unit carefully so that you can apply the grease evenly across the shaft. And verify if the guide plate doesn't rub the front plate. If so, push it gently inside to avoid friction.

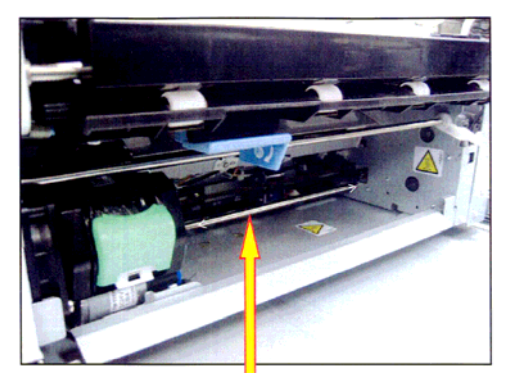

#### **PAGE: 1/2**

| Model: DI-C1    |                                         | Dat                   | e: 27-Apr- | 10   | No.: RD038048                                                             |            |
|-----------------|-----------------------------------------|-----------------------|------------|------|---------------------------------------------------------------------------|------------|
| Subject: MAC A  |                                         | Prepared by: M. Saiki |            |      |                                                                           |            |
| From: 2nd Overs |                                         |                       |            |      |                                                                           |            |
| Classification: | sification: Troubleshooting Part inform |                       | rmat       | tion | Action                                                                    | n required |
|                 | 🗌 Mechanical                            | Electrical            |            |      | <ul> <li>Service manual revision</li> <li>Retrofit information</li> </ul> |            |
|                 | Paper path                              |                       |            | eive |                                                                           |            |
|                 | Product Safety                          | Other (               |            | )    |                                                                           |            |

## MAC Address Change Notification

### **Overview:**

RICOH

- The number of available MAC address codes used on Ricoh MFP/LPs has been depleted. Therefore, a new vendor code has been assigned to all affected models.
- The part number of the PCB used on the DI-C1 was changed as follows:

| Old Part<br>Number | New Part<br>Number | Description                  | I/C |
|--------------------|--------------------|------------------------------|-----|
| D0415740           | D0415742           | PCB:DI-C1A-EXP:SERVICE:ASS'Y | O/O |
| D0415750           | D0415752           | PCB:DI-C1C-EXP:SERVICE:ASS'Y | O/O |

### **Production Line:**

Applied from first mass production in November, 2009.

### **Connection issues and solutions:**

 MFP/LPs that use the new MAC address have connection issues with the following Ricoh software products:

# SmartDeviceMonitor for Admin/SmartDeviceMonitor for Admin V8/Accounting Report Package

- 1. The User Management Tool and the Addressbook Management Tool do not work.
- 2. Printing jobs and machine status cannot be reset.
- 3. The MFP/LP's NIB password cannot be changed.
- 4. The NIB Setting Tool does not work.

# SmartDeviceMonitor for Client / DeskTopBinder SmartDeviceMonitor for Client

Automatic protocol/port number specification does not work when adding the SmartDeviceMonitor port.

### Web Smart DeviceMonitor

The device is detected as another vendor's product.

### **RC Gate S**

The device is detected as another vendor's product.

|   |   | R | ( | 2 |  |  | ŀ |  |  |
|---|---|---|---|---|--|--|---|--|--|
| - |   |   |   |   |  |  |   |  |  |
|   | - | - |   |   |  |  |   |  |  |

Date: 27-Apr-10

No.: RD038048

• The issues described above have been resolved by the following update versions, which have already been released to the field. If any of these issues occur, update to the following version(s) or newer:

| Product Name                                 | Version      | Web Release date * |
|----------------------------------------------|--------------|--------------------|
| SmartDeviceMonitor for Admin V7              | V7.4.3.0     | Oct. 23, 2009      |
| DeskTopBinder SmartDeviceMonitor for Client  | V8.7.5.0     | Oct. 23, 2009      |
| DeskTopBinder lite                           | V5.4.1.1     | Nov. 06, 2009      |
| Web SmartDeviceMonitor                       | V02.07.00-04 | Dec. 25, 2009      |
| RC Gate S                                    | V01.01.03    | Dec. 10, 2009      |
| SmartDeviceMonitor for Admin V8              | V8.1.1.0     | Nov. 06, 2009      |
| SmartDeviceMonitor Accounting Report Package | V1.1.1.0     | Nov. 06, 2009      |

### Other important notes:

- The controller firmware was also modified in order to support both the old and new MAC addresses. **System/Copy Firmware version 1.16** and later support the MAC addresses, but an SC error may occur if the old firmware is installed on a PCB with the new MAC address.
- PCBs that contain the old MAC address will still be available under P/N D0415740/D0415750, but the quantities are very limited. Therefore, only order this board if the customer needs to continue using the old firmware (such as a customized version of firmware) when the PCB breaks.

For regular parts replacement, please order the board containing the new MAC address, and advise the customer to update the utility as necessary.

Model: DI-C1

RICOH

Date: 28-June-10

No.: RD038049

| Subject:: Multip<br>affecting: | le Network Support Firmv     | vare issues   | Prepared b | oy: M.Saiki             |
|--------------------------------|------------------------------|---------------|------------|-------------------------|
| Scan to SMB                    |                              |               |            |                         |
| Windows Authe                  | entication                   |               |            |                         |
| From: 2nd Overs                | eas Tech Support Sec., 2nd P |               |            |                         |
| Classification:                | Troubleshooting              | Part informat | ion        | Action required         |
|                                | 🗌 Mechanical                 | Electrical    |            | Service manual revision |
| Paper path Transr              |                              | Transmit/rec  | eive 🗌     | Retrofit information    |
|                                | Other ()                     |               |            |                         |

### Symptom

There are some issues related to the network support firmware for Windows 7. Currently, there are 2 Network firmware modules to choose from and each has its own problems.

| Version | Program No. | Effective Date          |
|---------|-------------|-------------------------|
| 8.28    | D0395522F   | January 2010 production |
| 8.27    | D0395522E   | October 2009 production |

#### Firmware v8.28 is affected by the following 6 issues:

#### Problem 1. Unable to Scan to SMB to Windows 7 and 2008.

Conditions of occurrence: The destination is Windows 7 or 2008 and the Windows Online ID provider is installed. http://windows.microsoft.com/en-US/windows7/online-id-providers

Cause: Firmware A was not designed to handle the extra information included by Windows Online ID provider.

Workaround: None.

#### Problem 2. Unable to Scan to SMB to Windows 98/98SE/Me/NT 4.0 Workstation/NT4.0 Server.

Conditions of occurrence: The destination is Windows 98/98SE/Me/NT 4.0 Workstation/NT4.0 Server and is specified using an IP address instead of a hostname.

Cause: These operating systems don't allow SMB connections via IP address. The device should fail over to a hostname, but it doesn't.

Workaround: Specify destinations using a hostname.

#### Problem 3. Unable to Scan to SMB when the domain name is not an FQDN.

Conditions of occurrence:

The username is something like "username@example", not "username@example.com"

Cause: The Ricoh MFP doesn't adhere to the NTLMv2 specification which doesn't allow the use of usernames in formats other than FQDN.

Workaround: Use FQDNs when specifying a user name.

| T | echnical | <b>B</b> ulletin |
|---|----------|------------------|
|   | echnical | Duneum           |

| Model: DI-C1 | Date: 28-June-10 | No.: RD038049 |
|--------------|------------------|---------------|
|--------------|------------------|---------------|

#### Problem 4. Scan to SMB authentication error results in an SC 899 and device stall.

Conditions of occurrence: The device tries and fails to login to a Windows scan destination 3 times. This is intermittent, occurring about 20% of the time that these conditions are met.

Cause: Invalid memory access.

Workaround: None. Please reboot.

# Problem 5. Windows Authentication fails if the username/password includes European characters.

Conditions of occurrence: The username/password contains European characters

Cause: The character table used by the MFP for Windows authentication doesn't include these characters.

Workaround: None.

RICOH

# Problem 6. Unable to retrieve the Windows group name from a Windows 2008 R2 server, during Windows Authentication.

Conditions of occurrence: The authenticating server is Windows 2008 R2.

Cause: The group request used by GW devices is no longer supported by Windows Server 2008 R2.

Workaround: None.

### Firmware v8.27 is affected by the following issue:

Problem. Scan to Folder destinations cannot be selected by browsing. When a user attempts to select a destination by browsing, an error is displayed.

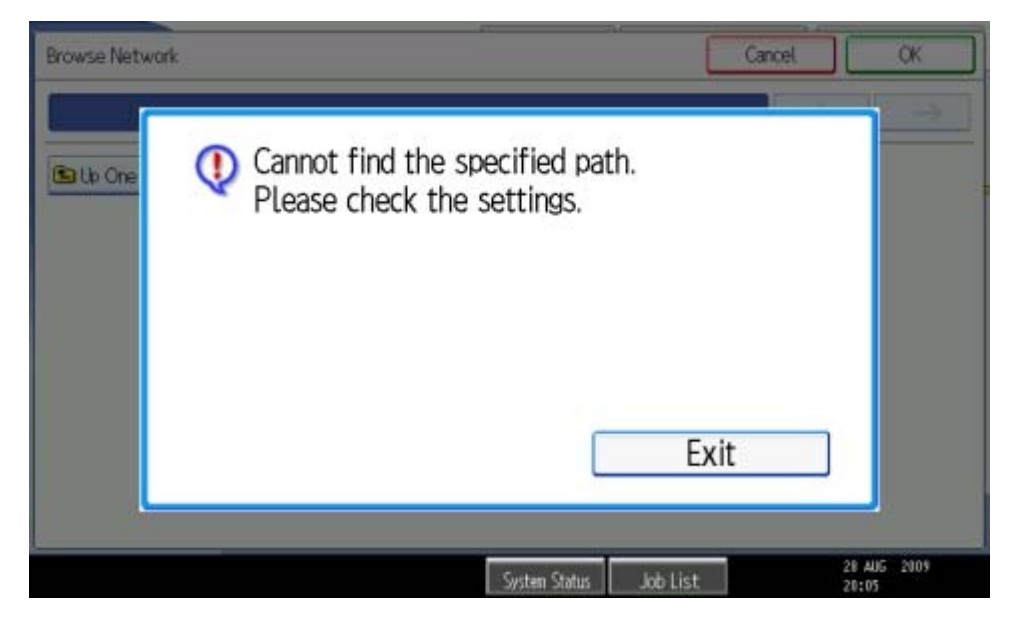

Conditions of occurrence: The destination is Windows 7 or Windows Server 2008 R2.

| RICOH |
|-------|
|-------|

| Model: DI-C1                                       | Date: 28-June-10          | No.: RD038049      |
|----------------------------------------------------|---------------------------|--------------------|
| Cause: As of Windows 7/Windows Server 2008 B2. Sar | mba 3.0.23 or later is re | auired in order to |

cause: As of Windows //Windows Server 2008 R2, Samba 3.0.23 or later is required in order to establish an smb connection. Current GWs have older versions of Samba.

Workaround: None. Users will have to manually enter the paths to their destinations.

## Action

These problems are going to be fixed in the Network firmware version to be released at the beginning of September 2010. For now, please just select whichever best meets your customers' needs.

# Technical Bulletin

#### **PAGE: 1/4**

| Model: DI-C1 Dat                      |                               |           | te: 09-Jul-10 |           | No.: RD038050 |                   |
|---------------------------------------|-------------------------------|-----------|---------------|-----------|---------------|-------------------|
| Subject: Duplex unit cannot be opened |                               |           | Prepared      | d by: M.S | Saiki         |                   |
| From: 2nd Overs                       | eas Tech Support Sec., 2nd Po | QM Dept.  |               |           |               |                   |
| Classification:                       | ☐ Troubleshooting             | Part info | ormat         | tion      | Action        | n required        |
|                                       | Mechanical                    | Electric  | al            |           | Servic        | e manual revision |
|                                       | Paper path                    | 🗌 Transm  | it/rec        | eive      | Retrof        | fit information   |
|                                       | Product Safety                | Other (   |               | )         | 🛛 Tier 2      |                   |

## **SYMPTOM**

The duplex unit locks up and cannot be reopened.

## CAUSE

When the duplex unit is closed, the front pressure release arm rides up onto the front pressure release lever, and the pin of the duplex lever bracket gets stuck inside the rib of the front duplex stopper hook.

Factors:

- Side-to-side play in the front pressure release lever
- The user does not push the center of the duplex unit cover when closing the cover. As a result, the cover is angled when closed, sometimes causing the arm to catch on the lever.

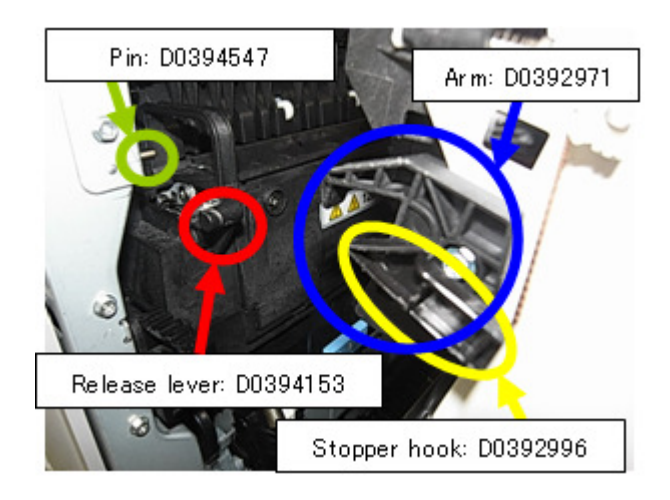

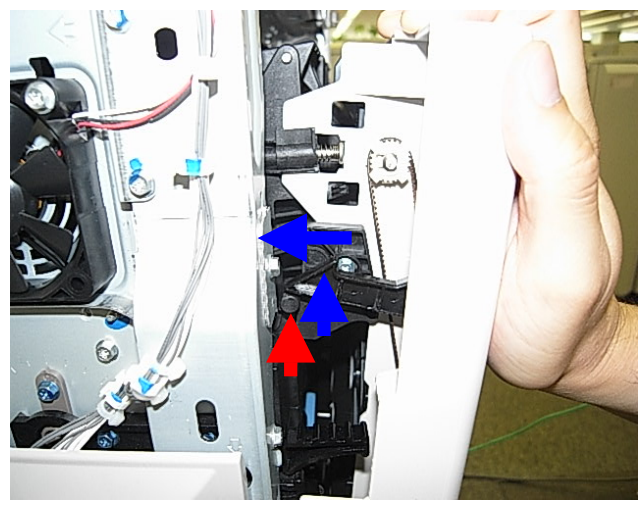

## **PAGE: 2/4**

No.: RD038050

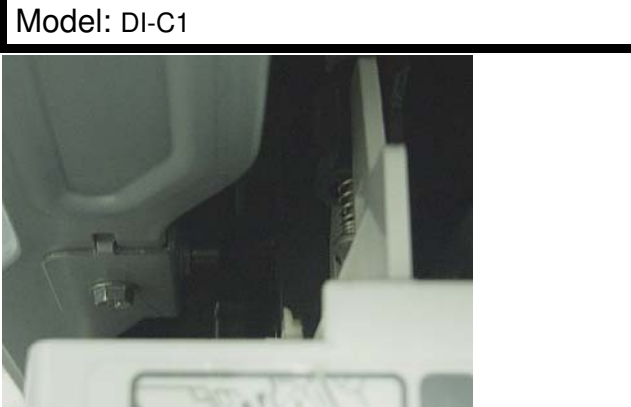

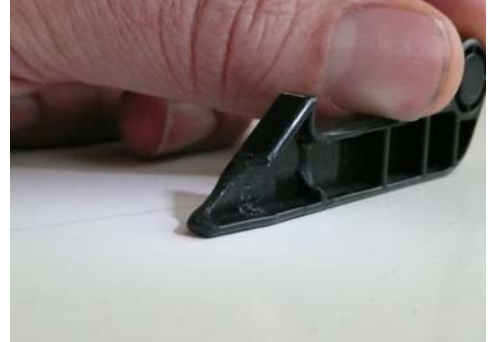

Date: 09-Jul-10

## SOLUTION Production line:

RICOH

The shape of the front pressure lever was changed to minimize the lever's side-to-side play, and to further ensure that the front pressure release arm cannot contact the lever when the cover is closed.

Applied from: April 2010 (RAI) production

### In the field:

If this symptom is reported,

1. Remove the right cover, and then use a screwdriver to push in the jammed hook. This will release the hook so that the cover can be reopened.

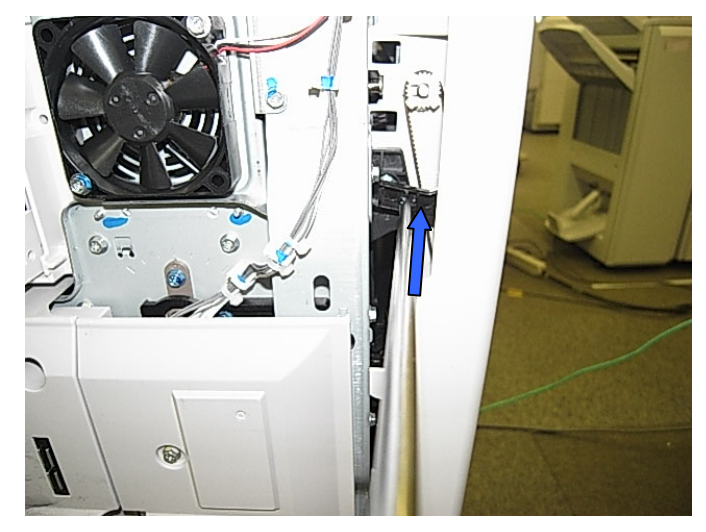

- 2. Install the following parts together as a set:
  - 1) The new pressure lever sub-assembly (D0394177).

### Important:

- $\diamond$  To do this, remove the end ring, bushing, and front pressure lever.
- $\diamond$  See the attachment procedure below.
- 2) Front duplex stopper hook (D0392996).

Model: DI-C1

Date: 09-Jul-10

No.: RD038050

Service parts:

| Old part number | New part number | Description                        | Q'ty |
|-----------------|-----------------|------------------------------------|------|
| B2384166        |                 | END RING:SPRING:DIA4               | 1-0  |
| 07330408        | · ]             | BUSHING:4X8                        | 1-0  |
| D0394153 ┛      |                 | LEVER:PRESSURE RELEASE:FRONT:ASS'Y | 1-0  |
|                 | ►D0394177       | LEVER:PRESSURE:FRONT:SUB-ASS'Y     | 0-1  |

## Installation Procedure for the Pressure Lever Sub-assembly (D0394177)

1. Remove the fusing unit's upper cover and front side bracket.

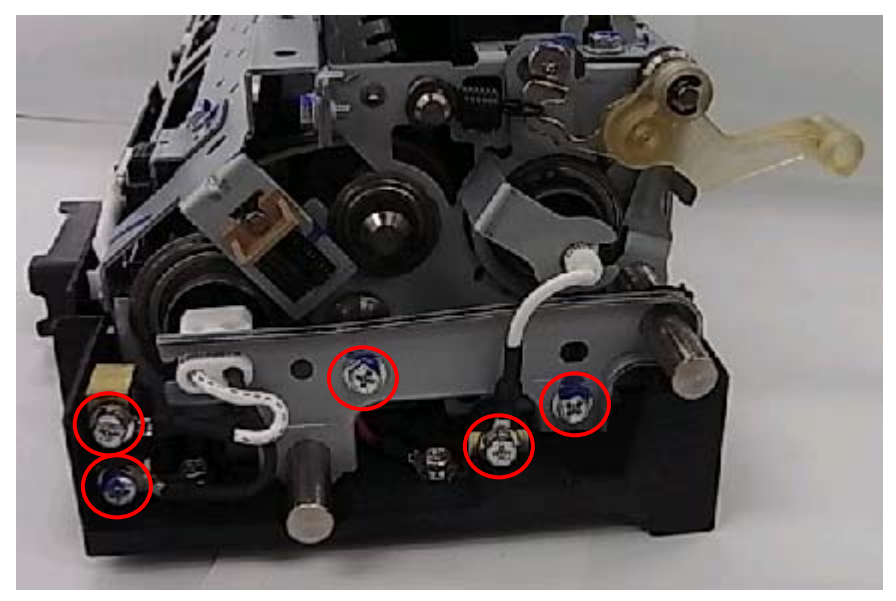

2. Remove the end ring and spring.

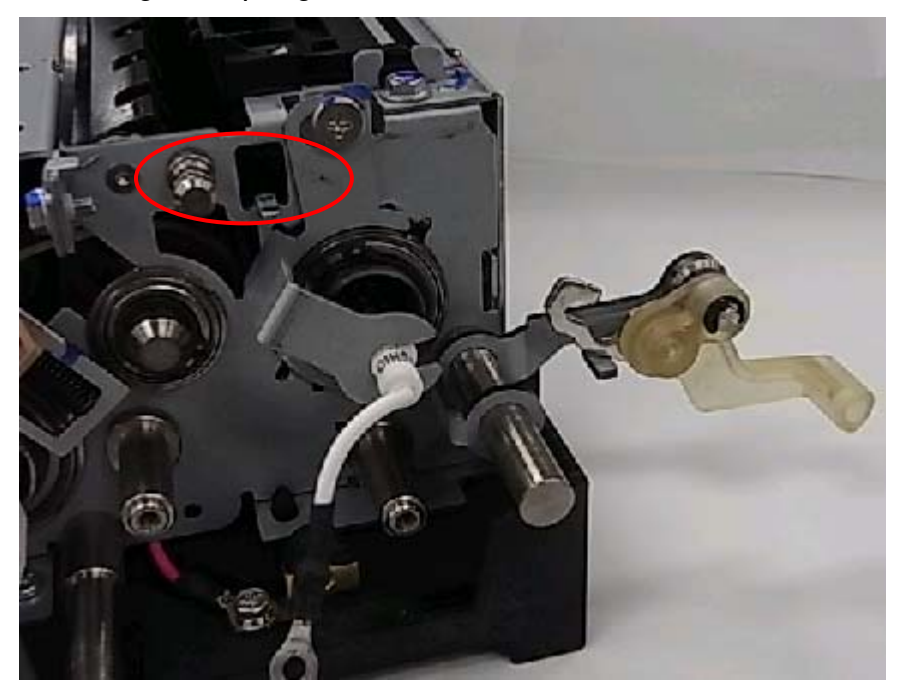

| RICOH        | Technical B | PAGE: 4/4       |               |
|--------------|-------------|-----------------|---------------|
| Model: DI-C1 |             | Date: 09-Jul-10 | No.: RD038050 |

3. Remove the lever assembly from the pin, and then attach D0394177.

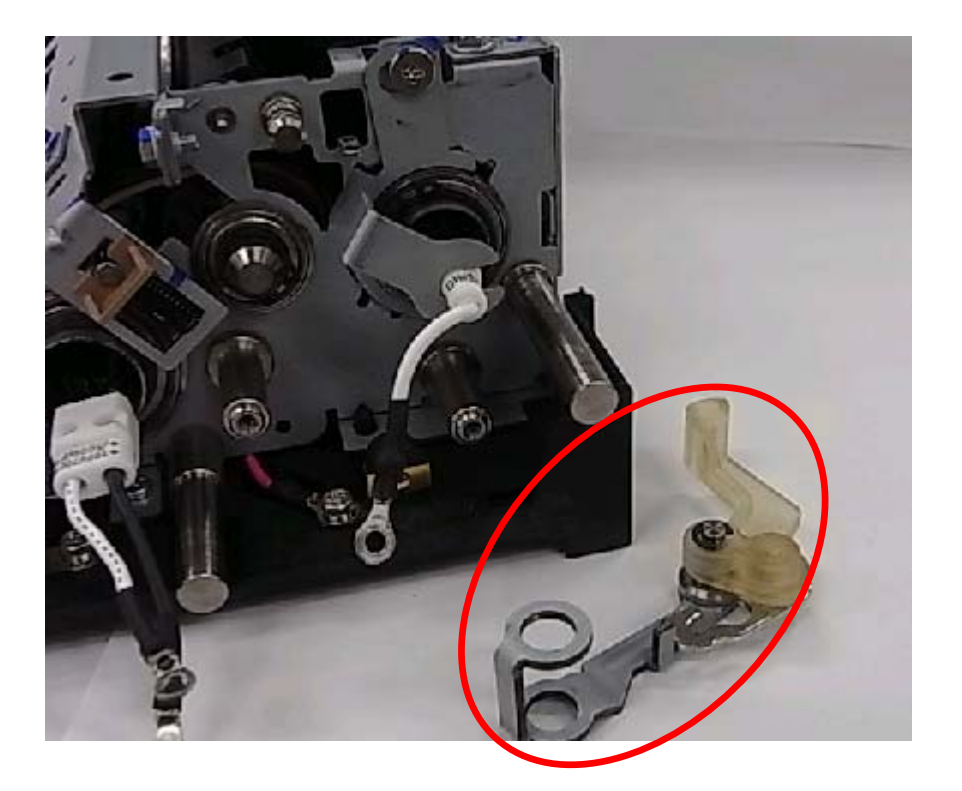

Important: Please advise customers of the following:

Whenever closing the duplex cover, place your hand on the top center area of the cover and do not use the handle.

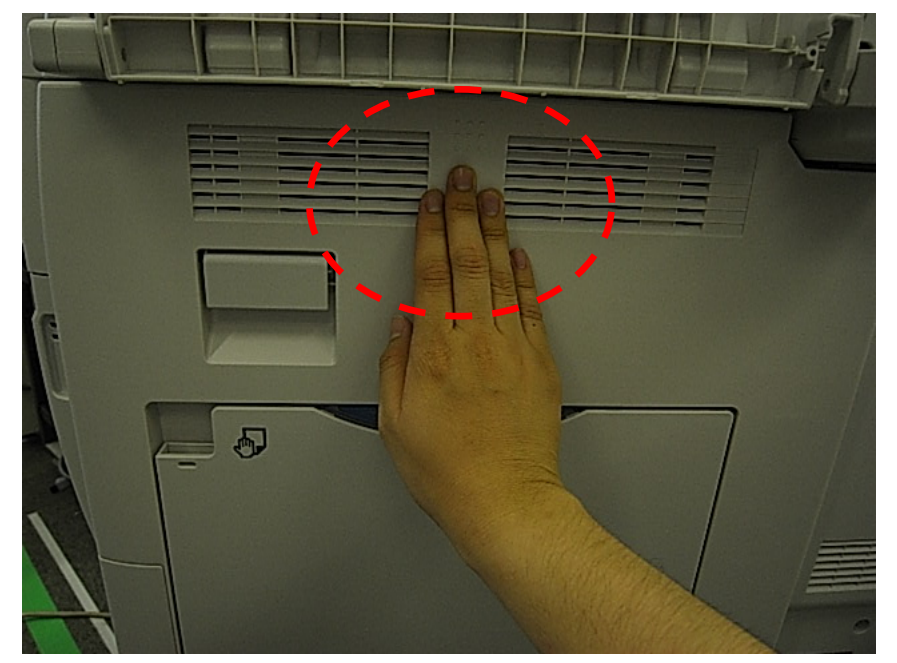

# Technical Bulletin

### **PAGE: 1/2**

| Model: DI-C1                                                    |                               |           | Dat    | e: 27-Jul- | 10        | No.: RD038051     |
|-----------------------------------------------------------------|-------------------------------|-----------|--------|------------|-----------|-------------------|
| Subject: Part catalog correction_Fusing pressure release levers |                               |           |        | Prepare    | d by: M.S | Saiki             |
| From: 2nd Overs                                                 | eas Tech Support Sec., 2nd PC | QM Dept.  |        |            |           |                   |
| Classification:                                                 | Troubleshooting               | Part info | orma   | tion       | Action    | required          |
|                                                                 | 🗌 Mechanical                  | Electric  | al     |            | Servic    | e manual revision |
|                                                                 | Paper path                    | Transm    | it/rec | eive       | Retrof    | it information    |
|                                                                 | Product Safety                | Other (   |        | )          | Tier 2    |                   |

| Old part | New part | Description                        | Q'ty  | Int | Note |
|----------|----------|------------------------------------|-------|-----|------|
| number   | number   |                                    |       |     |      |
| B2384166 |          | END RING:SPRING:DIA4               | 1 - 0 |     |      |
| 07330408 |          | BUSHING:4X8                        | 1 - 0 |     |      |
| D0394153 |          | LEVER:PRESSURE RELEASE:FRONT:ASS'Y | 1 - 0 |     |      |
|          | D0394177 | LEVER:PRESSURE:FRONT:SUB-ASS'Y     | 0 - 1 | X/O |      |
| B2384166 |          | END RING:SPRING:DIA4               | 1 - 0 |     |      |
| 07330408 |          | BUSHING:4X8                        | 1 - 0 |     |      |
| D0394164 |          | LEVER:PRESSURE RELEASE:REAR:ASS'Y  | 1 - 0 |     |      |
|          | D0394188 | LEVER:PRESSURE:REAR:SUB-ASS'Y      | 0 - 1 | X/O |      |

**Change/Reason**: The shape of the lever was changed to minimize the lever's side-to-side play, and to further ensure that the pressure release arm cannot mistakenly contact the lever when the right cover is closed. As each component is new and modified, it is now combined as a new sub-assembly.

### Installation Procedure for the Front Pressure Lever Sub-assembly (D0394177)

1. Remove the fusing unit's upper cover and front side bracket.

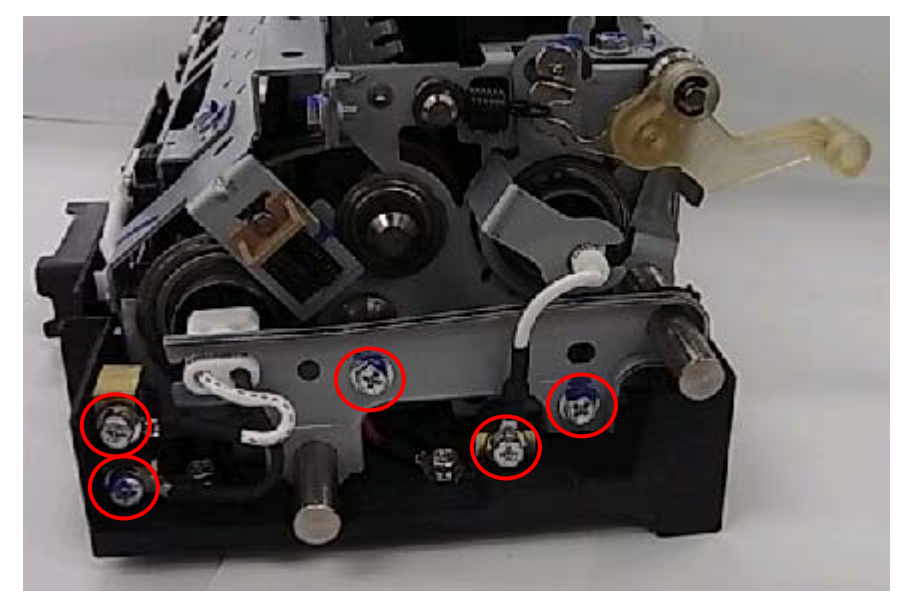

| RICOH        | Technical Bulletin | PAGE: 2/2     |
|--------------|--------------------|---------------|
| Model: DI-C1 | Date: 27-Jul-10    | No.: RD038051 |

2. Remove the end ring and spring.

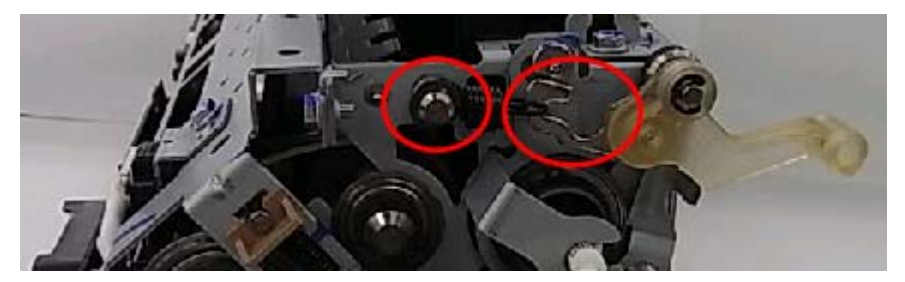

3. Remove the lever assembly from the pin, and then attach D0394177.

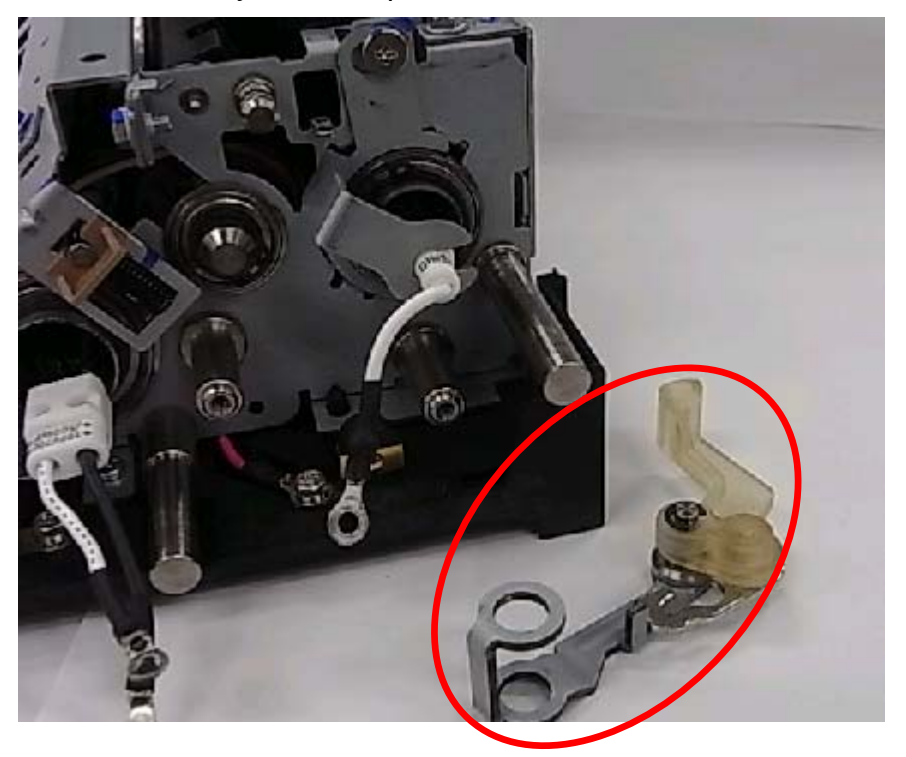

Follow the same installation procedure for the Rear Pressure Lever Sub-assembly (D0394188)

# Technical Bulletin

### **PAGE: 1/1**

| Model: DI-C1 Date |                               |           | e: 20-Aug | -10        | No.: RD038052 |                   |
|-------------------|-------------------------------|-----------|-----------|------------|---------------|-------------------|
| Subject: SC838    |                               |           | Prepared  | d by: K. N | Ioriizumi     |                   |
| From: 2nd Overs   | eas Tech Support Sec., 2nd Po | QM Dept.  |           |            |               |                   |
| Classification:   | Troubleshooting               | Part info | ormat     | tion       | Action        | n required        |
|                   | Mechanical                    | Electric  | al        |            | Servic        | e manual revision |
|                   | Paper path                    | 🗌 Transm  | it/rec    | eive       | Retrof        | fit information   |
|                   | Product Safety                | Other (   |           | )          | 🛛 Tier 2      |                   |

The Service Manual was changed as follows.

The following description was added:

Troubleshooting

| No.<br>Definitio | No. Symptom<br>Definition             |                                        | Possible<br>Cause/Countermeasure        |
|------------------|---------------------------------------|----------------------------------------|-----------------------------------------|
| SC838            | В                                     | Self-diagnostic Error: Clock Generator |                                         |
|                  |                                       | A verification error occurred when     | - Defective clock generator             |
|                  | settings data was read from the clock |                                        | - Defective I2C bus                     |
|                  |                                       |                                        | - Defective CPU port for the<br>I2C bus |

i-CTL (i-Controller) board should be replaced.

# Technical Bulletin

#### PAGE: 1/2

| Model: DI-C1 Da                                  |                               |           |          | Date: 17-Nov-10 |        | No.: RD038053     |
|--------------------------------------------------|-------------------------------|-----------|----------|-----------------|--------|-------------------|
| Subject: Troubleshooting for HDD problem (SC863) |                               |           | Prepared | d by: M.S       | Saiki  |                   |
| From: 2nd Overs                                  | eas Tech Support Sec., 2nd PC | QM Dept.  |          |                 |        |                   |
| Classification:                                  | ☐ Troubleshooting             | Part info | ormat    | tion            | Action | n required        |
|                                                  | Mechanical                    | Electric  | al       |                 | Servic | e manual revision |
|                                                  | Paper path                    | 🗌 Transm  | it/rec   | eive            | Retro  | fit information   |
|                                                  | Product Safety                | Other (   |          | )               | Tier 2 |                   |

## **SYMPTOM**

- 1. The "Please Wait" display does not change to "Ready" after warming up at power ON or after recovering from Energy Saving mode.
- 2. SC863 (HDD: Read error)

## CAUSE

AC voltage supplied to the PSU is interrupted, causing corruption of data in the HDD. As a result, the fax function cannot boot up.

### Note:

- This symptom can happen when the power is interrupted for an instant, or for a longer period (e.g. the user pulls the power cord out of the outlet).
- If the power is interrupted, the area in the HDD that contains image data is corrupted easily.

## SOLUTION

Follow the action in the attached flowchart on the next page.

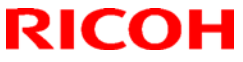

**PAGE: 2/2** 

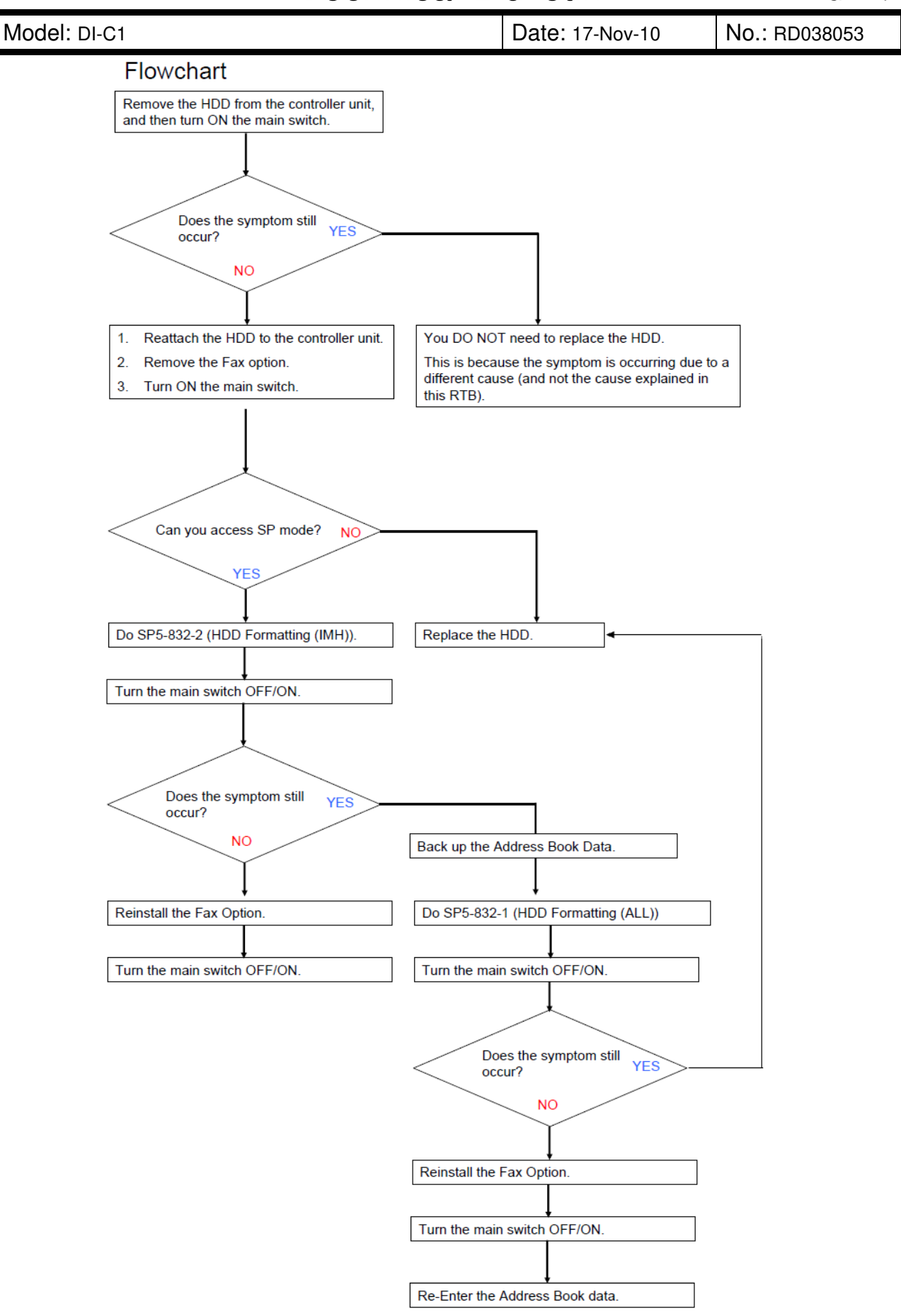

## Technical Bulletin

Model: Di-C1

Date: 02-Feb-11

No.: RD038054

| Subject: Firmware Release Note: Web Uapl            |                 |               |       | Prepared by: K.Moriizumi |  |  |
|-----------------------------------------------------|-----------------|---------------|-------|--------------------------|--|--|
| From: 2nd Overseas Tech Support Sec., 2nd PQM Dept. |                 |               |       |                          |  |  |
| Classification:                                     | Troubleshooting | Part informat | tion  | Action required          |  |  |
|                                                     | Mechanical      | Electrical    |       | Service manual revision  |  |  |
|                                                     | Paper path      | Transmit/rec  | eive  | Retrofit information     |  |  |
|                                                     | Product Safety  | Other (Firmw  | vare) | 🖂 Tier 2                 |  |  |

This RTB has been issued to announce the firmware release information for the Web Uapl.

| Version | Program No. | Effective Date      | Availability of RFU |
|---------|-------------|---------------------|---------------------|
| 1.03    | D0395525A   | 1st Mass production | Available           |
|         |             |                     |                     |

Note: Definition of Availability of RFU

"Available": The firmware can be updated via RFU or SD card.

"Not available": The firmware can only be updated via SD card.

| Version | Modified Points or Symptom Corrected |
|---------|--------------------------------------|
| 1.03    | 1st Mass production                  |

# Technical Bulletin

#### **PAGE: 1/1**

| Model: DI-C1                                                       |                               |           |        | ate: 02-Mar-11 |                         | No.: RD038055   |  |
|--------------------------------------------------------------------|-------------------------------|-----------|--------|----------------|-------------------------|-----------------|--|
| Subject: Transfer unit guide plate breaks at the hinge side handle |                               |           |        |                | d by: M.S               | Saiki           |  |
| From: 2nd Overse                                                   | eas Tech Support Sec., 2nd Po | QM Dept.  |        |                |                         |                 |  |
| Classification:                                                    | Troubleshooting               | Part info | orma   | tion           | Action required         |                 |  |
|                                                                    | Mechanical     Electrical     |           | al     |                | Service manual revision |                 |  |
|                                                                    | Paper path                    | 🗌 Transm  | it/rec | eive           | Retro                   | fit information |  |
|                                                                    | Product Safety                | Other (   |        | )              | 🛛 Tier 2                |                 |  |

## **SYMPTOM**

The transfer unit guide plate (P/N D0396221) breaks at the hinge side, moving the blue release grip (P/N D0396239) out of position.

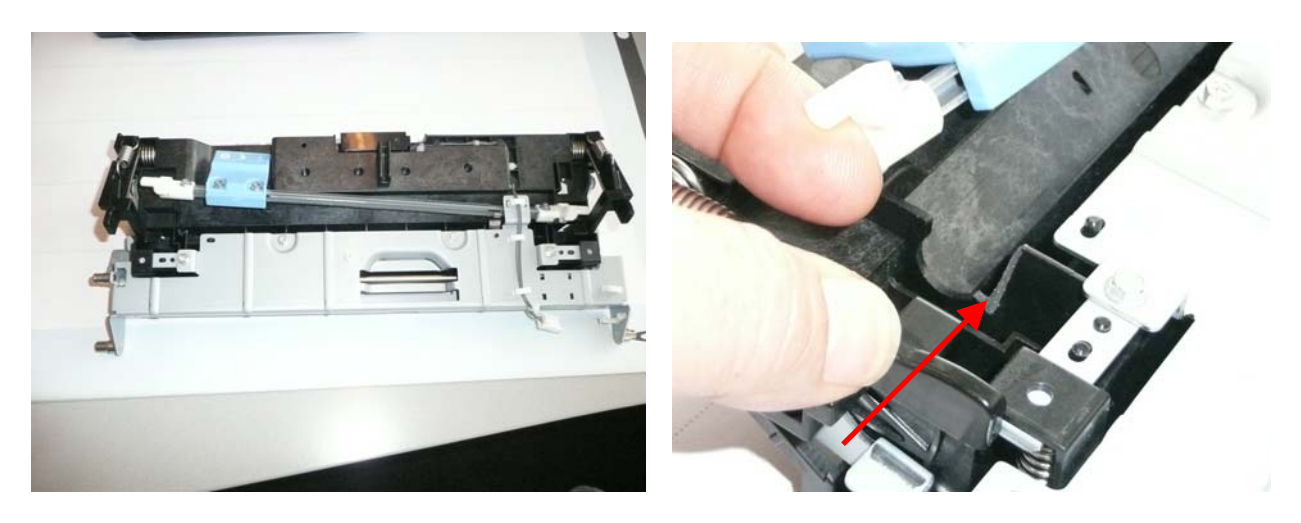

## CAUSE

The operator applies too much force to the blue release grip when opening the transfer unit. The guide rib plate cannot bear the resulting load, and the hinge breaks.

## SOLUTION

### **Production line:**

The shape of the guide plate was changed to increase the plate's strength. Applied from: August 2010 mainframe production (RAI)

### In the field:

If this symptom is reported, replace the guide plate with the modified part (P/N D0396241).

# Technical Bulletin

**PAGE: 1/2** 

| Model: DI-C1                                        |                 |           |        | e: 18-Apr-            | 11       | No.: RD038056        |  |
|-----------------------------------------------------|-----------------|-----------|--------|-----------------------|----------|----------------------|--|
| Subject: Service manual revision (SC681)            |                 |           |        | Prepared by: M. Saiki |          |                      |  |
| From: 2nd Overseas Tech Support Sec., 2nd PQM Dept. |                 |           |        |                       |          |                      |  |
| Classification:                                     | Troubleshooting | Part info | ormat  | tion Action required  |          |                      |  |
|                                                     | Mechanical      | Electric  | al     | 🖂 Servic              |          | vice manual revision |  |
|                                                     | Paper path      | Transm    | it/rec | eive                  | Retrof   | fit information      |  |
|                                                     | Product Safety  | Other (   |        | )                     | 🛛 Tier 2 |                      |  |

## Service Manual Revision

The areas **in bold** were added.

| No. | Sub code  | Туре | Details (Symptom, Possible Cause, Troubleshooting<br>Procedures)                                       |
|-----|-----------|------|----------------------------------------------------------------------------------------------------|
| 681 | 001 ~ 005 | D    | RFID: Communication error due to the following:                                                        |
|     |           |      | <ul> <li>Poor connection with harness that connects RFID<br/>controller board and BCU board</li> </ul> |
|     |           |      | <ul> <li>Defective RFID controller board.</li> </ul>                                                   |
|     |           |      | <ul> <li>Defective BCU board</li> </ul>                                                                |
|     |           |      | <ul> <li>Electrical noise</li> </ul>                                                                   |
|     |           |      | <ul> <li>Check the connection of the harness that runs</li> </ul>                                      |
|     |           |      | between the RFID controller board and BCU board.                                                       |
|     |           |      | <ul> <li>Check the connection of the GND line for the ITB<br/>unit.</li> </ul>                         |
|     |           |      | <ul> <li>Check the physical condition of this harness and</li> </ul>                                   |
|     |           |      | replace it if it is damaged.                                                                           |
|     |           |      | <ul> <li>Replace the RFID controller board.</li> </ul>                                                 |
|     |           |      | Replace the BCU board                                                                                  |
|     |           |      | RFID: Communication error due to the following:                                                        |
|     |           |      | <ul> <li>Defective RFID reader and writer</li> </ul>                                                   |
|     |           |      | <ul> <li>Defective RFID controller board</li> </ul>                                                    |
|     | 061 ~ 064 | D    | Electrical noise                                                                                       |
|     |           |      | <ul> <li>Replace the toner cartridge for the affected color</li> <li>(Out table balance)</li> </ul>    |
|     |           |      | (See table below).                                                                                     |
|     |           |      | Replace the BEID controller board                                                                      |
|     |           |      | RFID: Communication error due to the following:                                                        |
|     |           |      | <ul> <li>Defective RFID reader and writer</li> </ul>                                                   |
|     |           | _    | <ul> <li>Defective RFID controller board</li> </ul>                                                    |
|     | 071 ~ 074 | D    | Electrical noise                                                                                       |
|     |           |      | <ul> <li>Replace the toner cartridge for the affected color</li> </ul>                                 |
|     |           |      | (See table below).                                                                                     |
|     |           |      | Replace the RFID controller board.                                                                     |
|     | 081 ~ 164 | D    | RFID: Communication error due to the following:                                                        |

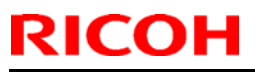

| Mod | el: DI-C1 |      |                                                                                                    | Date: 18-Apr-11 No.: RD038056 |  |  |  |  |  |
|-----|-----------|------|----------------------------------------------------------------------------------------------------|-------------------------------|--|--|--|--|--|
| No. | Sub code  | Туре | Details (Symptom, Possible Cause, Troubleshooting<br>Procedures)                                                                               |                               |  |  |  |  |  |
|     |           |      | <ul> <li>Defective RFID reader and writer</li> <li>Electrical noise</li> </ul>                                                                 |                               |  |  |  |  |  |
|     |           |      | <ul> <li>Replace the toner cartridge for the affected color<br/>(See table below).</li> <li>If the SC still occurs, see note below.</li> </ul> |                               |  |  |  |  |  |

• For sub codes 061–164:

Use the following table to determine the affected toner cartridge.

| Sub code<br>(last digit) | Affected toner cartridge |
|--------------------------|--------------------------|
| **1                      | BK                       |
| **2                      | М                        |
| **3                      | С                        |
| **4                      | Y                        |

• For sub codes 081–164:

In some cases, replacing the toner cartridge may not clear the SC. If this happens, the cause is probably a board or harness defect, which affects all four colors.

In such cases:

- Check the physical condition of the harness that connects RFID controller board and BCU board. If it is damaged, replace it.
- Check the physical condition of the RFID controller board and BCU board. If they are damaged, replace them.

# Technical Bulletin

| Model: Di-C1              |                               | e: 25-May | -11      | No.: RD038057 |          |                    |
|---------------------------|-------------------------------|-----------|----------|---------------|----------|--------------------|
| Subject: Job mi function. | xing problem with Duplex,     | Prepared  | d by: M. | Saiki         |          |                    |
| From: 2nd Overs           | eas Tech Support Sec., 2nd PC | QM Dept.  |          |               |          |                    |
| Classification:           | Troubleshooting               | Part info | orma     | tion          | Action   | n required         |
|                           | Mechanical                    | Electric  | al       |               | Servic   | ce manual revision |
|                           | Paper path                    | Transm    | it/rec   | eive          | Retrot   | fit information    |
|                           | Product Safety                | Other (   |          | )             | 🛛 Tier 2 |                    |

## SYMPTOM

When the machine is performing two consecutive print jobs with Stapling, both jobs are stapled together except for the last sheet of the first job. This last sheet is then printed out separately.

Conditions:

- Both jobs are duplex print jobs
- Both jobs are set for Stapling
- Paper runs out during the first job, just before the last duplex sheet is printed out
- At that time, the machine switches to another paper tray via Auto Tray Switch

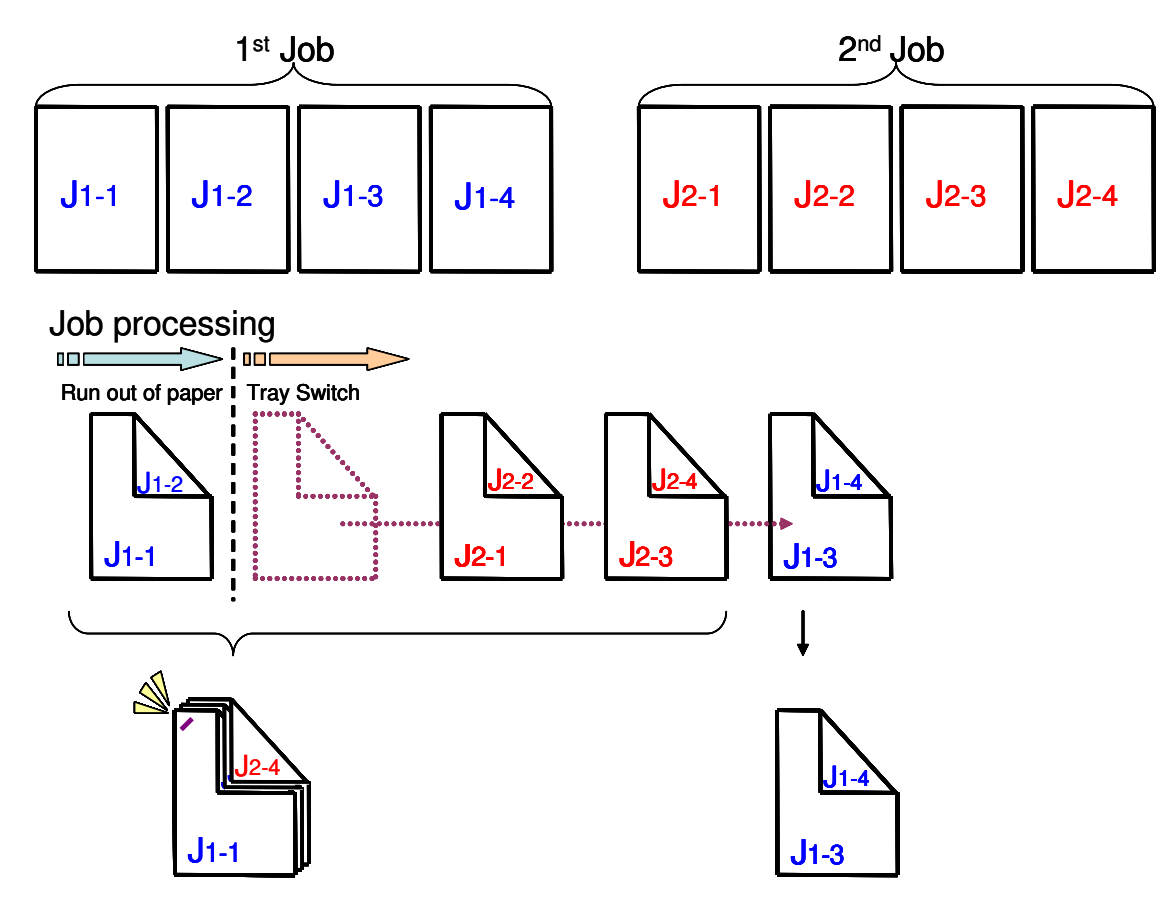

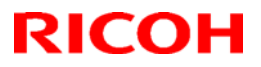

Model: Di-C1

Date: 25-May-11

No.: RD038057

## CAUSE

Engine firmware bug

## SOLUTION

### **Production line**

The Engine firmware was modified as follows.

Di-C1

| Version | Program No. | Applied from:            |
|---------|-------------|--------------------------|
| 1.52:03 | D0395501H   | February 2011 production |

#### In the field

Update the Engine firmware to the version shown above or newer.

# Technical Bulletin

| Model: DI-C1                                            |                   |           | Dat        | Date: 11-Jul-11 |                           | No.: RD038058 |  |
|---------------------------------------------------------|-------------------|-----------|------------|-----------------|---------------------------|---------------|--|
| Subject: Vibrating noise from mainframe paper feed tray |                   |           |            |                 | Prepared by: Masato Saiki |               |  |
| From: 2nd Overseas Tech Support Sec., 2nd PQM Dept.     |                   |           |            |                 |                           |               |  |
| Classification:                                         | ☐ Troubleshooting | Part info | ormat      | tion            | Action required           |               |  |
|                                                         | Mechanical        | Electric  | Electrical |                 | Service manual revis      |               |  |
| Paper path     Transm                                   |                   | it/rec    | eive       | Retro           | fit information           |               |  |
|                                                         | Product Safety    | Other (   |            | )               | 🛛 Tier 2                  |               |  |

## SYMPTOM

A loud vibration is heard while paper is being fed from Paper Feed Tray 1 or 2.

## CAUSE

The friction is high between the paper and the friction pad, and a vibration is generated. This vibration is transmitted via the friction pad holder to the paper tray, where it resonates and creates a loud noise.

## SOLUTION

### **Production line:**

A quick-drying grease is applied to the paper tray (P/N D0392551) to make the contact with the paper tray more smooth.

Applied from: October 2010 production

### In the field:

If this symptom is reported, replace the friction pad with the following:

### P/N D1052722 FRICTION PAD:SERVICE PARTS:ASS'Y

**Important:** When you replace the friction pad, make sure to handle the new part very carefully. Do not touch the areas shown in the photo below. This is to prevent the grease from getting on the surface of the feeding pad. If the grease sticks to the pad, a double-feed paper jam may occur.

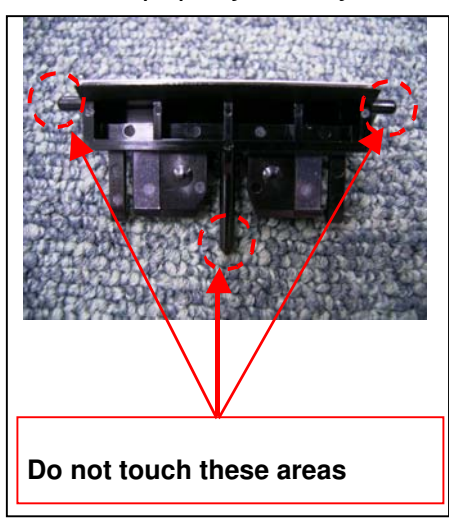

# Technical Bulletin

#### **PAGE: 1/1**

| Model: DI-C1                                           |                 |           | Dat    | e: 20-Jun-                 | 12       | No.: RD038059     |  |  |
|--------------------------------------------------------|-----------------|-----------|--------|----------------------------|----------|-------------------|--|--|
| Subject: New parts information (Fusing)                |                 |           |        | Prepared by: Ryoh Takemura |          |                   |  |  |
| From: 2nd Tech Service Sect., MFP/P Tech Service Dept. |                 |           |        |                            |          |                   |  |  |
| Classification:                                        | Troubleshooting | Part info | orma   | tion                       | Action   | n required        |  |  |
|                                                        | Mechanical      | Electric  | al     |                            | Servic   | e manual revision |  |  |
|                                                        | Paper path      | Transm    | it/rec | eive                       | Retrof   | fit information   |  |  |
|                                                        | Product Safety  | Other (   |        | )                          | 🛛 Tier 2 |                   |  |  |

| Old part | New part | Description             | Q'ty | Int | Note |
|----------|----------|-------------------------|------|-----|------|
| number   | number   |                         |      |     |      |
| D0394222 | D0394226 | BRACKET:HEATER:PRESSURE | 1-1  | X/X | X/O  |
|          |          | :REAR                   |      |     | as a |
| G0043519 | -        | SCREW:SLIDER:SEPARATION | 2-1  | X/X | Set  |
|          | C2443522 | SCREW:GRIP:FRONT        | 0-1  | X/X |      |

### Change:

- The shape of the rear bracket for the pressure heater was changed.
- The screw for the bracket was changed to a different type.
- **Reason:** To optimize the clearance between the base of the pressure heater and inner wall of the pressure roller.

**Important:** If the old **rear** bracket needs to be replaced, make sure to install the two new parts shown above (bracket and screw) **together as a set.** Note that the old screw (G0043519) can still be used for the front bracket.

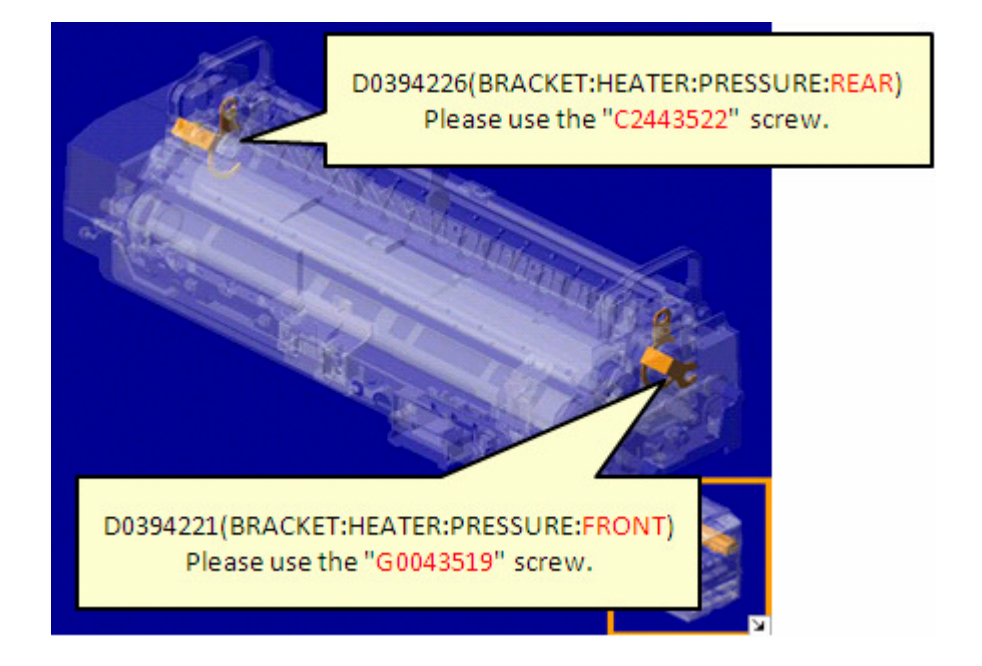

# Technical Bulletin

### **PAGE: 1/1**

| Model: DI-C1 Date:                                              |                 |  |                               |                   | 14       | No.: RD038061                                              |
|-----------------------------------------------------------------|-----------------|--|-------------------------------|-------------------|----------|------------------------------------------------------------|
| Subject: Troubleshooting for the duplex unit guide plate damage |                 |  |                               |                   | d by: Y. | Urushihara                                                 |
| From: 1st Tech Service Sect., MFP/P Tech Service Dept.          |                 |  |                               |                   |          |                                                            |
| Classification:                                                 | Classification: |  | format<br>cal<br>nit/rec<br>( | tion<br>eive<br>) | Actio    | n required<br>ice manual revision<br>ofit information<br>2 |

| Old part<br>number | New part<br>number | Description                           | Q'ty | Int | Page | Index | Note |
|--------------------|--------------------|---------------------------------------|------|-----|------|-------|------|
| D0394584           | D1054584           | LEVER:GATE PAWL                       | 1    | X/X | -    | -     |      |
| D0394585           | D1054585           | GUIDE PLATE:EXIT:DUPLEX:SUB-<br>ASS'Y | 1    | X/X |      |       |      |
| D1054588           | D1054583           | GATE PAWL:REVERSE:ASS'Y               | 1    | X/X | -    | -     | -    |

- **Change:** The gate pawl was reinforced and the shape of the spring hook of the gate pawl was changed.
- **Reason:** To prevent damage to the duplex unit guide plate.

Important: The interchangeability of all three parts is X/O as a set.

# Technical Bulletin

PAGE: 1/1

| Model: DI-C1 Date                                  |                                                                                                    |                                                                              |                               | e: 23-May-14 | No.: RD038062                                                 |
|----------------------------------------------------|----------------------------------------------------------------------------------------------------|------------------------------------------------------------------------------|-------------------------------|--------------|---------------------------------------------------------------|
| Subject: New Ser<br>From: 1 <sup>st</sup> Tech. Se | vice Part (D1052929)<br>ervice Section, MFP/P Tech. Se                                              | Prepared by: K                                                               | ei Kumamoto                   |              |                                                               |
| Classification:                                    | <ul> <li>Troubleshooting</li> <li>Mechanical</li> <li>Paper path</li> <li>Product Safety</li> </ul> | <ul> <li>Part in</li> <li>Electric</li> <li>Transr</li> <li>Other</li> </ul> | format<br>cal<br>nit/rec<br>( | tion Acti    | on required<br>vice manual revision<br>rofit information<br>2 |

| Old Part<br>Number | New Part<br>Number | Description                                      | Q'ty | Int | Page   | Index | Note |
|--------------------|--------------------|--------------------------------------------------|------|-----|--------|-------|------|
|                    | D1052929           | TORSION SPRING:VERTICAL<br>TRANSPORT:GUIDE PLATE | 1    | -   | 44(C1) |       | Add  |

### Reason

Ensure safety margin.

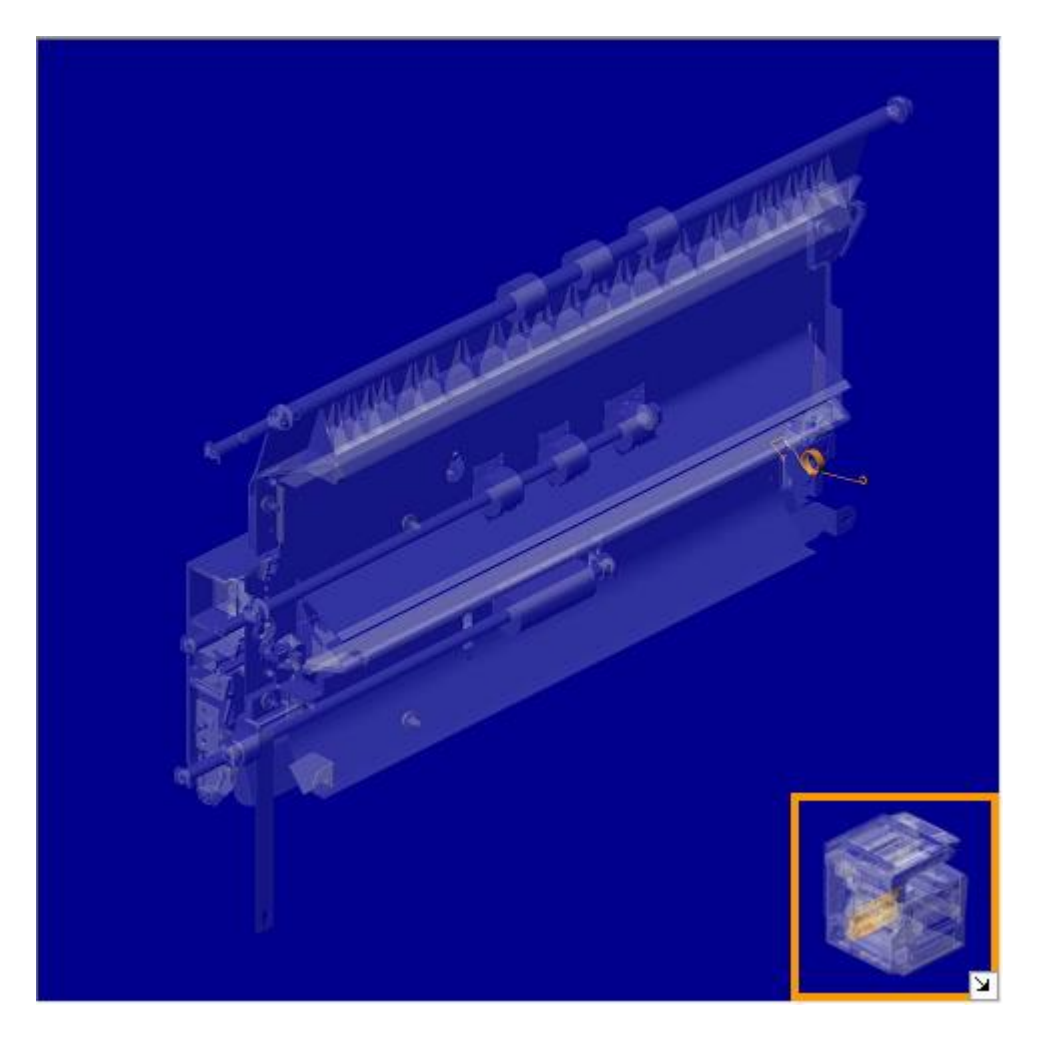

# **Technical Bulletin**

PAGE: 1/1

| Model: DI-C1 Date:                                                     |                                                                               |  |                               | e: 23-May-        | 14       | No.: RD038063                                         |
|------------------------------------------------------------------------|-------------------------------------------------------------------------------|--|-------------------------------|-------------------|----------|-------------------------------------------------------|
| Subject: Parts Number Changed                                          |                                                                               |  |                               |                   | d by: Ke | i Kumamoto                                            |
| From: 1 <sup>st</sup> Tech. Service Section, MFP/P Tech. Service Dept. |                                                                               |  |                               |                   |          |                                                       |
| Classification:                                                        | tion: Troubleshooting Part info<br>Mechanical Electrica<br>Paper path Transmi |  | format<br>cal<br>nit/rec<br>( | tion<br>eive<br>) | Actio    | n required<br>ice manual revision<br>ofit information |

### PB3070 Paper Feed Unit

| Old Part<br>Number | New Part<br>Number | Description    | Q'ty | Int | Page | Index | Note |
|--------------------|--------------------|----------------|------|-----|------|-------|------|
| B0242773           | D3312775           | BRACKET:RISE:2 | 1    | ×/O | 13   |       | Add  |

#### Reason VA

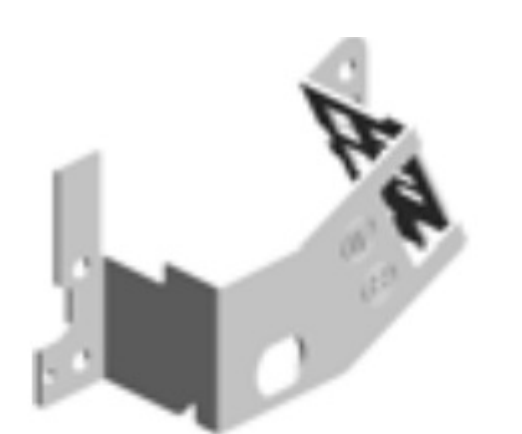

107.D3312775 BRACKET:RISE:2 201209-01 X/O

# Technical Bulletin

PAGE: 1/1

| Model: DI-C1 Date:                                                     |                                                                                                    |                                                     |  | e: 23-May-        | 14       | No.: RD038064                                          |
|------------------------------------------------------------------------|----------------------------------------------------------------------------------------------------|-----------------------------------------------------|--|-------------------|----------|--------------------------------------------------------|
| Subject: Parts Number Changed                                          |                                                                                                    |                                                     |  |                   | d by: Ke | i Kumamoto                                             |
| From: 1 <sup>st</sup> Tech. Service Section, MFP/P Tech. Service Dept. |                                                                                                    |                                                     |  |                   |          |                                                        |
| Classification:                                                        | <ul> <li>Troubleshooting</li> <li>Mechanical</li> <li>Paper path</li> <li>Product Safety</li> </ul> | ⊠ Part info<br>□ Electrica<br>□ Transm<br>□ Other ( |  | tion<br>eive<br>) | Actio    | on required<br>ice manual revision<br>ofit information |

| Old Part<br>Number | New Part<br>Number | Description                            | Q'ty | Int               | Page | Index | Note |
|--------------------|--------------------|----------------------------------------|------|-------------------|------|-------|------|
| D0394415           | D1054414           | FEELER:PHOTOINTERRUPTOR:E<br>XIT:ASS'Y | 1    | $\times / \times$ | 156  |       |      |
| D0394421           | D1054421           | GUIDE PLATE:EXIT:LOWER                 | 1    | $\times / \times$ | 156  |       |      |

## Reason

Modified for feeler lock issue on the exit unit.

# **Technical Bulletin**

PAGE: 1/1

| Model: DI-C1 Date:                   |                                                                                                    |                                               |                               | e: 23-May-        | 14       | No.: RD038065                                         |
|--------------------------------------|----------------------------------------------------------------------------------------------------|-----------------------------------------------|-------------------------------|-------------------|----------|-------------------------------------------------------|
| Subject: New Service Part (D1054506) |                                                                                                    |                                               |                               |                   | d by: Ke | i Kumamoto                                            |
| From: 1 <sup>st</sup> Tech. Se       | ervice Section, MFP/P Tech. Se                                                                      | rvice Dep                                     | t.                            |                   |          |                                                       |
| Classification:                      | <ul> <li>Troubleshooting</li> <li>Mechanical</li> <li>Paper path</li> <li>Product Safety</li> </ul> | ⊠ Part in<br>□ Electri<br>□ Transr<br>□ Other | format<br>cal<br>nit/rec<br>( | tion<br>eive<br>) | Actio    | n required<br>ice manual revision<br>ofit information |

| Old Part<br>Number | New Part<br>Number | Description                      | Q'ty | Int | Page | Index | Note |
|--------------------|--------------------|----------------------------------|------|-----|------|-------|------|
|                    | D1054506           | GUIDE<br>PLATE:EXIT:DUPLEX:ASS'Y | 1    |     | 96   |       | Add  |

## Reason

Modified for hook breaking

# U016\_S001\_S001 D1054506 GUIDE PLATE:EXIT:DUPLEX: ASS'Y

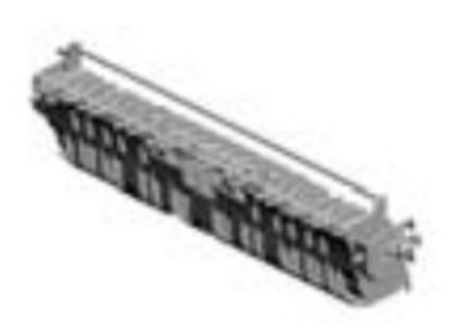
# **RICOH**

# **Technical Bulletin**

PAGE: 1/1

| Model: DI-C1                         | Dat                                                                                                    | e: 27-May | -14                                                | No.: RD038066 |                                        |                                                     |
|--------------------------------------|----------------------------------------------------------------------------------------------------|-----------|----------------------------------------------------|---------------|----------------------------------------|-----------------------------------------------------|
| Subject: New Service Part (D0394506) |                                                                                                    |           |                                                    |               | d by: Kei                              | Kumamoto                                            |
| From: 1 <sup>st</sup> Tech. S        | Service Section, MFP/P Tech. S                                                                                                    | t.        |                                                    |               |                                        |                                                     |
| Classification:                      | sification:       Troubleshooting       Part inf         Mechanical       Electric         Paper path       Transn         Product Safety       Other ( |           | t information<br>otrical<br>nsmit/receive<br>er () |               | Action     Servic     Retrot     Tier2 | n required<br>ce manual revision<br>fit information |

| Old Part<br>Number | New Part<br>Number | Description                      | Q'ty | Int | Page | Index | Note |
|--------------------|--------------------|----------------------------------|------|-----|------|-------|------|
|                    | D0394506           | GUIDE<br>PLATE:EXIT:DUPLEX:ASS'Y | 1    | -   | 46   |       | Add  |

Reason Modified for hook breaking

### D0394506 GUIDE PLATE:EXIT:DUPLEX: ASS'Y

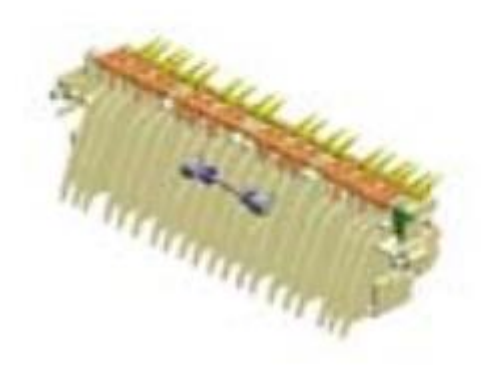

# **RICOH**

# Technical Bulletin

#### **PAGE: 1/5**

| Model: DI-C1 Date                                                                           |                                                                                                    |                                                                                   |                       |                   | 4                           | No.: RD038067                                       |  |
|---------------------------------------------------------------------------------------------|----------------------------------------------------------------------------------------------------|-----------------------------------------------------------------------------------|-----------------------|-------------------|-----------------------------|-----------------------------------------------------|--|
| Subject: The boss on the paper tray(Tray1 or Tray2) is broken. Prepared by: Yuji Urushihara |                                                                                                    |                                                                                   |                       |                   |                             |                                                     |  |
| From: 1st Tech S                                                                            | ervice Sect., MFP/P Tech Servic                                                                                                    |                                                                                   |                       |                   |                             |                                                     |  |
| Classification:                                                                             | Troubleshooting   Image: Constraint of the second second | <ul> <li>Part info</li> <li>Electrica</li> <li>Transm</li> <li>Other (</li> </ul> | ormat<br>al<br>it/rec | tion<br>eive<br>) | Action Servic Retrol Tier 2 | n required<br>ce manual revision<br>fit information |  |

### SYMPTOM

The boss on Tray 1 or Tray 2 breaks if the tray is pulled out before the internal tray lock fully disengages.

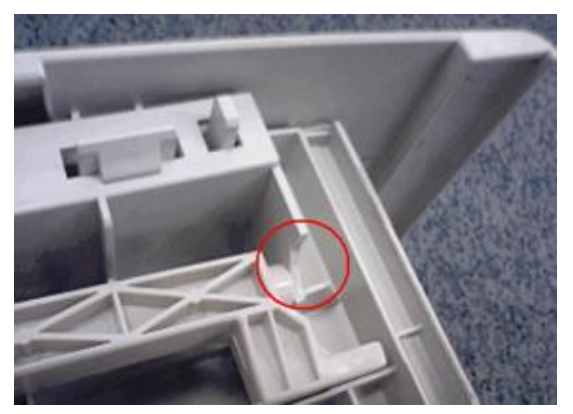

### CAUSE

Under these conditions, stress is concentrated on the root of the boss (circled above), forming a crack and then damaging the part as shown in the photo.

### SOLUTION

#### **Production line**

The shape of the base of the boss was changed (rounded), to further strengthen the boss.

Applied from: March 2010 (RAI)

**Note:** The part number was not changed, but you can identify the modified paper tray by the engraved marking on the rear of the machine. Trays that have either of these two markings shown in the photo below have been modified:

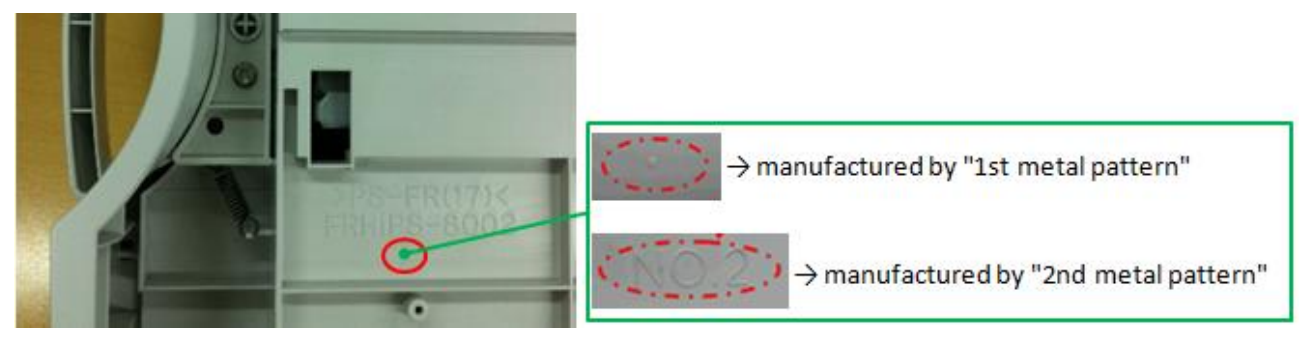

| R | IC | Oŀ |  |
|---|----|----|--|
|   |    |    |  |

Model: DI-C1

Date: 1-Sep-14

No.: RD038067

#### In the field

Attach the Reinforcing Plate Kit.

See Installation Procedure on the next page.

| Part number | Description                          | Q'ty |
|-------------|--------------------------------------|------|
| D1052540    | REINFORCING PLATE KIT:PAPER TRAY:EXP | 0-1  |

**Note:** This part includes the following:

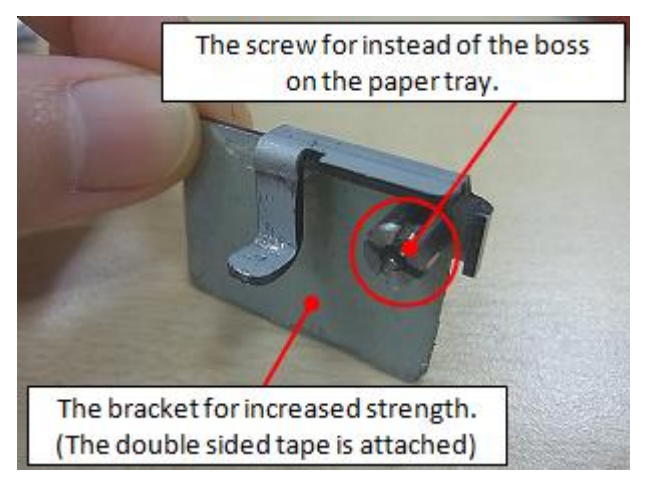

### Technical Bulletin

Model: DI-C1

Date: 1-Sep-14

No.: RD038067

### Installation Procedure

### **IMPORTANT:**

If the root of the boss is cracked, remove the boss with nippers before you begin this procedure.

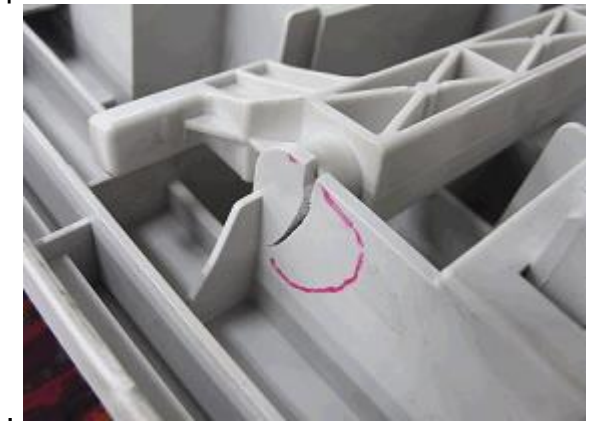

- 1. Remove the paper tray and turn it upside down.
- 2. Clean the surface of the clamp shown with alcohol.

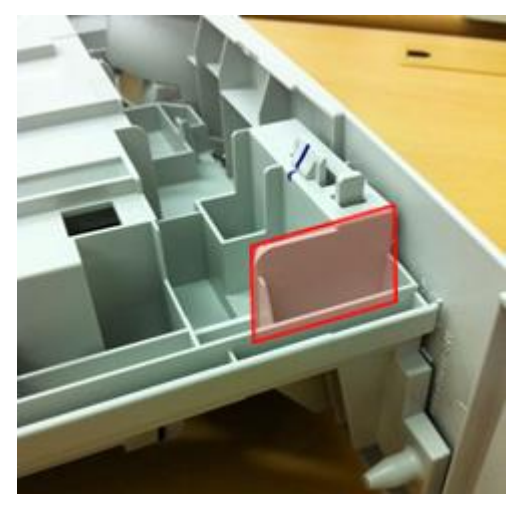

3. Attach the screw in place of the boss on the paper tray.

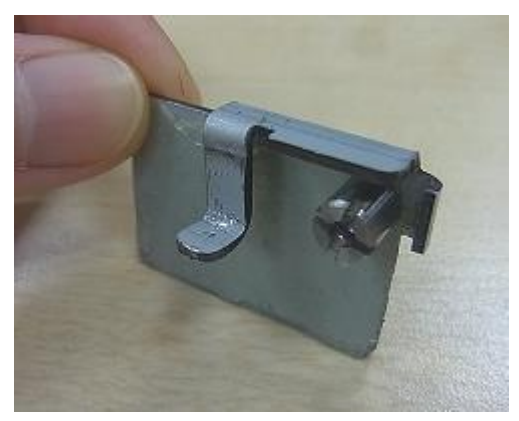

| - | <b>F</b> echnical | l <b>B</b> ulletin |
|---|-------------------|--------------------|
|   | CUIIILa           |                    |

Model: DI-C1

**RICOH** 

Date: 1-Sep-14

No.: RD038067

4. Press the bracket flush against the side wall.

**Important:** Do not attach the double-sided tape yet.

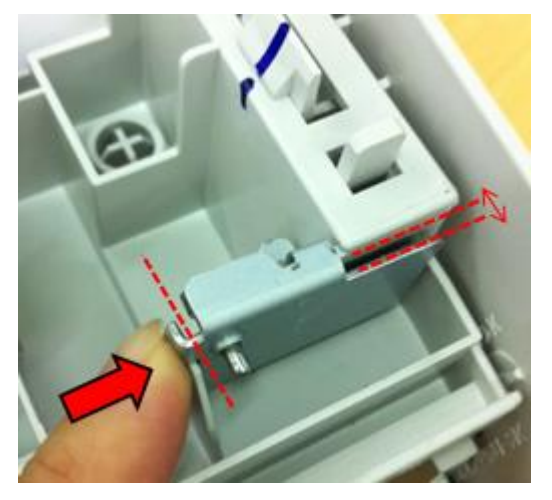

5. Push the bracket as shown to attach it with double-sided tape.

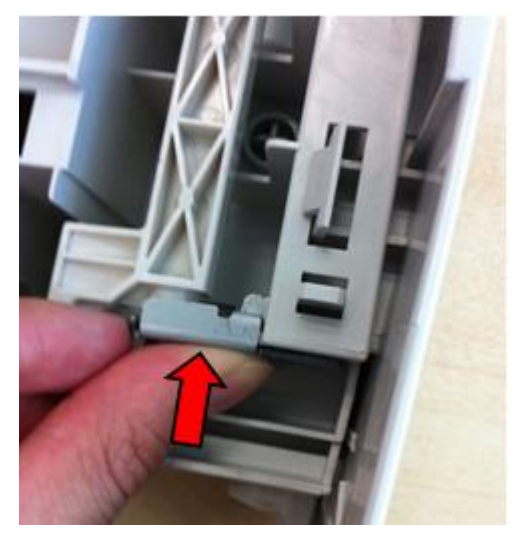

# RICOH

## Technical Bulletin

**PAGE: 5/5** 

Model: DI-C1

Date: 1-Sep-14

No.: RD038067

6. Bend the bracket as shown to make the connection tighter.

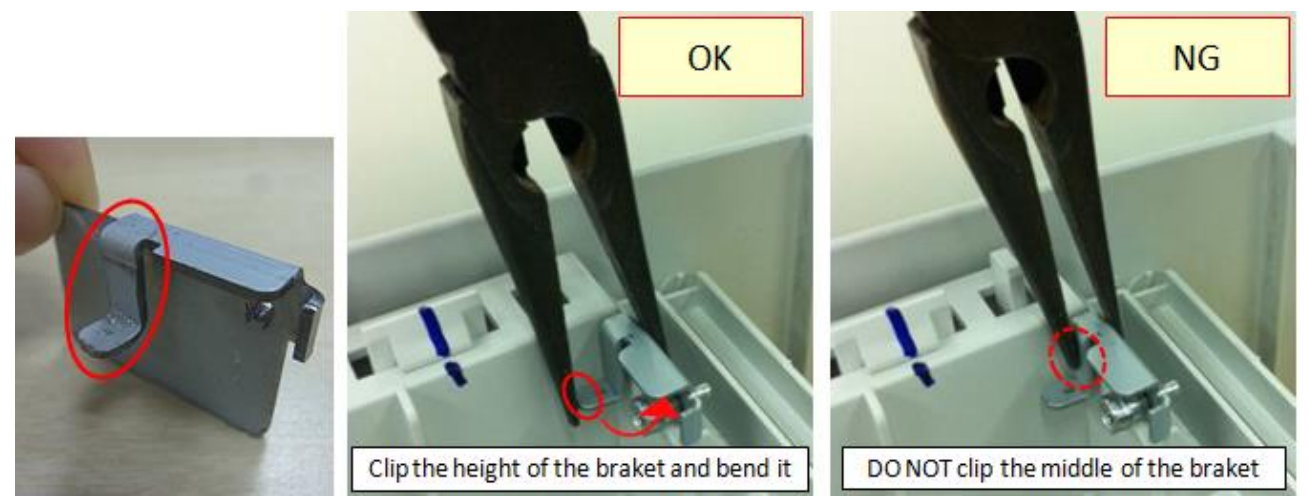

- 7. Make sure that the bracket is firmly connected.
- 8. Attach the release lever and other related parts.

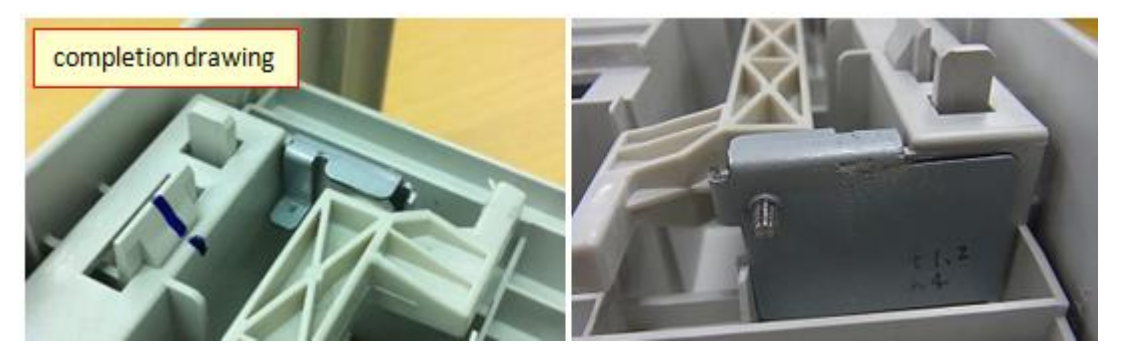

#### Note:

By attaching this bracket in advance, you can strengthen the boss of the paper tray and prevent the symptom from occurring.

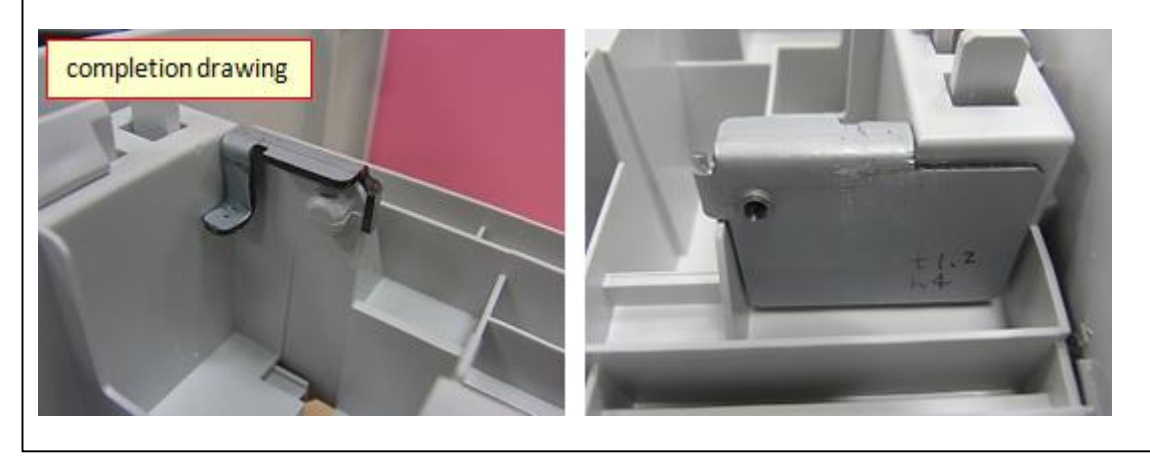